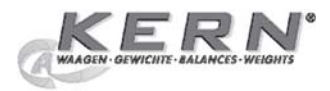

KERN & Sohn GmbH Ziegelei 1 D-72336 Balingen Tel: +49-[0]7433- 9933-0 Fax: +49-[0]7433-9933-149 Internet: www.kern-sohn.com E-Mail: info@kern-sohn.com

PageDBedienungsanleitung<br/>Statistikdrucker2Operating Instructions<br/>Statistics printer40FMode d'emploi<br/>Imprimante de statistiques78

# **KERN YKT-01**

Version 1.4 09/05

# Inhaltsverzeichnis

# Seite

| 1.                                                                                                    | Einleitung                                                                                                    | 4                                                                                             |
|----------------------------------------------------------------------------------------------------|----------------------------------------------------------------------------------------------------|-----------------------------------------------------------------------------------------------|
| <b>2.</b><br>2.1<br>2.2<br>2.3                                                                                                    | <b>Technische Daten, Lieferumfang, Bezeichnungen</b><br>Technische Daten<br>Lieferumfang<br>Bezeichnungen                                                                                                    | <b> 5</b><br>5<br>5<br>6                                                                      |
| <b>3.</b><br>3.1<br>3.1.1<br>3.1.2<br>3.2                                                                                                    | Inbetriebnahme<br>Spannungsversorgung<br>Netzbetrieb<br>Akkubetrieb<br>Einlegen der Papierrolle                                                                                                    | 7<br>7<br>7<br>7<br>8                                                                         |
| 4.                                                                                                    | Erste Schritte                                                                                                    | 10                                                                                            |
| $\begin{array}{c} \textbf{5.}\\ 5.1\\ 5.1.1\\ 5.1.2\\ 5.1.3\\ 5.2\\ 5.3\\ 5.3.1\\ 5.3.2\\ 5.4\\ 5.5\\ 5.5.1\\ 5.5.2\\ 5.5.3\\ 5.6\\ 5.7\\ 5.8\\ 5.9\\ \end{array}$ | Arbeitsmodus         Ein-/Ausschalten (ON/OFF)         Einschalten (langer Tastendruck).         Ausschalten (kurzer Tastendruck):         Anzeige der Betriebsspannung         Papiervorschub (FEED)         Toleranzanzeige/ Toleranzwerteingabe (TOL)         Toleranzanzeige         Toleranzeingabe         Übernahme von Messwerten         Löschen von Messwerten         Löschen von einzelnen Messwerten         Löschen von einzelnen Messwerten         Statistik berechnen         Blättern in der Messreihe         Messreihe drucken         Dokumentation der Justierung (GLP) | <b>12</b><br>12<br>12<br>12<br>12<br>12<br>13<br>13<br>13<br>14<br>14<br>15<br>15<br>15<br>16 |
| 6<br>6.1<br>6.2<br>6.3<br>6.3.1<br>6.3.2<br>6.3.3<br>6.4<br>6.5<br>6.6<br>6.7<br>6.8<br>6.9<br>6.10<br>6.11<br>6.12<br>6.13<br>6.14<br>6.15<br>2                   | Einstellmodus<br>Menüführung<br>Übersicht Einstellmodus<br>Protokoll<br>Statistik<br>Statistik mit Histogramm (Stat./Histogr.)<br>Einzelwertkarte (Einzelwertk.)<br>Messwert drucken<br>Gesamte Anzeige<br>Protokollkopf<br>Stichprobengröße (Stichprobengr.)<br>Auto. Data (Zeitgesteuerte automatische Datenübernahme)<br>ASCII – Drucker<br>Akust. Signal ( akustisches Signal )<br>Schnittstelle<br>Datum, Zeit<br>Maßeinheit<br>Sprache<br>LCD-Kontrast                                                                                                    | <b>17</b><br>17<br>18<br>19<br>20<br>21<br>21<br>22<br>22<br>23<br>24<br>24<br>25<br>25       |

| 7   | Parameter editieren                     | 26 |
|-----|-----------------------------------------|----|
| 71  | Editorfunktion                          | 26 |
| 7.2 | Zeitintervall editieren                 |    |
| 7.3 | Gewichtseinheit editieren               |    |
| 7.4 | Datum, Zeit editieren                   | 29 |
| 8.  | Zusatzfunktionen                        |    |
| 8.1 | Initialisierung des internen Speichers: |    |
| 8.2 | Drucker-Selbsttest                      | 30 |
|     | Anhang                                  |    |
| А   | Fehlermeldung und Hinweise              |    |
| В   | Optional erhältliches Zubehör           |    |
| С   | Übersicht Waagen und Datenkabel         |    |
| D   | Waagenkonfiguration                     |    |
| Е   | Formelsammlung                          |    |
| E   | Bedienungsahlauf                        | 38 |

#### 1. Einleitung

Vor Inbetriebnahme des Statistik Druckers YKT-01 empfehlen wir Ihnen, diese Bedienungsanleitung aufmerksam zu lesen.

Der Statistik Drucker YKT-01, hat ein Thermodruckwerk. Er besitzt eine Schnittstelle zum Anschluss von elektronischen Waagen.

#### Einsatzgebiete

Warenein- und ausgang, Fertigung, Qualitätssicherung

#### **Besonderheiten**

- Bis zu 999 Messwerte können gespeichert werden (Loggerfunktion)
- Zweizeiliges, alphanumerisches Display à 16 Zeichen zur Anzeige der Einstellungen bzw. Fehler- und Statusmeldungen im Dialogbetrieb
- Betrieb mit Steckernetzgerät oder wahlweise mit 6 Standardakkus AA 1,2 V (Akkus werden nicht über das mitgelieferte Steckernetzgerät geladen)
- hohe Druckgeschwindigkeit, Druck auf Thermopapier
- · kein Datenverlust bei Netzspannungsausfall
- Einsatz als Interface auf RS 232C möglich
- mehrsprachig (deutsch/französisch/englisch)

#### Sicherheits- und allgemeine Hinweise

- · Vergewissern Sie sich, daß die elektrischen Anschlußdaten für das Netzteil eingehalten werden.
- · Steckverbindungen für Datenleitungen dürfen nur im ausgeschalteten Zustand hergestellt oder unterbrochen werden.
- · Das Gerät stets sauber halten und vor Feuchtigkeit, Staub und aggressiven Medien schützen. Von Zeit zu Zeit den Papierstaub vom Druckwerk entfernen.
- Kein Schnittstellenkabel über 3 m Länge anschließen.
- Die bei Akkubetrieb anfallenden, verbrauchten Akkus sind vorschriftsgemäß zu entsorgen.
  Lagertemperaturbereich: -10 °C bis +50 °C
  Betriebstemperaturbereich: + 5 °C bis +40 °C

#### Der Statistik Drucker YKT -01 entspricht der EU-Richtlinie 89/336/EWG über elektromagnetische Verträglichkeit und der Niederspannungsrichtlinie 73/23/EWG.

Falls Sie Fragen haben, stehen wir Ihnen gerne zur Verfügung.

# 2. Technische Daten, Lieferumfang, Bezeichnungen

## 2.1 Technische Daten

Messwerte maximal Zeichen pro Zeile Papierbreite LxBxH Akkubetrieb bei 1100 mAh Datenlogger bei Akkubetrieb Schutzklasse Gesamtgewicht inkl. Akku\* 999 24 58 mm 215 x 116 x 85 mm > 7000 Druckzeilen ca. 24 Std. IP 40 600 g

5

## 2.2 Lieferumfang

**YKT -01 Statistikdrucker** im Kunststoffetui komplett mit: Steckernetzgerät Papierrolle Bedienungsanleitung

#### 2.3 Bezeichnungen

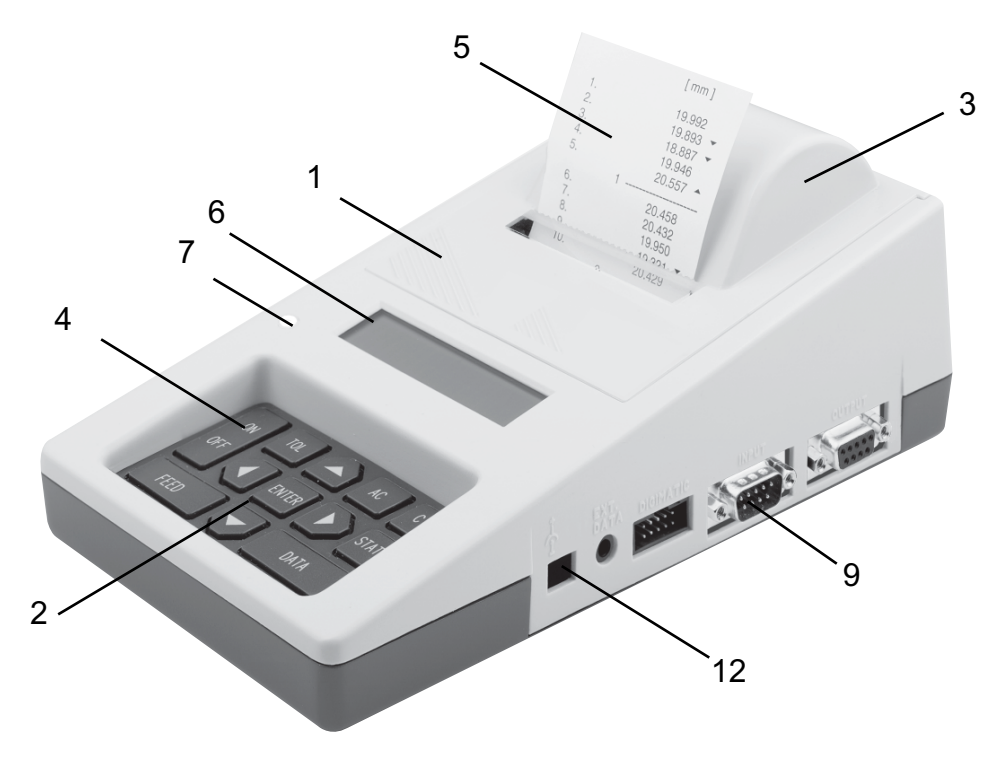

- Gehäuse 1
- 2 Bedienfeld
- Druckerabdeckung ON/OFF-Taste Ausdruck 3
- 4 5

- Alphanumerisches Display Toleranz-LED 6 7

- 8 Nicht dokumentiert
  9 Dateneingang Messgerät RS 232 (INPUT)
  10 Nicht dokumentiert

- Nicht dokumentiert
   Nicht dokumentiert
   Anschluss für Netzgerät
   Batteriefachdeckel

#### 3. Inbetriebnahme

#### 3.1 Spannungsversorgung

Der Statistik Drucker wird mit dem mitgelieferten Steckernetzgerät an das Stromnetz angeschlossen oder intern mit 6 Standardakkus AA 1,2 V versorgt.

#### 3.1.1 Netzbetrieb

- Das Steckernetzgerät an das Netz anschließen (vorhandene Netzspannung beachten) und mit Anschlussbuchse 12 verbinden.
- Nur mitgeliefertes Steckernetzgerät verwenden.

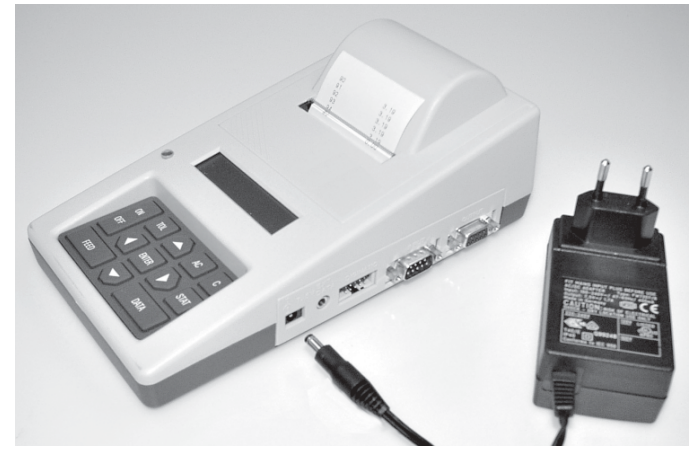

#### 3.1.2 Akkubetrieb

- Deckel 14 auf der Geräterückseite in Pfeilrichtung abziehen. Dieser Deckel verschliesst gleichzeitig die Akkukammer:
- Akkus richug gepon, ....
  Deckel wieder einsetzen. Akkus richtig gepolt, wie auf der Geräteunterseite dargestellt, einsetzen.

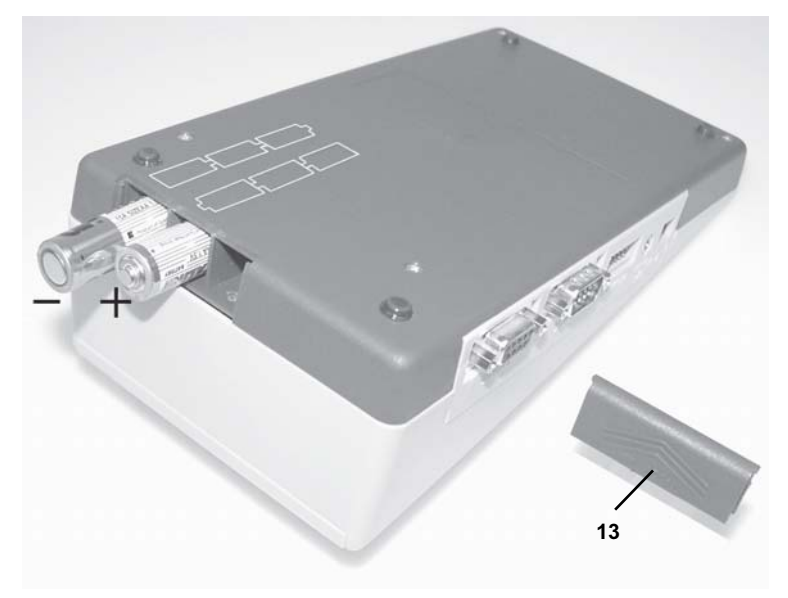

#### 3.2 Einlegen der Papierrolle

- Gerät ausschalten.
- Druckerabdeckung 3 nach oben schieben (a) und abnehmen.
- Plastikachse in neuen Papierrollenkern einführen (bei Papierwechsel: Plastikachse aus altem Rollenkern entnehmen und evtl. Papierreste aus Druckwerk entfernen).

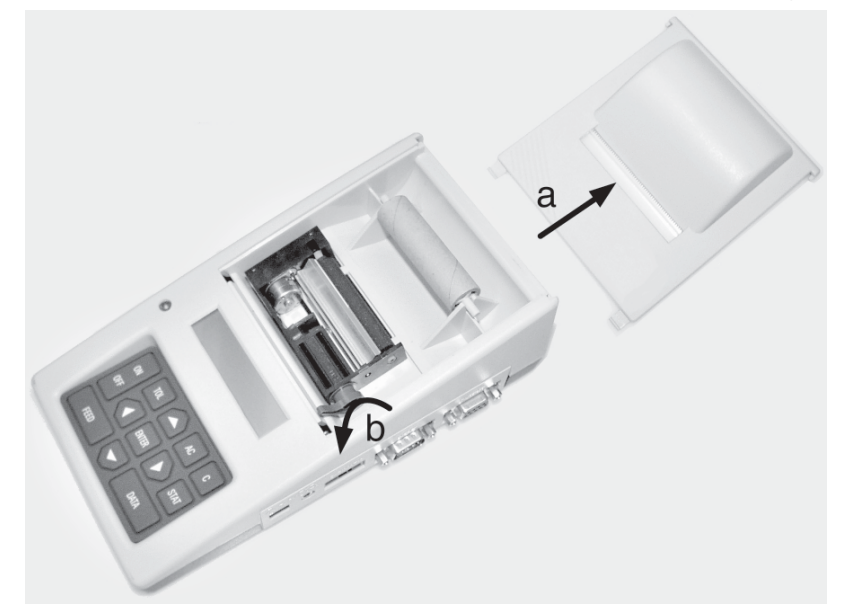

## Manueller Einzug

- Klemmung des Druckwerks öffnen (b).
- Die neue Papierrolle hinter dem Drucker auf den Tisch legen und ca.15 cm abrollen. **Beachten:** Das Papier von unten abrollen (siehe Bild unten), das Papierende muss gerade geschnitten sein.
- Gerät einschalten. Auf dem Display erscheint das Startmenü gefolgt von der Aufforderung "Papier einlegen".

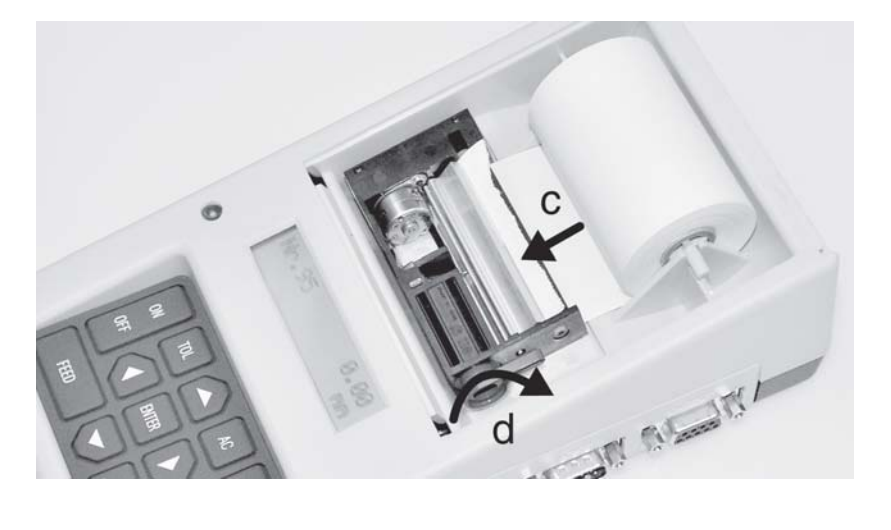

- Papierende unter der Papiertransportwalze in den Drucker einführen (c) bis das Papier aus dem Druckwerk heraustritt.
- Das Papier ausrichten.
- Klemmung des Druckwerks wieder schließen (d).
- Die Papierrolle in die Rollenaufnahme im Drucker einsetzen.
- Durch Druck auf die Taste FEED erfolgt der Papiereinzug so lange bis die Taste wieder losgelassen wird. Das Papierende soll 3 - 5 cm über den Druckkopf heraustreten.
- Das Papierrollenende durch den Auslassschlitz in der Druckerabdeckung führen (e) und die Abdeckung wieder auf das Gehäuse aufsetzen (f).
- Der Statistikdrucker YKT-01 ist nun druckbereit.

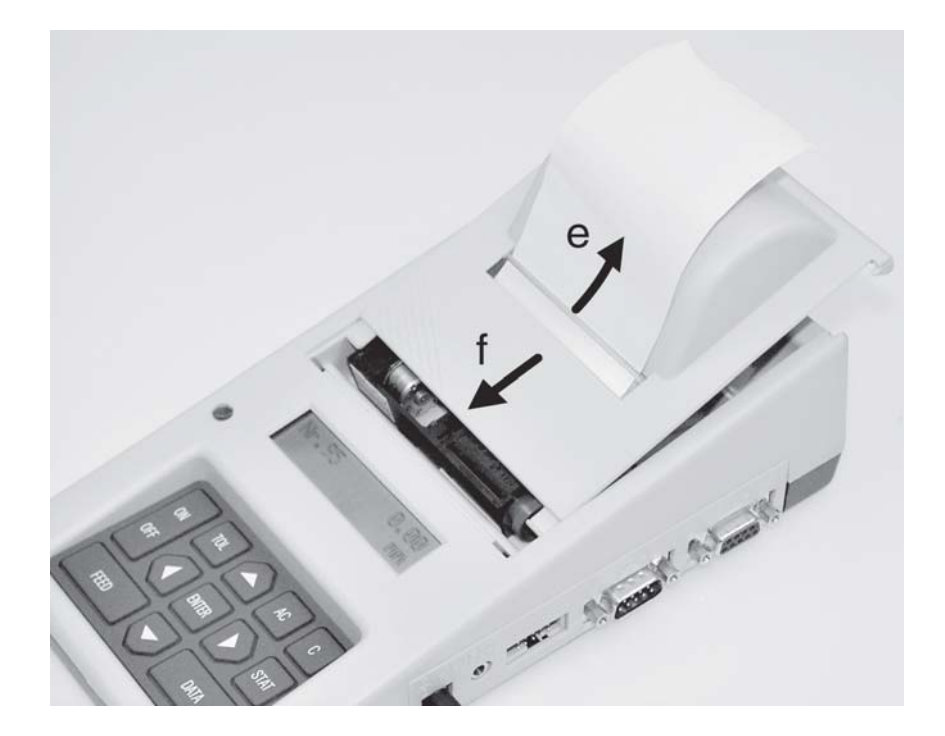

#### Automatischer Einzug

- Klemmung (d) des Druckwerks ist geschlossen.
- Die neue Papierrolle hinter dem Drucker auf den Tisch legen und ca.15 cm abrollen.
- Gerät einschalten. Auf dem Display erscheint das Startmenü gefolgt von der Aufforderung "Papier einlegen".
- Papierende unter der Papiertransportwalze in den Drucker einführen (c) bis das Papier automatisch eingezogen wird.
- Klemmung (b) des Druckwerks öffnen und Papier ausrichten.
- Die Klemmung wieder schließen (d).
- Die Papierrolle in die Rollenaufnahme im Drucker einsetzen.
- Das Papierrollenende durch den Auslassschlitz in der Druckerabdeckung (e) führen und die Abdeckung wieder auf das Gehäuse (f) aufsetzen.

9

- Der Statistikdrucker YKT-01 ist nun druckbereit.

# 4. Erste Schritte

- => Spannungsversorgung herstellen, siehe Kapitel 3.1
- => Papierrolle einlegen, siehe Kapitel 3.2
- => Grundeinstellung Sprache, Wägeeinheit und Datum/Uhrzeit einzustellen

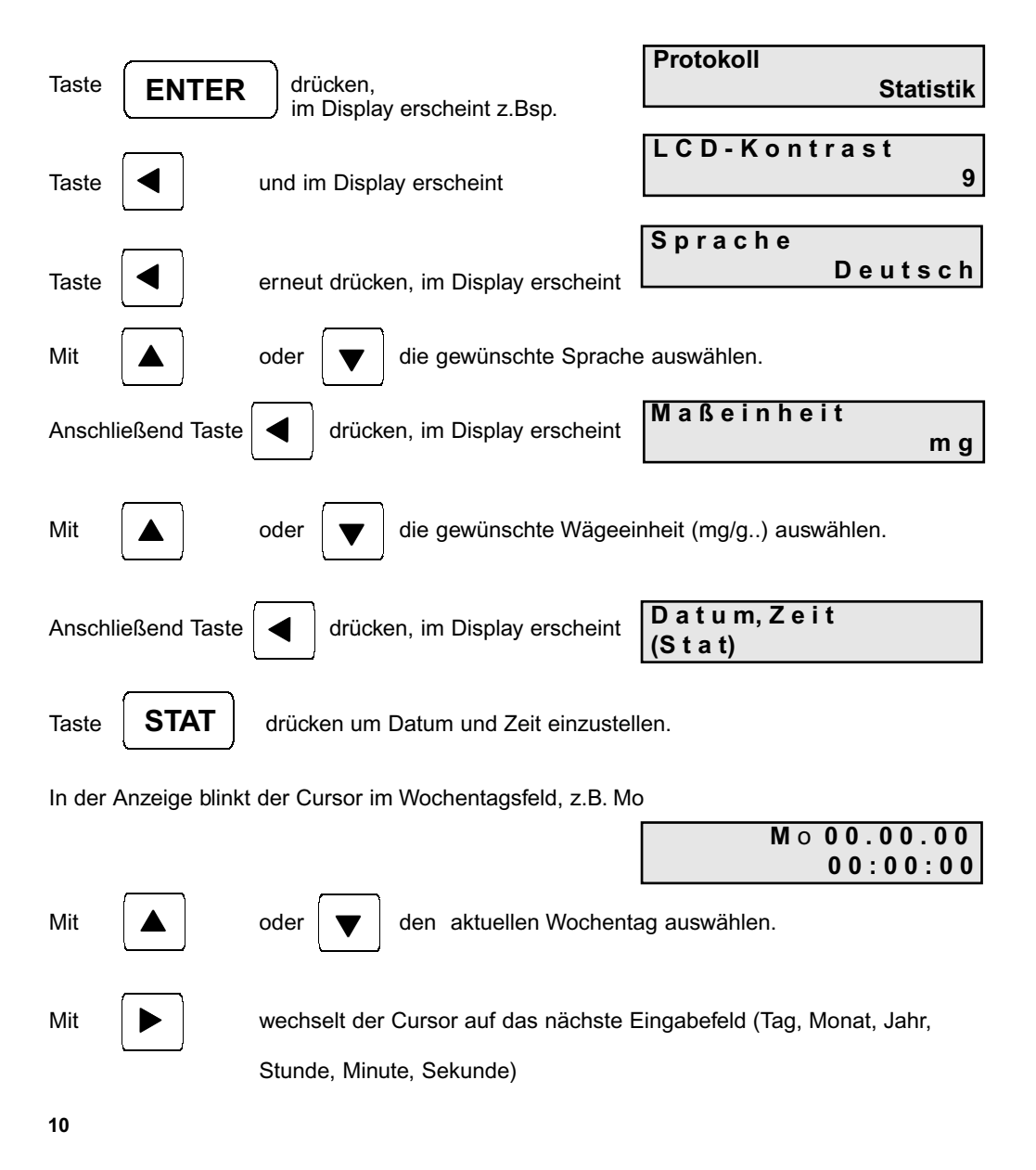

| Mit 🔺 oder ▼ das aktuelle Datum und die Uhrzeit einstellen.                                                                              |
|----------------------------------------------------------------------------------------------------|
| Mit <b>ENTER</b> werden die Einstellungen bestätigt und die Grundeinstellungen abgeschlossen.                                            |
| => Schnittstelle auswählen:<br>Taste ENTER drücken, im Dispay erscheint<br>das eingestellte Waagenmodell Schnittstelle<br>440/572/C/D/KB |
| Taste wiederholt drücken, bis im Display erscheint                                                                                       |
| Abschließend ENTER drücken, um Auswahl zu bestätigen.                                                                                    |

=> Messwerte übernehmen und ausdrucken:

Mit der Taste **DATA** am YKT-01 oder der Funktionstaste an der Waage werden die Messwerte an den Drucker übertragen.

=> Messwerte löschen:

| Mit der | С    | oder <b>AC</b> Taste werden einzelne, b | zw. alle Messwerte gelöscht.    |
|---------|------|-----------------------------------------|---------------------------------|
| Taste   | AC   | drücken, im Display erscheint           | Alle Messwerte<br>löschen? nein |
| Mit     | oder | ja oder nein auswählen und mit          | ENTER bestätigen.               |

Selbstverständlich bietet Ihnen der YKT-01 Statistikdrucker ein Vielzahl an Möglichkeiten und Einstellungen um Sie bei Ihren Mess- und Qualitätsaufgaben optimal zu unterstützen. Die detailierten Ausführungen und Einstellmöglichkeiten finden Sie auf dem folgenden Seiten.

# 5. Arbeitsmodus

## Tastaturfeld

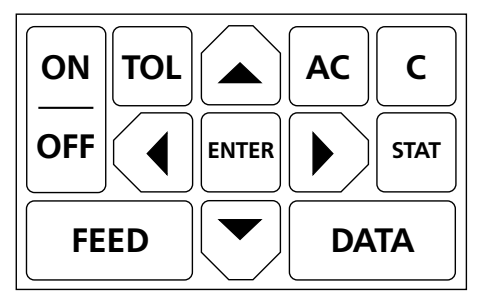

Langer Tastendruck: > 1 Sek., kurzer Tastendruck: < 1 Sek.

#### 5.1 Ein-/Ausschalten (ON/OFF)

Gerät ein- bzw. ausschalten, Betriebsspannungsanzeige

## 5.1.1 Einschalten (langer Tastendruck).

Im Display erscheint nach dem Einschalten:

| YKT-01  | V 1.4 |
|---------|-------|
| Willkom | m e n |

Ist keine Messreihe vorhanden erscheint nach 2 Sekunden:

| Fr | 1 | 2. | 1 | 1 |   | 01 |
|----|---|----|---|---|---|----|
|    | 1 | 0: | 1 | 3 | : | 40 |

Ist bereits eine Messreihe vorhanden, wird nach dem Einschalten der Messwert mit der höchsten Messwertnummer angezeigt.

| Nr.17 | 12.345 |
|-------|--------|
|       | m g    |

Nach Übernahme eines Messwertes bleibt dieser im Display angezeigt.

#### 5.1.2 Ausschalten (kurzer Tastendruck):

OFF

5.1.3 Anzeige der Betriebsspannung (langer Tastendruck und solange die Taste gedrückt wird):

| В | е | t | r | i | е | b | s | s | р | а | n | n | u  | n | g |
|---|---|---|---|---|---|---|---|---|---|---|---|---|----|---|---|
|   |   |   |   |   |   |   |   |   |   |   |   |   | 7. | 5 | V |

5.2 Papiervorschub (FEED)

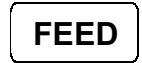

kurzer Tastendruck: 1 Zeile Vorschub

langer Tastendruck: kontinuierlicher Vorschub bis Taste losgelassen wird

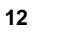

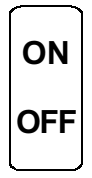

#### 5.3 Toleranzanzeige/ Toleranzwerteingabe (TOL)

#### 5.3.1 Toleranzanzeige

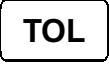

Kurzer Tastendruck: Aktuelle Toleranzen werden im Display angezeigt. Der Cursor erscheint auf dem Vorzeichen der oberen Toleranz.

| O.Tol | ±100.0000 |
|-------|-----------|
| U.Tol | +99.5000  |

#### Achtung:

Die Eingabe bzw. das Ändern der Toleranzwerte ist nur möglich, wenn die Messreihe zuvor mit AC gelöscht wurde. Innerhalb einer Messreihe werden die Toleranzwerte nur zur Anzeige gebracht, was durch den fehlenden blinkenden Cursor dokumentiert wird.

## 5.3.2 Toleranzeingabe

►

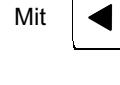

Mit

wird die zu editierende Position ausgewählt.

wird die ausgewählte Position editiert. Gültig sind die Zahlen 0 bis 9 sowie die Zeichen "+", "-" und "."

#### Hinweis:

- Der Defaultwert ist Null. -
- Die maximale Anzahl der Stellen inklusive Vorzeichen und Dezimalpunkt beträgt 10.
- Davon dürfen maximal 6 Nachkommastellen sein.
- Es ist ein wahlfreies Schreiben auf allen 10 Positionen erlaubt.
- Bleiben Positionen zwischen den Ziffern unbesetzt, werden sie beim Speichern durch Verschieben der Ziffern gefüllt.
- Nach dem Speichern werden die Zahlen rechtsbündig ausgegeben. \_

| Mit | С  | wird das Zeichen an der Position des blinkenden Cursors gelöscht.          |
|-----|----|----------------------------------------------------------------------------|
| Mit | AC | wird die ganze Zahl gelöscht und der Cursor an den Anfang des Eingabefelds |

- gesetzt. Mit wird zum oberen oder unteren Toleranzwert gewechselt.
- ENTER

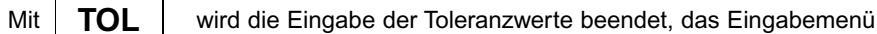

verlassen und die Toleranzwerte gespeichert.

#### 5.4 Übernahme von Messwerten

# DATA

Messwerte werden entweder mit der Funktions(Print)-Taste (Datenübertragung) an der Waage, oder mit der DATA-Taste am YKT -01 übernommen. Sie werden dann auf dem Display angezeigt und wenn "Messwert drucken" aktiviert ist auch ausgedruckt.

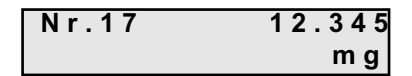

#### 5.5 Löschen von Messwerten

#### 5.5.1 Löschen von einzelnen Messwerten

Wurde ein oder mehrere Messwerte übernommen,kann mit der С angezeigte Wert gelöscht werden.

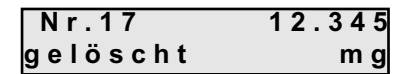

Es wird ein akustisches Signal ausgegeben. Ist es der letzte Messwert, wird er im Druckprotokoll durchgestrichen. Sind zwischen dem letzten Messwert und der aktuellen Papierposition mehr als 6 Leerzeilen eingefügt, kann der Wert nicht mehr durchgestrichen werden und wird wie ein älterer Messwert behandelt.

#### 5.5.2 Löschen eines älteren Messwertes

Soll ein älterer Messwert gelöscht werden, kann mit

oder

der Wert

angezeigt und mit gelöscht werden. С

Da das Papier nicht beliebig weit zurückgefahren werden kann, wird nur der zuletzt ausgegebene Wert durchgestrichen. Folglich wird die tatsächliche Druckposition mit , z.B. "Nr.10 gelöscht!" angezeigt.

Wird ausgehend von der höchsten Messwertnummer immer der Wert mit der nächstkleineren Messwertnummer gelöscht, wird die Messwertnummer freigegeben und dem nächsten übernommenen Messwert zugeordnet.

Ist der gelöschte Wert nicht derjenige mit der höchsten Messwertnummer bleibt die Messwertnummer belegt. Wird der Wert im Display angezeigt erhält er den Vermerk "gelöscht".

| Nr.10    | 12.345 |
|----------|--------|
| gelöscht | m g    |

Bei der Anzahl der Messwerte und der statistischen Auswertung werden die gelöschten Werte nicht berücksichtigt.

Gelöschte Messwerte können mit

(länger 1 Sekunde) wiederhergestellt werden.

Dabei wird die Meldung z.B. "Nr.10 wiederhergestellt" gedruckt. Es wird generell ein akustisches Signal ausgegeben.

Ist kein gelöschter Messwert ausgewählt, ist diese Funktion nicht vorhanden.

С

| 5.5.3 Messreihe (alle Messwerte) löschen<br>AC drücken. In der Anzeige erscheint<br>Alle Messwerte<br>Iöschen? nein                                                                                                    |  |
|----------------------------------------------------------------------------------------------------|--|
| Durch Drücken von ENTER     kann das Menü verlassen werden, ohne     die Messreihe zu löschen     oder mit     Alle Messwerte   löschen?   ja                                                                                                    |  |
| wählen und mit ENTER bestätigen.<br>5.6 Statistik berechnen<br>Über die Taste STAT wird die Statistik für die momentan erfassten Messwerte<br>berechnet.                                                                                                    |  |
| <ul> <li>Als Protokoll stehen:</li> <li>Statistik</li> <li>Statistik mit Histogramm</li> <li>Einzelwertkarte zur Auswahl.</li> <li>Die Auswahl erfolgt im Einstellmodus, siehe Kapitel 6</li> <li>5.7 Blättern in der Messreihe</li> </ul>                                      |  |
| Mit den Cursortasten <ul> <li>kann innerhalb der Messreihe vor- bzw. zurückgeblättert</li> </ul> 5.8       Messreihe drucken         Die aktuelle Messreihe kann beliebig oft gedruckt werden.         Über die Taste       ENTER         wird der Einstellmodus aktiviert. Mit |  |
| M e s s r e i h e       d r u c k.         (D a t a)       erscheint.         Die aktuelle Messreihe wird mit       DATA       ausgedruckt.         Während des Druckvorganges kann mit       ON/OFF       ausgeschaltet und mit                                                |  |
| FEED       die Ausgabe abgebrochen werden.         Rückkehr mit       ENTER         in den Arbeitsmodus.                                                                                                    |  |
|                                                                                                    |  |

# 5.9 Dokumentation der Justierung (GLP)

STAT

Der YKT-01 ist in der Lage ein GLP-Justierprotokoll zu erstellen.

Halten Sie die

Taste für ca. 3 Sek. gedrückt.

Folgendes Protokoll wird ausgedruckt und kann handschriftlich vervollständigt werden.

| Dokument<br>Justierung                                                       | ation der<br>(GLP) |
|------------------------------------------------------------------------------|--------------------|
| Datum:                                                                       | Zeit:              |
| <u>Waage</u><br>Hersteller:<br>Modell:<br>Seriennr.:<br>ID:<br>Justiergewich |                    |
| extern                                                                       | intern             |
| Seriennr.:<br>Nennwert:<br>Klasse:                                           |                    |
| Justierung er                                                                | folgreich:         |
| ∏ja                                                                          | 🗌 nein             |
| Prüfer:<br>Unterschrift:                                                     |                    |

# 6 Einstellmodus

# 6.1 Menüführung

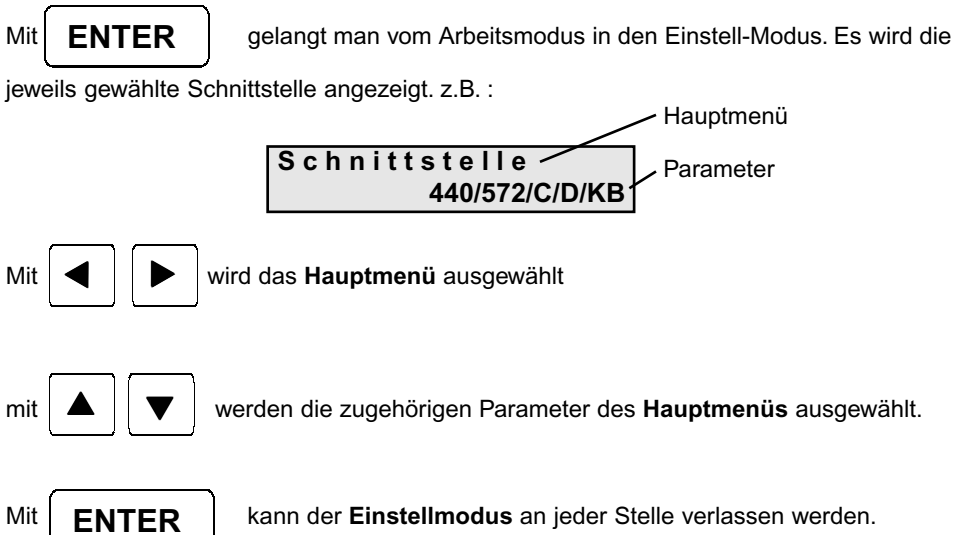

#### Achtung:

Die aktuellen Einstellungen werden mit **ENTER** bestätigt, bzw. bereits mit Wechsel zum nächsten Menüpunkt übernommen.

Wenn das Gerät an einer Stelle im Einstell-Modus ausgeschaltet wird, werden die neuen Einstellungen ebenfalls gespeichert.

## 6.2 Übersicht Einstellmodus

| Hauptmenü         | Parametermenü                                                                           | Kapitel | Parameter editieren         | Kapitel |
|-------------------|-----------------------------------------------------------------------------------------|---------|-----------------------------|---------|
|                   |                                                                                         |         | STAT                        |         |
| Protokoll         | Statistik<br>Stat./Histogr.<br>Einzelwertk.                                             | 6.3     |                             |         |
| Messwert drucken  | ja<br>nein                                                                              | 6.4     |                             |         |
| Messwert senden   |                                                                                         |         | nicht dokumentiert          |         |
| Protokollkopf     | ja<br>nein                                                                              | 6.6     |                             |         |
| Stichprobengr.    | 1 25                                                                                    | 6.7     |                             |         |
| Auto. Data        | nein<br>ja                                                                              | 6.8     | Zeitintervall editieren     | 7.2     |
| Messreihe drucken |                                                                                         | 5.9     |                             |         |
| Messreihe senden  |                                                                                         |         | nicht dokumentiert          |         |
| ASCII – Drucker   |                                                                                         | 6.9     |                             |         |
| Akust. Signal     | ein<br>aus                                                                              | 6.10    |                             |         |
| Schnittstelle     | 440/572/C/D/KB<br>770/GS/GJ<br>AR/PR<br><47x/EG/EW><br><ab><br/><itx ftx=""></itx></ab> | 6.11    |                             |         |
| Gesamte Anzeige   | ein<br>aus                                                                              | 6.5     |                             |         |
| Datum, Zeit       |                                                                                         | 6.12    | Datum und Uhrzeit editieren | 7.4     |
| Maßeinheit        | mg<br>g<br>kg<br>t<br>lb<br>ct                                                          | 6.13    | Maßeinheit editieren        | 7.3     |
| Sprache           | deutsch<br>englisch<br>französisch                                                      | 6.14    |                             |         |
| LCD-Kontrast      | 0 16                                                                                    | 6.15    |                             |         |

## 6.3 Protokoll

Das gewünschte Protokoll kann gewählt werden. Nach der Auswahl erscheint folgende Anzeige:

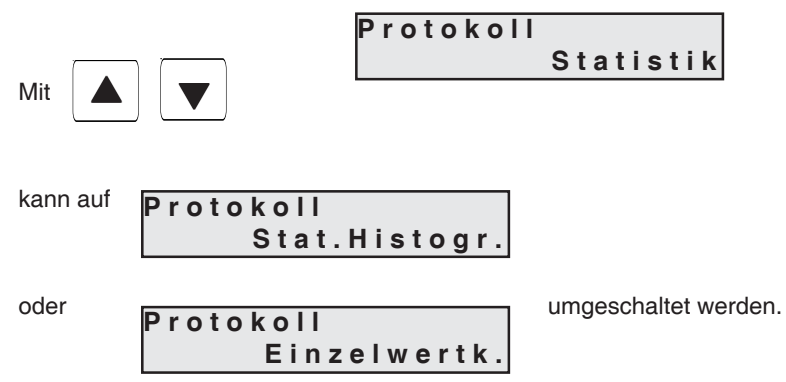

#### 6.3.1 Statistik

| [g]                                                                                                    | * Ergebnisse *                                                                                                    |
|----------------------------------------------------------------------------------------------------|----------------------------------------------------------------------------------------------------|
| 1.       19.992         2.       19.893         3.       18.887         4.       19.946         5.       20.557         6.       20.458         7.       20.432 | Mo 09.10.02         13:45:15           n         X           Max         XX.XXX           Min         XX.XXX           R         X.XXX           x         XX.XXXXX           Σ         XX.XXXXXX           s         X.XXXXXX           s         X.XXXXXX |

| 6.3.2 Statistik mi<br>(Stat./Histor<br>UT<br>Stpgr.<br>1.<br>2.<br>3.<br>4.<br>5.<br>6.<br>7.<br>8.<br>9 | t Histogramm<br>gr.)<br>20.500<br>19.900<br>5<br>[g]<br>19.992<br>19.893 ►<br>18.887 u<br>19.946<br>20.557 t<br>1<br>20.458<br>20.458<br>20.432<br>19.950<br>19.321 !! | EFGHIJ OT X<br>ABCDEFGHIJ                                                                                                    | XX.XXX bis<br>XX.XXX bis<br>XX.XXX bis<br>XX.XXX bis<br>XX.XXX bis<br>XX.XXX bis<br>XX.XXX bis<br>XX.XXX<br>X<br>X<br>X<br>X<br>X<br>X<br>X<br>X<br>X<br>X<br>X<br>X<br>X<br>X<br>X<br>X | n<br>Max<br>Min<br>R<br>x<br>Σ<br>σ<br>s<br>> OT<br>< UT<br>Def. %<br>Cm<br>Cmk<br>Cp<br>Cpk<br>Stpgr.<br>* Histogramm * | x<br>xx.xxx<br>x.xxx<br>x.xxx<br>xx.xxxxx<br>xx.xxxxx<br>x.xxxxx<br>x.xxxxx<br>x<br>x<br>x<br>x<br>x<br>x<br>x<br>x.xxx<br>x<br>x.xxx<br>x<br>x<br>x<br>x<br>x<br>x<br>x<br>x<br>x<br>x<br>x<br>x<br>x<br>x<br>x<br>x<br>x<br>x |
|----------------------------------------------------------------------------------------------------|----------------------------------------------------------------------------------------------------|----------------------------------------------------------------------------------------------------|----------------------------------------------------------------------------------------------------|----------------------------------------------------------------------------------------------------|----------------------------------------------------------------------------------------------------|
| 10.<br>11.                                                                                               | 20.429<br>2 <u>19.956</u>                                                                                                    |                                                                                                    |                                                                                                    | OT<br>UT<br>Klassen                                                                                                    | 20.500<br>19.900<br>10                                                                                                    |
| * Ergebnisse *<br>Mo 09.10.02<br>n<br>Max<br>Min<br>R<br>x<br>Σ<br>s<br>s<br>s<br>> OT<br>< UT           | 13:45:15<br>X<br>XX.XXX<br>XX.XXX<br>XX.XXX<br>XX.XXXX<br>XX.XXXXX<br>XX.XXXXX<br>X.XXXXX<br>X.XXXXX<br>X.XXXXX<br>X.XXXXX<br>X                                        | 6.3.3 Einzelwer<br>(Einzelwer<br>UT<br>Stpgr.<br>[g]<br>+XXX.XXXX<br>+XXX.XXXX<br>+XXX.XXXX<br>+XXX.XXXX                       | tkarte<br>tk.)<br>20.500<br>19.900<br>5<br>UT OT<br> h :  <br>  h:  <br>  h:  <br>  h:                                                                                                   | Klassengrenzer<br>A<br>B<br>C<br>D<br>E<br>F<br>G<br>H<br>I<br>J<br>OT X                                                 | n:<br>XX.XXX bis<br>XX.XXX bis<br>XX.XXX bis<br>XX.XXX bis<br>XX.XXX bis<br>XX.XXX bis<br>XX.XXX bis<br>XX.XXX bis<br>XX.XXX bis<br>XX.XXX bis<br>XX.XXX bis<br>XX.XXX bis<br>XX.XXX bis<br>XX.XXX bis<br>XX.XXX bis            |
| Def. %<br>Cm<br>Cmk<br>Cp<br>Cpk<br>Stpgr.<br>* Histogramm *<br>OT<br>UT<br>Klassen<br>Klassengrenzer    | X<br>X.XXX<br>X.XXX<br>X.XXX<br>X.XXX<br>5<br>20.500<br>19.900<br>10                                                                                                   | +XXX.XXXX<br>+XXX.XXXX<br>+XXX.XXXX<br>+XXX.XXXX<br>+XXX.XXXX<br>+XXX.XXXX<br>+XXX.XXXX<br>+XXX.XXXX<br>+XXX.XXXX<br>+XXX.XXXX | h:  <br>1                                                                                                    | A<br>B<br>C<br>D<br>F<br>G<br>H<br>I<br>J<br>UT X                                                                        | X<br>X<br>X<br>X<br>X<br>X<br>X<br>X<br>X<br>X<br>X                                                                                                    |
|                                                                                                    | XX.XXX bis<br>XX.XXX bis<br>XX.XXX bis<br>XX.XXX bis                                                                                                    | * Ergebnisse *<br>Mo 09.10.02                                                                                                  | 13:45:15                                                                                                    |                                                                                                    |                                                                                                    |

#### 6.4 Messwert drucken

Nach der Auswahl erscheint folgende Anzeige:

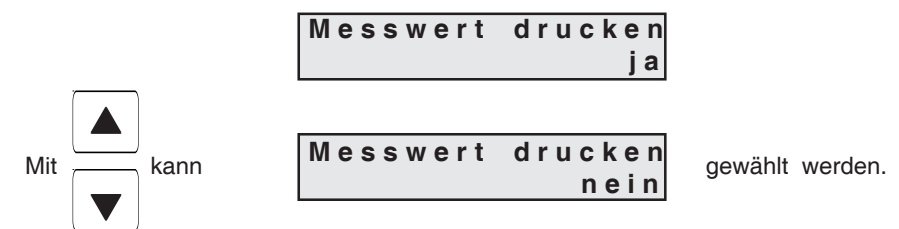

Werden jetzt Messwerte übernommen, wird ein akustisches Signal ausgegeben.

## 6.5 Gesamte Anzeige

Nach der Auswahl erscheint folgende Anzeige:

| Gesamte | Anzeige |   |   |
|---------|---------|---|---|
|         |         | j | а |

Die gesamte Anzeige wird erfaßt, jedoch werden Sonderzeichen (z. B. Eichmarkierung, /...) überlesen; der gesamte Wägewert wird ausgedruckt z. B.:

|     |      | Anzeige 0.0017/2 | Ausdruc | k 0.00172       |
|-----|------|------------------|---------|-----------------|
| Mit | kann | Gesamte Anzeige  | nein    | gewählt werden. |

Anzeigewerte werden nur bis zum Sonderzeichen erfaßt; Werte hinter dem Sonderzeichen werden ignoriert z.B.:

Anzeige 0.0017/2

Ausdruck 0.0017

#### 6.6 Protokollkopf

Nach der Auswahl erscheint folgende Anzeige:

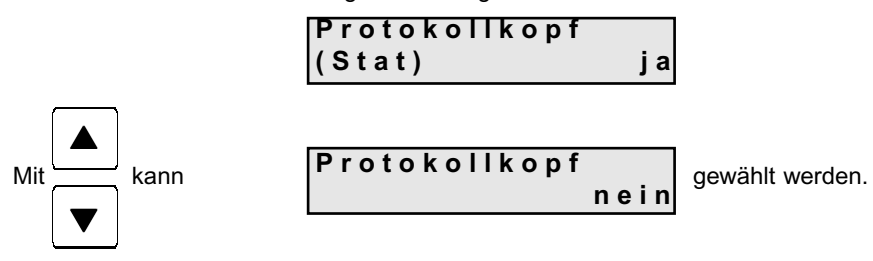

#### 6.7 Stichprobengröße (Stichprobengr.)

Nach der Auswahl erscheint folgende Anzeige:

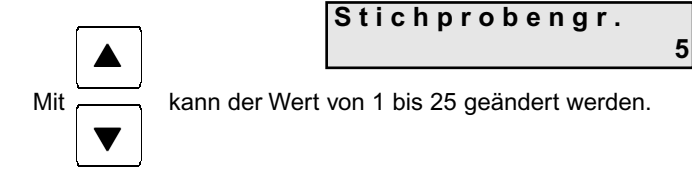

#### 6.8 Auto. Data (Zeitgesteuerte automatische Datenübernahme)

Die Messwerte werden in regelmäßigen Zeitabständen automatisch übernommen. Nach der Auswahl erscheint folgende Anzeige:

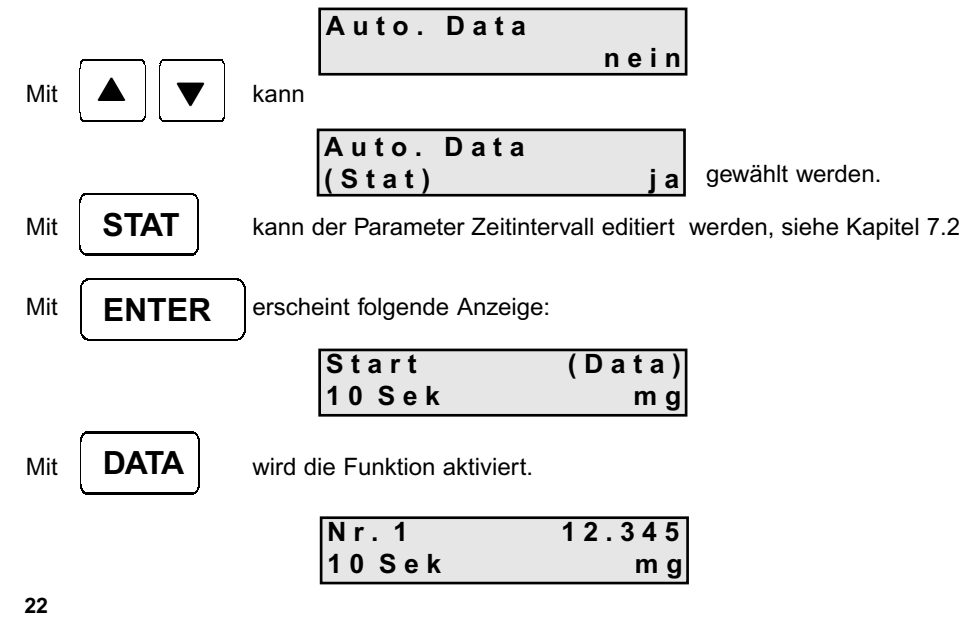

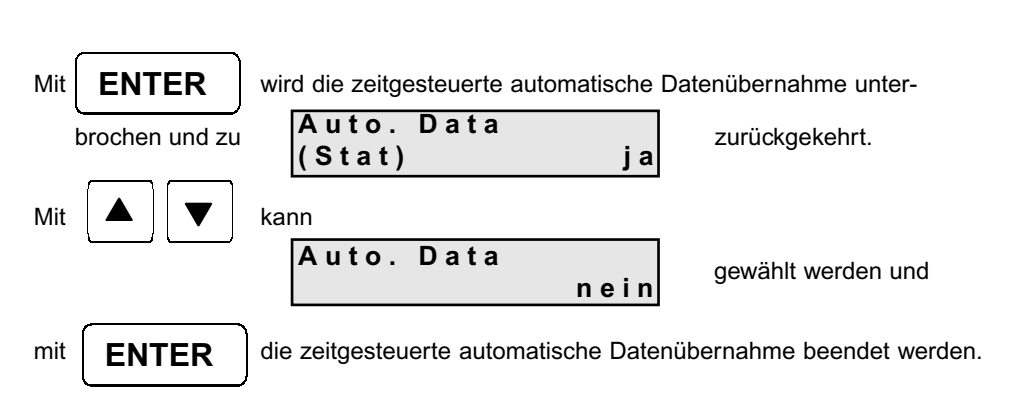

#### Anmerkung:

Während der zeitgesteuerten automatischen Datenübernahme sind folgende Tasten gesperrt: TOL., AC, C, STAT und die Cursortasten Bedienbar sind die Tasten: ON/OFF, ENTER, FEED und DATA.

#### 6.9 ASCII – Drucker

Nach der Auswahl erscheint folgende Anzeige:

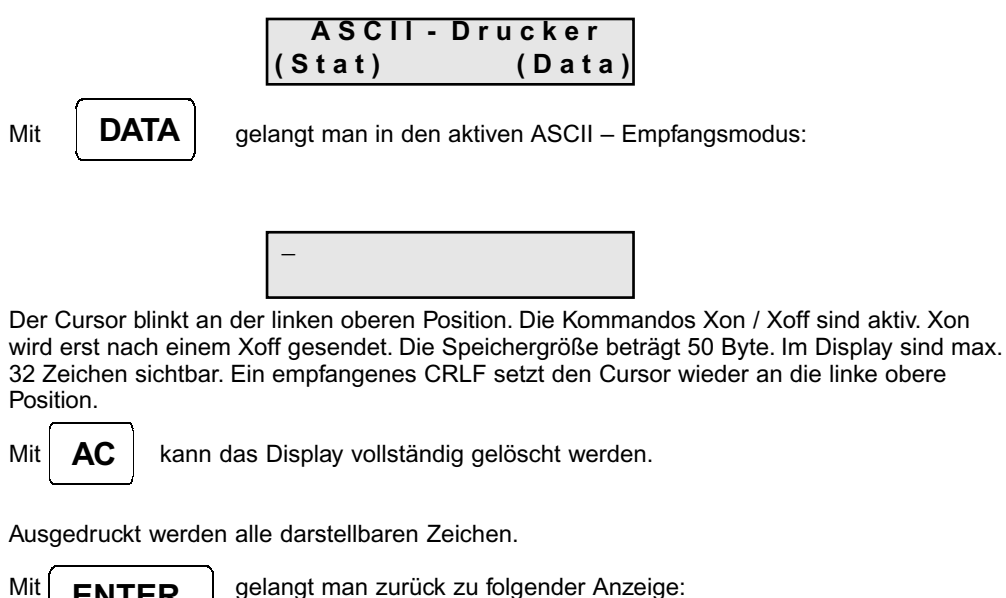

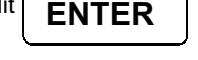

gelangt man zurück zu folgender Anzeige:

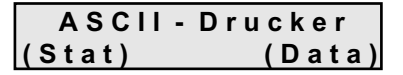

#### 6.10 Akust. Signal (akustisches Signal)

Hier werden akustische Signale generell für alle Funktionen an- bzw. abgeschaltet. Es sind 3 akustische Signale verfügbar:

- 1 x kurz für Messwertübernahme
- 1 x lang für Messwert/Messreihe löschen
- 3 x kurz für Fehlermeldungen

Nach der Auswahl erscheint folgende Anzeige:

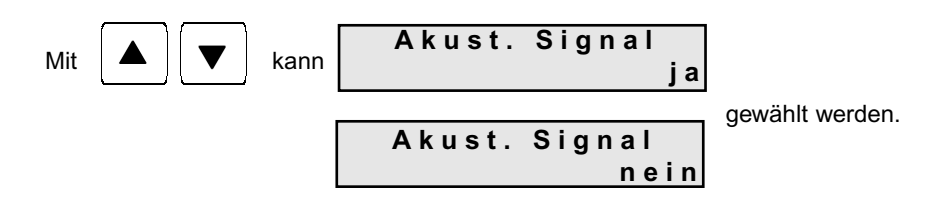

#### 6.11 Schnittstelle

Die gewünschte Schnittstelle kann gewählt werden. Nach der Auswahl erscheint folgende Anzeige: Schnittstelle

kann umgeschaltet werden.

Mit

Die Schnittstellen mit den Bezeichnungen:

- 440/572/C/D/KB, - 770/GS/GJ - AR/PR

440/572/C/DKB

sind mit festen Parametern programmiert. Die geeigneten Waagen und Datenkabel siehe Anhang B.

Die Schnittstellen mit den Bezeichnungen:

| - | < 47x/EG/EW > |  |
|---|---------------|--|
| - | < ABS/ABJ>    |  |
| - | < ITx/FTx >   |  |

sind mit den passenden Parametern belegt. Die geeigneten Waagen und Datenkabel siehe Anhang B.

#### 6.12 Datum, Zeit

Das Datum und die Uhrzeit können hier eingestellt werden.

Nach der Auswahl erscheint folgende Anzeige:

| Datum, | Zeit |
|--------|------|
| (Stat) |      |

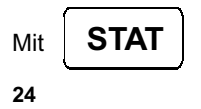

können Datum und Uhrzeit editiert werden, siehe Kapitel 7.2.

#### 6.13 Maßeinheit

Die gewünschte Maßeinheit kann gewählt werden. Nach der Auswahl erscheint folgende Anzeige:

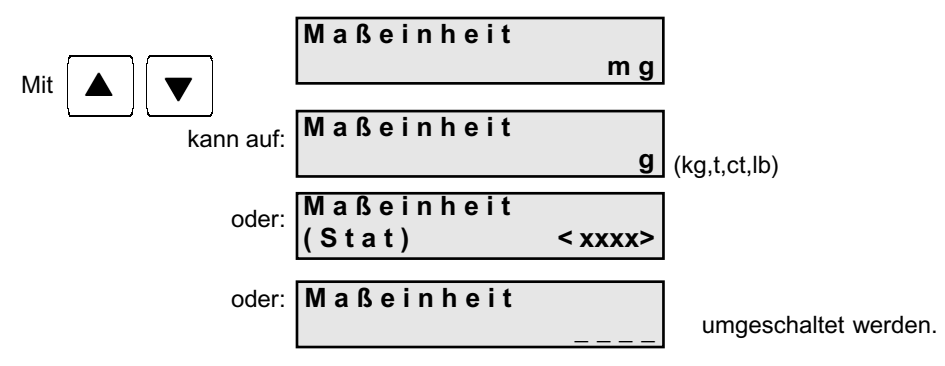

Maßeinheit "-----, bedeutet, dass der Messwert ohne Maßeinheit ausgegeben wird.

STAT kann die Gewichtseinheit frei editiert werden, siehe Kapitel 7.3

Achtung: Wird die Maßeinheit geändert, werden automatisch und ohne Fehlermeldung beide Toleranzgrenzen zu Null gesetzt.

## 6.14 Sprache

Mit

Die gewünschte Sprache kann gewählt werden.

Nach der Auswahl erscheint folgende Anzeige:

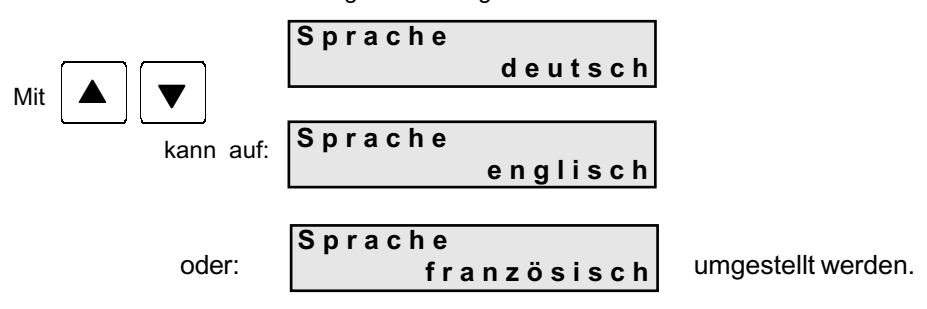

#### 6.15 LCD-Kontrast

Mit

Der Kontrast der Anzeige kann in 17 Stufen den persönlichen Bedürfnissen anpasst werden.

Nach der Auswahl erscheint folgende Anzeige:

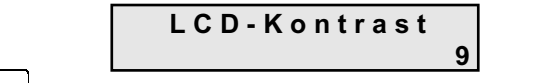

kann der LCD-Kontrast von 0 bis 16 verändert werden.

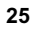

# 7. Parameter editieren

# 7.1 Editorfunktion

Rechts oben wird der jeweilige Editor-Modus angezeigt.

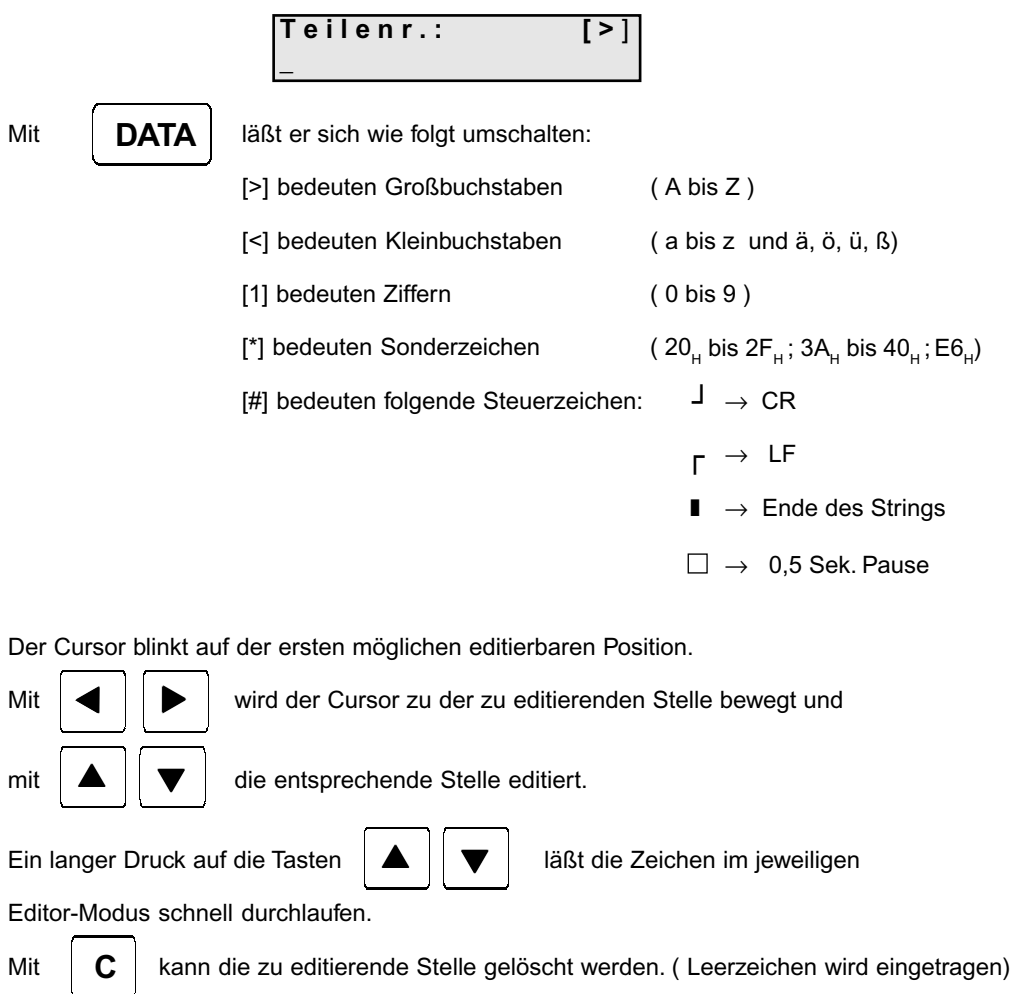

Mit AC

kann der gesamte Text gelöscht werden. (Leerzeichen werden eingetragen)

#### 7.2 Zeitintervall editieren

Nach der Auswahl erscheint folgende Anzeige:

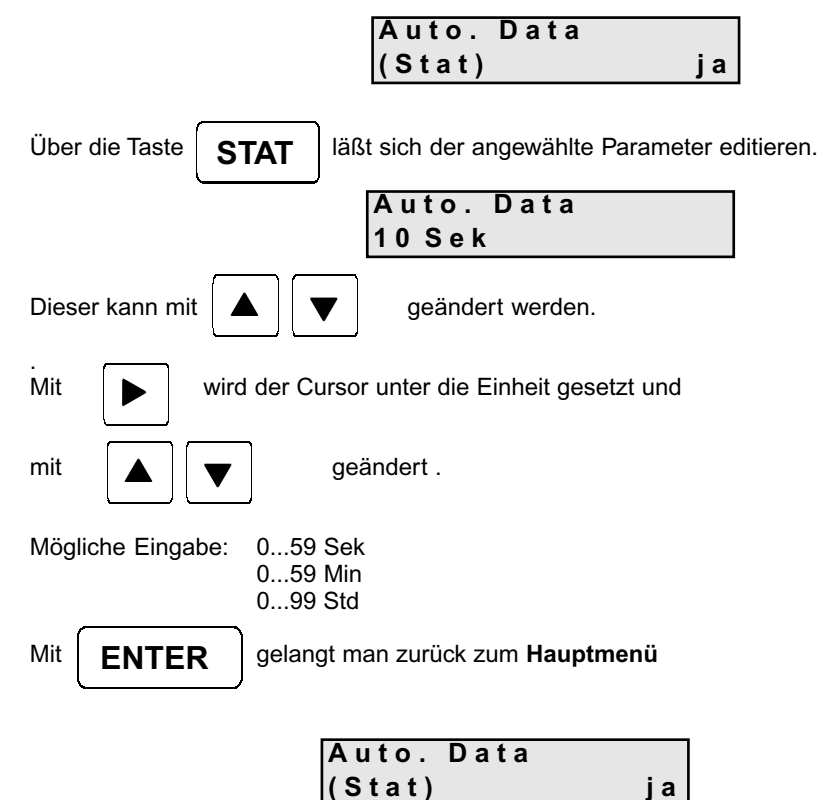

#### 7.3 Gewichtseinheit editieren

Nach der Auswahl erscheint folgende Anzeige:

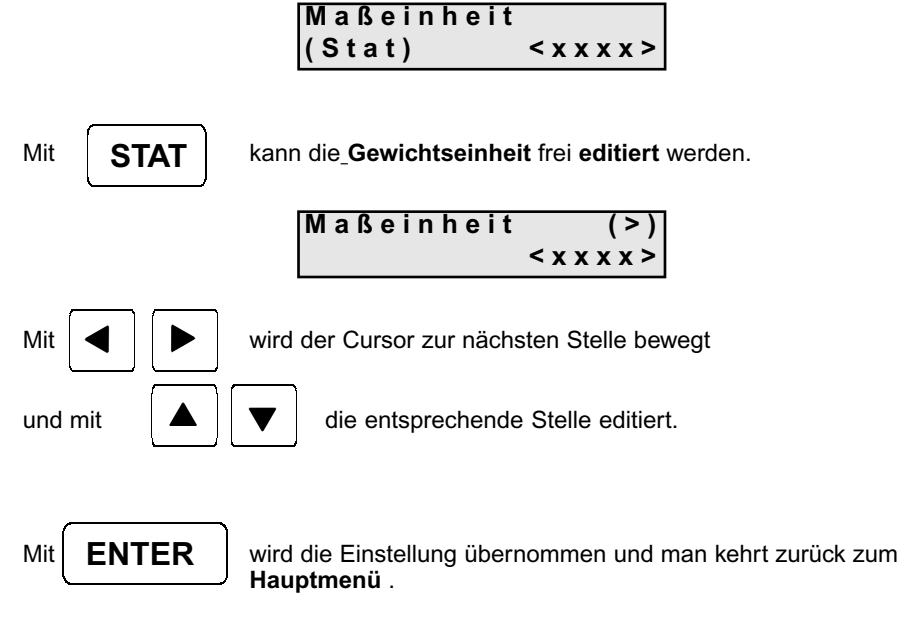

Achtung: Wird die Gewichtseinheit geändert, werden automatisch und ohne Fehlermeldung beide Toleranzgrenzen zu Null gesetzt.

#### 7.4 Datum, Zeit editieren

Nach der Auswahl erscheint folgende Anzeige:

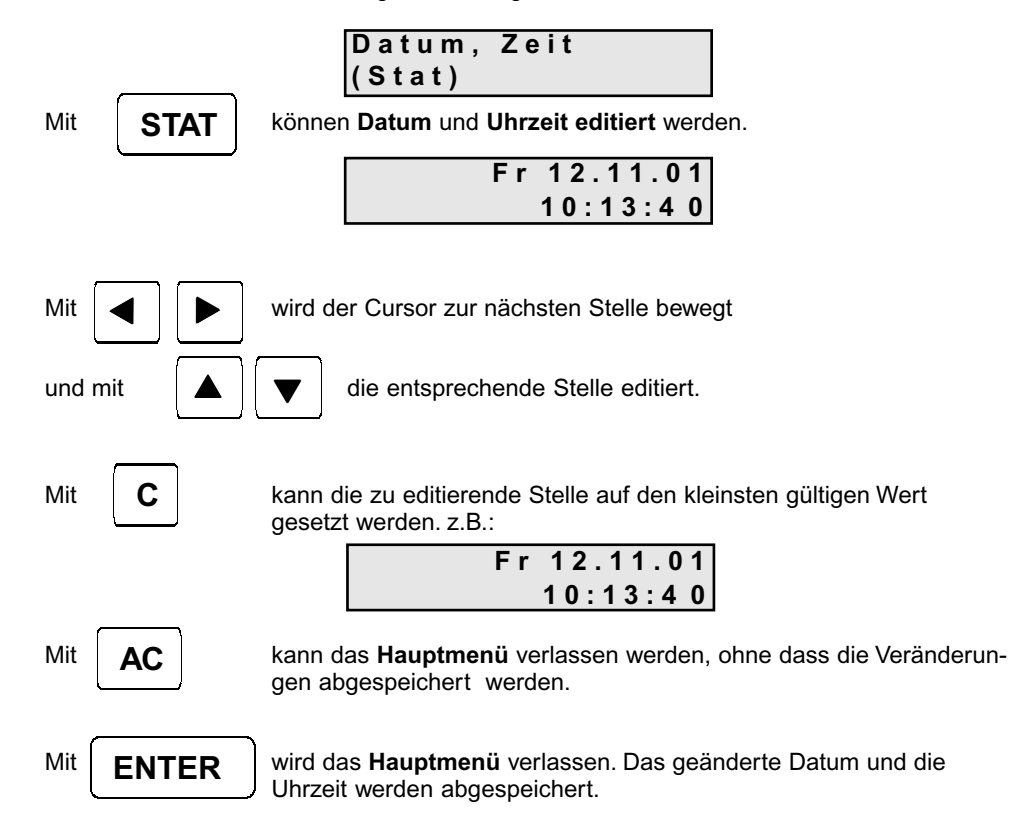

# 8. Zusatzfunktionen

8.1 Initialisierung des internen Speichers:

# Achtung !

Im ausgeschalteten Zustand die Tasten

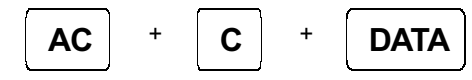

gleichzeitig gedrückt halten und mit

ON/OFF Gerät einschalten.

Der interne Speicher wird mit den Default-Werten neu initialisiert. Dabei gehen alle individuellen Einstellungen verloren !

#### 8.2 Drucker-Selbsttest

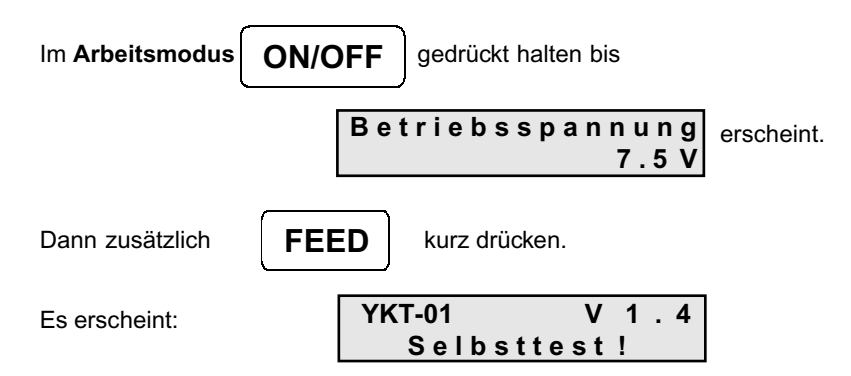

Der verfügbare Zeichensatz, Datum, Uhrzeit und Spannung werden ausgedruckt, die LED ist aktiv und ein akustisches Signal wird ausgegeben.

| Anhand M         In Paragete erfold: immediate and fean Encodentiation: The Regrete erfort immediation and fean Encodentiation and fean Encodentiation and fean Encodentiation and fean Encodentiation and fean Encodentiation and fean Encodentiation and fean Encodentiation and fean Encodentiation and the remaining Entermendingen. The matricipate signalization and subsection and the structure activity of the matricipate signalization and the remaining Entermediation and encodentiation and encodentin and encodentiatinantencodentiatination and encodentination and                           |   | Fehlermeldung und Hinweise                                                                                                    |                                                                                                    |                                                                                                    |
|----------------------------------------------------------------------------------------------------|---|----------------------------------------------------------------------------------------------------|----------------------------------------------------------------------------------------------------|----------------------------------------------------------------------------------------------------|
| Antonoffenter         Importer internet internet int |   | Die Ausgabe erfolgt immer auf dem LCD-Dis<br>Eine Fehlermeldung bleibt ca. 1 oder 2 Seku<br>vorangegandene Anzeige züruckgeschaltet.<br>ren, müssen dagegen quittiert werden.<br><b>Hinweis:</b> Wenn akustisches Signal ausge | play.<br>Inden sichtbar. Es wird ein akustisches Signal<br>Einige Fehlermeldungen, die eine Entscheidu<br>eschaltet wurde, dann erfolgt keine akustische | l (3 mal) ausgegeben. Danach wird auf die<br>ung erfordern oder Systemausfälle signalisie-<br>e Fehlermeldung.                                                                                 |
| Anhand A         Image: Structure of the structure of the structure                           |   | Meldung/Fehler                                                                                                    | Ursache                                                                                                    | Abhilfe                                                                                                    |
| Anhang A<br>Bestation un<br>fortabren.                                                                                                    |   | Papier<br>einlegen!                                                                                                    | Das Druckpapier ist verbraucht.                                                                                                    | Neues Druckpapier einlegen (siehe<br>Kapitel 3.2) oder:<br>Mit <b>ENTER</b> das Druckwerk ab-<br>schalten und ohne Papier weiterarbeiten.<br>Es erscheint die Meldung:<br><b>Druckwerk aus</b> |
|                                                                                                    | 3 |                                                                                                    |                                                                                                    | Anhang A<br>fortfahren.                                                                                                    |

| Meldung/Fehler                                                    | Ursache                                                                                                    | Abhilfe                                                                                                    |
|-------------------------------------------------------------------|----------------------------------------------------------------------------------------------------|----------------------------------------------------------------------------------------------------|
| Ca. 5 Sec:<br>Betriebsspannung<br>zu gering!<br>und 1 Sec:<br>OFF | Die Betriebsspannung ist unter den<br>Grenzwert von 6,0 Volt gefallen. Das Gerät<br>wird abgeschaltet (Tiefenentladungs-<br>schutz). | Batterien/Akkus austauschen bzw. Netzteil<br>einstecken oder austauschen.                                                                                                    |
| TolFehler!                                                        | <ol> <li>Die Obere Toleranzwertgrenze ist nicht<br/>größer oder gleich der unteren<br/>Toleranzgrenze.</li> </ol>                    | Toleranzen so ändern, dass die Obere<br>Toleranzgrenze größer oder gleich der<br>Untere Toleranzgrenze ist.<br>Hinweis:<br>Wird während der Eingabe der Toleranz-<br>werte <b>ON/OFF</b> betätigt , schaltet<br>das Gerät ab. Toleranzänderungen werden<br>dabei nicht gespeichert. |
|                                                                   | <ol> <li>Dezimalpunkt oder das Vorzeichen<br/>mehrfach vorhanden.</li> </ol>                                                         | Dezimalpunkt und Vorzeichen nur einmal<br>pro Wert verwenden.                                                                                                    |
| maximale<br>Messwertanzahl                                        | Es wurde die Messwertanzahl von 999<br>überschritten.                                                                                | Die maximale Messwertanzahl nicht<br>überschreiten.                                                                                                    |

≥ 

| Mold                         | 1                                                                                                    | Abbilfa                                                                         |
|------------------------------|----------------------------------------------------------------------------------------------------|---------------------------------------------------------------------------------|
| falsches<br>Format           | Der Messwert darf maximal 6 Nachkomma-<br>ber Messwert darf maximale 6 Nachkomma-<br>stellen besitzen. Die maximale Gesamt-<br>stellenanzahl beträgt inklusiv Vorzeichen<br>und Dezimalpunkt 10 Stellen. Werden<br>diese Werte überschritten, erscheint diese<br>Fehlermeldung. | Am Messmittel darauf achten, dass das<br>Format mit den Vorgaben übereinstimmt. |
| falsche<br>Maßeinheit        | Die Maßeinheit der Meßwerte wird im<br>Einstell-Modus eingestellt. Wird von einem<br>Messgerät die Maßeinheit jedoch mit-<br>gesendet und weicht diese von der vorein-<br>gestellten Einheit ab, erscheint diese<br>Fehlermeldung.                                              | Gewichtseinheit am YKT_umstellen.                                               |
| Kein Messwert<br>vorhanden   | Wird mit <b>DATA</b> ein Messwert<br>angefordert und steht dieser nicht inner-<br>halb von 3 s zur Verfügung, erscheint diese<br>Fehlermeldung.                                                                                                    | Überprüfen Sie die Verbingung mit der<br>Schnittstelle                          |
| keine Messreihe<br>vorhanden | <ol> <li>Es steht keine Messreihe zum Drucken<br/>zur Verfügung</li> <li>Es steht keine Messreihe zum senden<br/>zur Verfügung</li> </ol>                                                                                                    | Messreihe erstellen                                                             |
| n i c h t mög l i c h !      | Gewünschte Aktion ist nicht möglich z.B.<br>wird versucht eine Stichprobegröße<br>innerhalb einer begonnenen Messreihe zu<br>ändern, erscheint diese Fehlermeldung.                                                                                                    | z.B. Messreihe abbrechen und löschen.<br>Dannach Stichprobegröße ändern.        |

# Anhang B Übersicht Waagen und Datenkabel

| Waagmodellreihen         | Schnittstellenkabel |
|--------------------------|---------------------|
| 440,572,CB,DE,DS,KB      | 572-926             |
| 470,880,770,GS,GJ,CGB    | 770-926             |
| 474,EG,EW *              | 474-926*            |
| AR,PR                    | PR-A23              |
| ABS,ABJ                  | ABS-A05             |
| ITB, ITT, ITS, FTB, FTC* | ITB-A15             |

\* Printsignal kann nur von Waage ausgelöst werden, keine Signalanforderung über YKT möglich

Anhang C Optional erhältliches Zubehör Druckerpapier 1 Pack = 5 Stück \*

\* nicht im Lieferumfang enthalten

## Anhang D Waagenkonfiguration

Diese Zusatzbeschreibung enthält Informationen über die notwendigen Einstellungen, die unbedingt an den Waagen vorgenommen werden müssen, um eine Kommunikation zwischen Waage und Drucker zu ermöglichen.

Wird ein Waagentyp unter Schnittstelle ausgewählt, übernimmt der Drucker automatisch die Schnittstellenparameter mit allen damit verbundenen Daten bezüglich Bits pro Sekunde, Datenbits, Parität, Stopbits und Protokoll. Druckerseitig sind somit alle Einstellungen für eine erfolgreiche Datenkommunikation zwischen Waage und Drucker gemacht. Es müssen nur noch die Parameter der Waagensoftware angeglichen werden.

Folgende Einstellungen sind zu machen (unter Zuhilfenahme der modellspezifischen Bedienungsanleitung):

| Modell 470<br>i F.2<br>81 o.c.3<br>82 b.L.1<br>83 PA 0 (Einstellung erscheint nicht bei<br>allen Geräten)                                                                                         | Modell 474<br>6 IF 1<br>61 o.c.3<br>62 b.L.1<br>7 un.1                                                                        |
|----------------------------------------------------------------------------------------------------|----------------------------------------------------------------------------------------------------|
| Modelle 572/440/DE/KB/CB<br>9600 baud<br>"Autoprint" und "Autoprint PC" off<br>Numerator muss abgeschaltet sein                                                                                   | Modelle 770/GS/GJ/CGB           514         612           523         622           531         641           542         721 |
| Modelle 822/824/870/880<br>9600 baud<br>Par E<br>Print ST(Einzelprint eines stabilen Wertes)<br>Per-ALL off (nur Ausdruck des Wägeergebnisses)<br>Prt-dEL off (keine Printverzögerung)<br>GLP off | Modell EW/EG<br>6 0. c.3<br>7 b.L.1                                                                                           |
| Modelle PRS/PRJ<br>9600 baud<br>7 bit<br>Par E<br>1 Stop bit                                                                                                    | Modelle ABS/ABJ<br>1200 baud<br>8 bit<br>Par N<br>1 Stop bit                                                                  |
| Modell ITx/FTx<br>2700 baud<br>7 bit<br>Par Even<br>1 Stop bit                                                                                                    |                                                                                                    |

# Anhang E Formelsammlung

| n                                                                   | : Anzahl der Messwerte                                       |
|---------------------------------------------------------------------|--------------------------------------------------------------|
| Max                                                                 | : Maximalwert der Grundgesamtheit                            |
| Min                                                                 | : Minimalwert der Grundgesamtheit                            |
| R                                                                   | : Spannweite der Grundgesamtheit (Maximalwert – Minimalwert) |
| x                                                                   | : Mittelwert aller Messwerte                                 |
| Σ                                                                   | : Summe aller Messwerte                                      |
| $\sigma_n$                                                          | : Standardabweichung der Grundgesamtheit                     |
| $\sigma_{n-1}$                                                      | : Standardabweichung einer Stichprobe                        |
| >OT                                                                 | : Anzahl Überschreitungen obere Toleranz                     |
| <ut< td=""><td>: Anzahl Überschreitungen untere Toleranz</td></ut<> | : Anzahl Überschreitungen untere Toleranz                    |
| Def. %                                                              | : Anzahl defekter Teile in %                                 |
| Cm                                                                  | : Maschinenpotential                                         |
| Cmk                                                                 | : Maschinenfähigkeit                                         |
| Ср                                                                  | : Prozesspotential                                           |
| Cpk                                                                 | : Prozessfähigkeit                                           |
| о́т                                                                 | : Oberer Grenzwert OGW (Nennwert + obere Toleranz)           |
| UT                                                                  | : Unterer Grenzwert UGW (Nennwert – untere Toleranz)         |
| Stpgröße                                                            | : Anzahl Teile in der Stichprobe                             |

# Arithmetischer Mittelwert der Grundgesamtheit

$$\overline{\mathbf{X}} = \frac{\mathbf{x}_1 + \mathbf{x}_2 + \dots + \mathbf{x}_n}{n}$$

# Standardabweichung der Grundgesamtheit

$$\sigma_{n} = \sqrt{\frac{\sum x_{i}^{2} - \frac{1}{n} \left(\sum x_{i}\right)^{2}}{n}}$$

# Standardabweichung einer Stichprobe

$$\sigma_{n-1} = \sqrt{\frac{\sum x_i^2 - \frac{1}{n} (\sum x_i)^2}{n-1}}$$
36
#### **Maschinenpotential**

$$Cm = \frac{OGW - UGW}{6 \sigma_{n-1}}$$

## Maschinenfähigkeit

$$Cmk = Minimum\_aus\_ \frac{OGW-Xm}{3 \sigma_{n-1}} \_bzw.\_ \frac{Xm-UGW}{3 \sigma_{n-1}}$$

Prozesspotential

$$Cp = \frac{OGW - UGW}{6\hat{\sigma}}$$

Prozessfähigkeit

 $Cpk = Minimum\_aus\_\frac{OGW-Xm}{3\widehat{\sigma}}\_bzw.\_\frac{Xm-UGW}{3\widehat{\sigma}}$ 

## Schätzwert für die Standardabweichung

 $\hat{\sigma} = \frac{R_m}{d2}$  , wobei d2 eine vom Stichprobenumfang abhängige Konstante ist (Tabelle)

## Mittelwert aller Stichproben-Spannweiten

 $Rm = \frac{R_1 + R_2 + \ldots + R_n}{m}$ , wobei m = Anzahl der Stichproben

## Spannweiten der einzelnen Stichprobe

 $R_n = |x_{n \min} - x_{n \min}|$ , wobei x = Größtwert bzw. x = Kleinstwert der Stichprobe

#### Tabelle der Formelkonstanten

| Stpgröße | 2     | 3     | 4     | 5     | 6     | 7     |
|----------|-------|-------|-------|-------|-------|-------|
| d2       | 1.28  | 1.693 | 2.059 | 2.326 | 2.534 | 2.704 |
|          |       |       |       |       |       |       |
| Stpgröße | 8     | 9     | 10    | 11    | 12    | 13    |
| d2       | 2.847 | 2.970 | 3.078 | 3.173 | 3.258 | 3.336 |
|          |       |       |       |       |       |       |
| Stpgröße | 14    | 15    | 16    | 17    | 18    | 19    |
| d2       | 3.407 | 3.472 | 3.532 | 3.588 | 3.640 | 3.689 |
|          |       |       |       |       |       |       |
| Stpgröße | 20    | 21    | 22    | 23    | 24    | 25    |
| d2       | 3.735 | 3.778 | 3.819 | 3.858 | 3.895 | 3.931 |

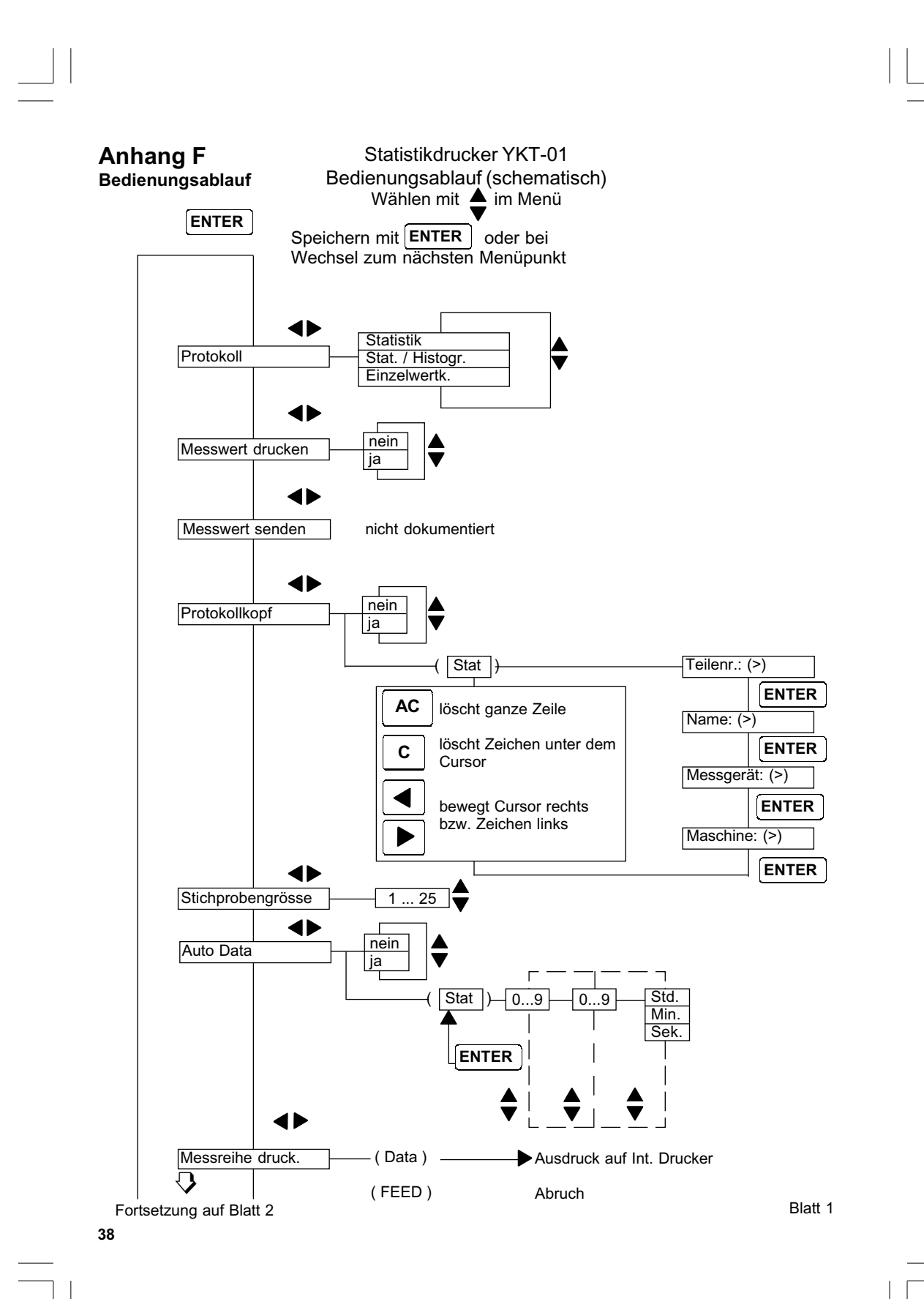

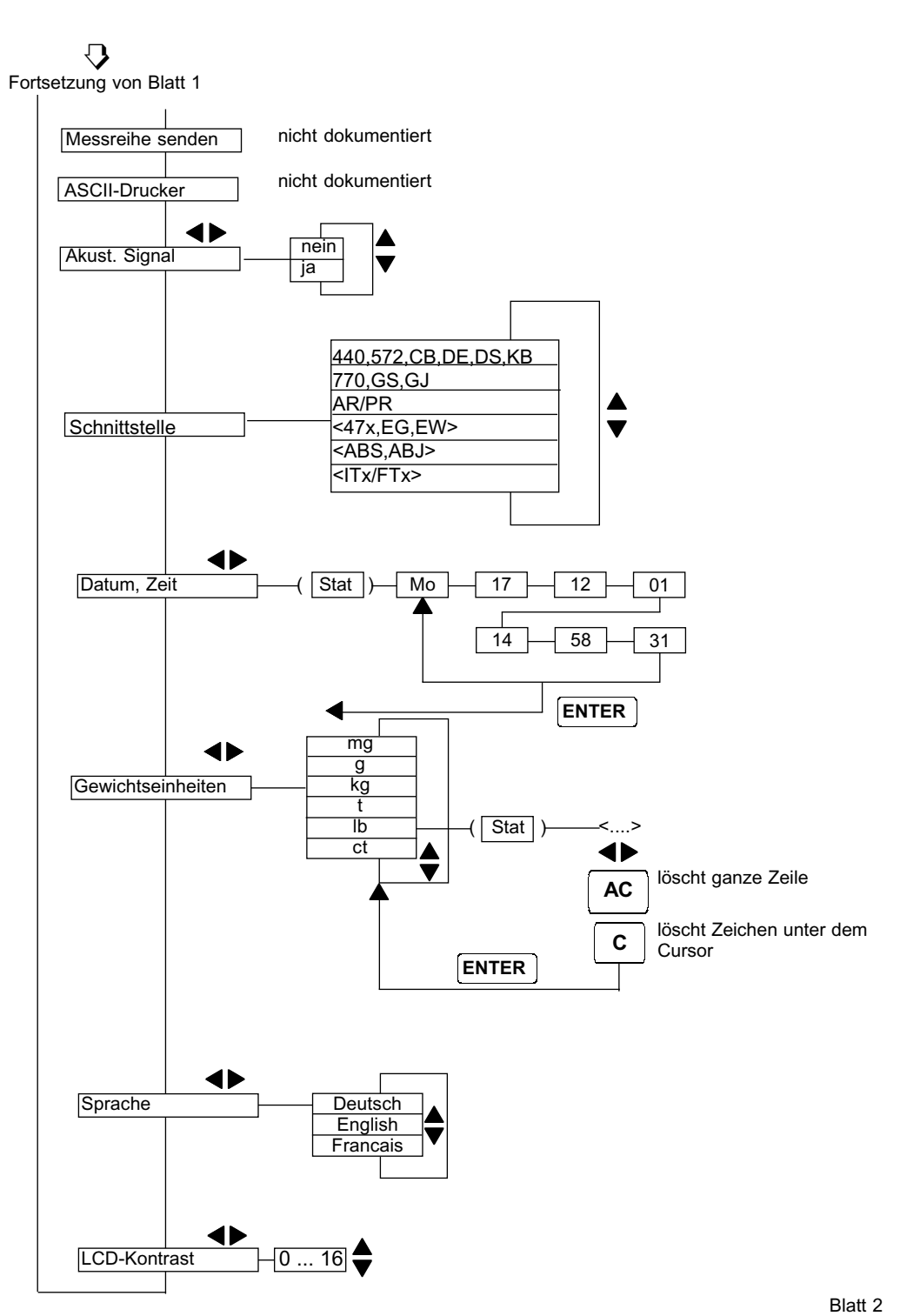

# Table of contents

## page

| 1.                                                                                                    | Introduction                                                                                                    | 42                                                                                                    |
|----------------------------------------------------------------------------------------------------|----------------------------------------------------------------------------------------------------|----------------------------------------------------------------------------------------------------|
| <b>2.</b><br>2.1<br>2.2<br>2.3                                                                                                    | Technical Data, Standard accessories, Denominations<br>Technical Data<br>Scope of delivery<br>Denominations                                                                                                    | <b>43</b><br>43<br>43<br>44                                                                               |
| <b>3.</b><br>3.1<br>3.1.1<br>3.1.2<br>3.2                                                                                                    | Putting into operation<br>Power supply<br>Mains power supply<br>Battery power supply<br>Loading the paper roll                                                                                                    | <b>45</b><br>45<br>45<br>45<br>46                                                                         |
| 4.                                                                                                    | First steps                                                                                                    | 48                                                                                                    |
| 5.<br>5.1<br>5.1.1<br>5.1.2<br>5.1.3<br>5.2<br>5.3<br>5.3.1<br>5.3.2<br>5.4<br>5.5.1<br>5.5.2<br>5.5.3<br>5.6<br>5.7<br>5.8<br>5.9                 | Operation mode         Switching On/Off (ON/OFF)         Switching on (long pressing).         Switching off (short pressing):         Displaying the supply voltage         Paper feed (FEED)         Tolerance display/changing tolerance value (TOL)         Displaying tolerance         Inputting the tolerance         Transferring measuring values         Delete a measured value         Delete an individual measured value         Delete an old measured value         Deleting a measuring value (all measured values)         Calculate statistics         Leafing through a measuring list         Printing a measuring list         Documenting the adjustment (GLP) | <b>50</b><br>50<br>50<br>50<br>50<br>50<br>51<br>51<br>52<br>52<br>52<br>52<br>53<br>53<br>53<br>53<br>54 |
| 6.<br>6.1<br>6.2<br>6.3<br>6.3.1<br>6.3.2<br>6.3.3<br>6.4<br>6.5<br>6.6<br>6.7<br>6.8<br>6.9<br>6.10<br>6.11<br>6.12<br>6.13<br>6.14<br>6.15<br>40 | Setting mode<br>Menu guide<br>Overview: Setting mode<br>Protocol<br>Statistics<br>Statistics with histo-gram (Stat./Histogr.)<br>Sample chart<br>Print values<br>Full indication<br>Protocol header<br>Subgroup size (sam. size)<br>Auto Data (Time-controlled automatic data transfer )<br>ASCII – Printer<br>Acoustic signal<br>Interface<br>Date, Time<br>Measuring unit<br>Language<br>LCD-contrast                                                                                                    | <b>55</b> 55 56 57 58 59 50 60 60 61 62 63 63 63                                                          |

| 7.  | Edit parameter                        |    |
|-----|---------------------------------------|----|
| 7.1 | Editor function                       |    |
| 7.2 | Edit time interval                    |    |
| 7.3 | Edit weight unit                      |    |
| 7.4 | Edit Date, Time                       |    |
| 8   | Additional functions                  | 68 |
| 8.1 | Initialisation of the internal memory | 68 |
| 8.2 | Printer Self-test                     |    |
|     | Appendix                              |    |
| А   | Error messages and references         |    |
| В   | Available optional accessories        |    |
| С   | Overview scales and data cables       |    |
| D   | Scale configuration                   |    |
| Е   | Collection of formulas                |    |
| F   | Operation flow chart                  |    |

## 1. Introduction

Prior to first use of the Statistic Printer YKT-01, we recommend that you read these operating instructions very carefully.

The statistics printer YKT-01 is fitted with a thermal printing unit. It has an interface for connecting electronic scales.

#### **Range of application**

Incoming and outgoing inspection, production, quality assurance

#### Specifications

- Up to 999 measured values can be stored (Logger-function)
- Two-line, alphanumerical display à 16 characters to display settings or error and status messages in dialogue mode
- Operation with mains supply or with optional 6 Standard accumulator batteries AA 1,2 V (accumulator batteries cannot be loaded via the delivered mains supply)
- High speed print, print-out on thermopaper
- No loss of data in case of voltage loss
- Possibility as Interface to RS 232C
- multilingual (German/French/English)

#### Safety and general notes

- Make sure that the electrical connection data prescribed for the plug-in charger are observed.
- Connect and disconnect data in-and output only when the printer is switched off or disconnected.
- Protect the instrument against humidity, dust and aggressive media. Keep the printer mechanism clean from dust by wiping it with a dry cloth from time to time.
- No connection of data cables with a length of more than 3 m.
- In the event of optional use of accumulators, dispose of used accumulators in accordance with regulations.
- Storage temperature: -10 °C to +50 °C
- Operating temperature: +5 °C to +40 °C

# The Statistic Printer YKT -01 is in comformity with EU-Standards 89/336/EWG concerning electromagnetic compatibility and the directive on low voltage 73/23/EWG.

Should you have any questions regarding the instrument, please do not hesitate to contact us.

## 2. Technical Data, Standard accessories, Denominations

#### 2.1 Technical Data

Measured values max. Characters per line Paper width LxWxH Battery powered by 1100 mAh Datalogger by accu. operation Protection class Total weight incl. accu \* 999 24 58 mm 215 x 116 x 85 mm > 7000 printed lines ca. 24 hours IP 40 600 g

#### 2.2 Scope of delivery

YKT -01 Statistic printer in plastic case complete with: Mains supply adapter Paper rolls Operating Instructions UK-Adapter

#### 2.3 Denominations

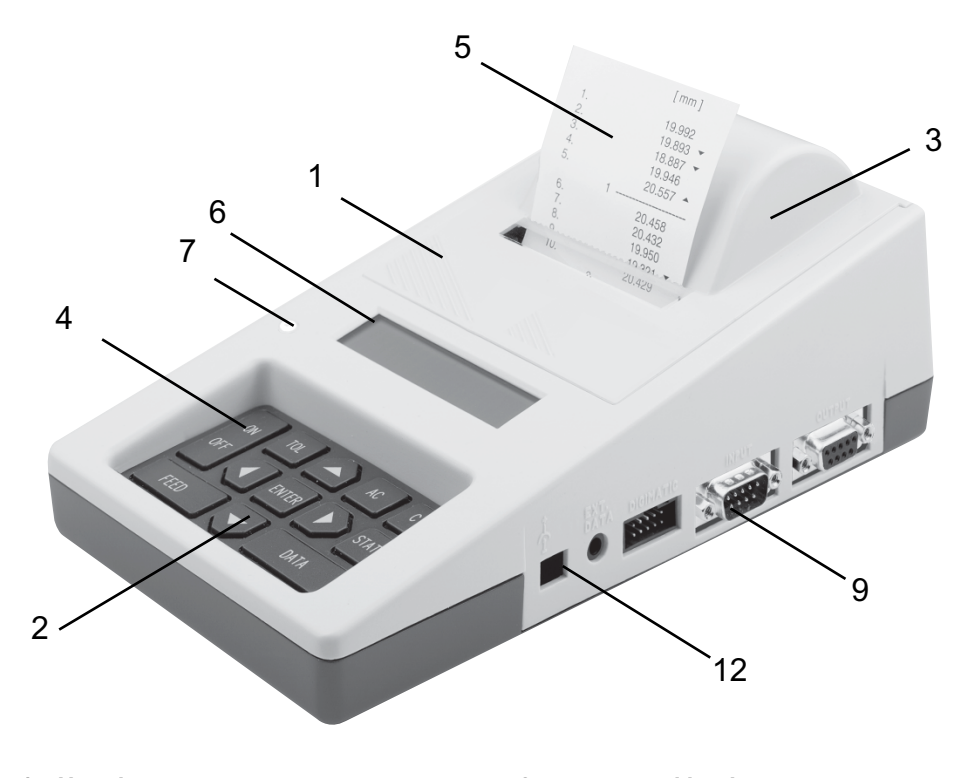

- 1
- 2
- Housing Control panel Printer cover ON/OFF-switch 3
- 4
- 5
- Printout Alphanumerical display 6 7
- Tolerance-LED

- 8 not proved by documents
  9 Data-input from measuring instrument RS 232 (INPUT)
  10 not proved by documents
  11 not proved by documents
  12 Connector to mains power supply
  13 Battery compartment cover

#### 3. Putting into operation

#### 3.1 **Power supply**

Connect the statistics printer with the supplied mains power adapter to a mains power source or insert 6 standard batteries AA 1,2 V.

#### 3.1.1 Mains power supply

- Connect the mains power adapter to the mains (observe the voltage) and with the 12 pin connector socket.
- Only use the supplied mains power adapter.

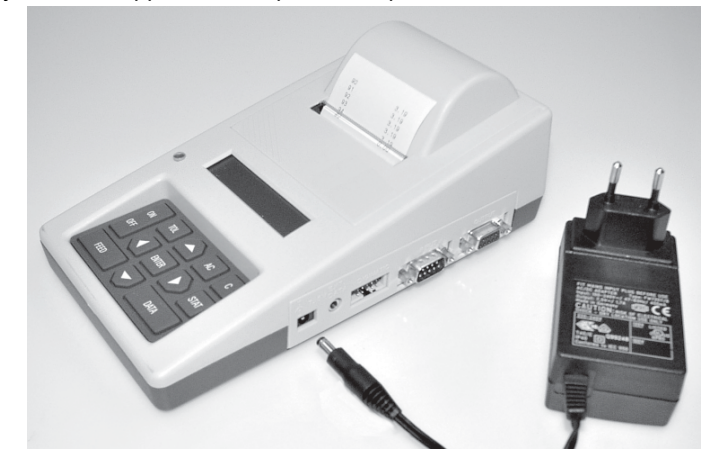

#### 3.1.2 Battery power supply

- Remove cover 14 observing the arrow direction on the rear side of the instrument. At the same time this cover closes the battery compartment:
- Insert batteries, check the polarity on the underside of the instrument.Replace the cover.

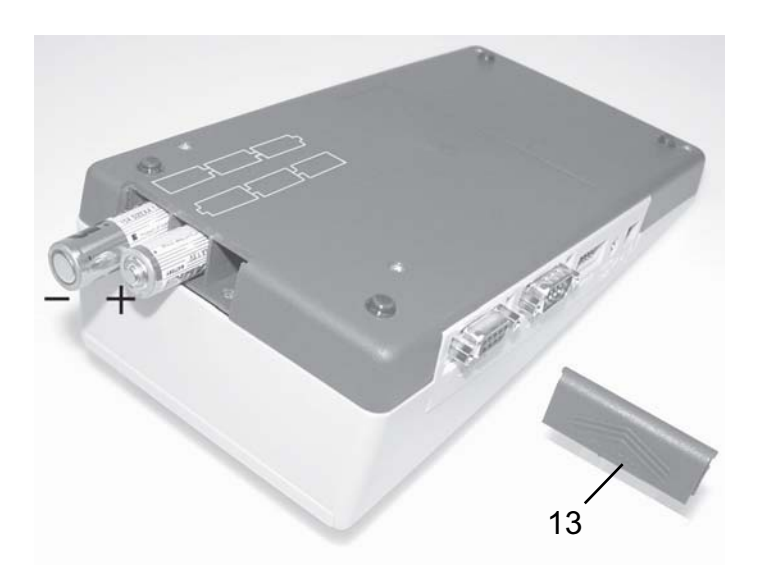

#### 3.2 Loading the paper roll

- Switch off instrument.
- Move printer cover 3 backwards (a) and take it off.
- Remove the plastic shaft and guide the new paper roll core onto it (when changing paper: Take out plastic shaft and remove the old roll core and if necessary any paper parts that have remained in the printer).

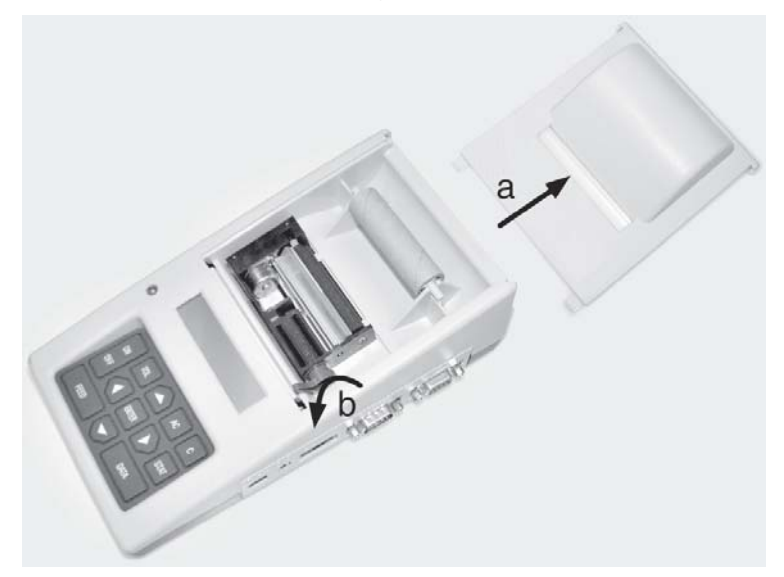

#### Manual Feed

- Open clamp (b) in the printer.
- Place the new paper roll on the table behind the printer and unwind ca. 15 cm. **Note:** Unwind the paper from the underside (see picture below), the paper end must be a straight, clean-cut.
- Switch the unit on. On the display appears in the Start menu the following command "Load paper!"

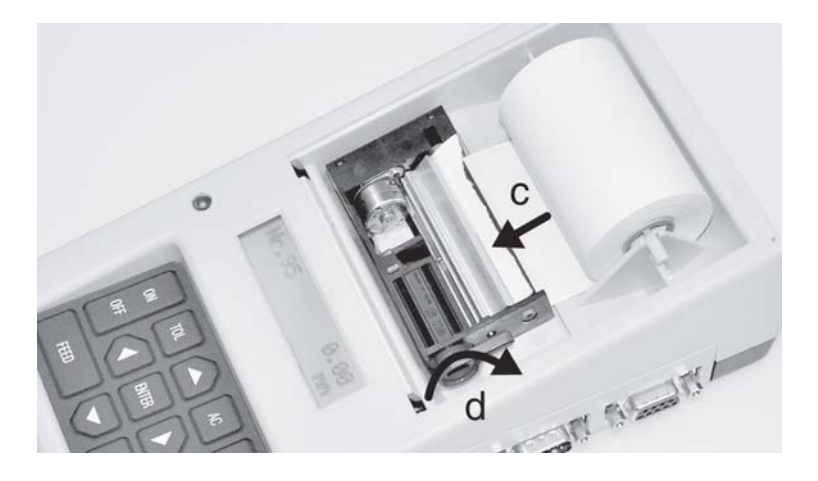

- Guide paper through the underside of the paper feed (c) until the paper appears.
- Arrange paper, ensuring it is straight.
- Close the clamp (d).
- Insert the paper roll on the roller locator in the printer.
- Pressing the FEED key enables a paper feed, this depends on how long this key is pressed. The paper end should protrude 3-5 cm over the printer head.
- Slide the end of the paper roll through the slot in the printer cover (e) and replace the printer cover onto the housing (f).
- The Statistics Printer YKT-01 is now ready to print.

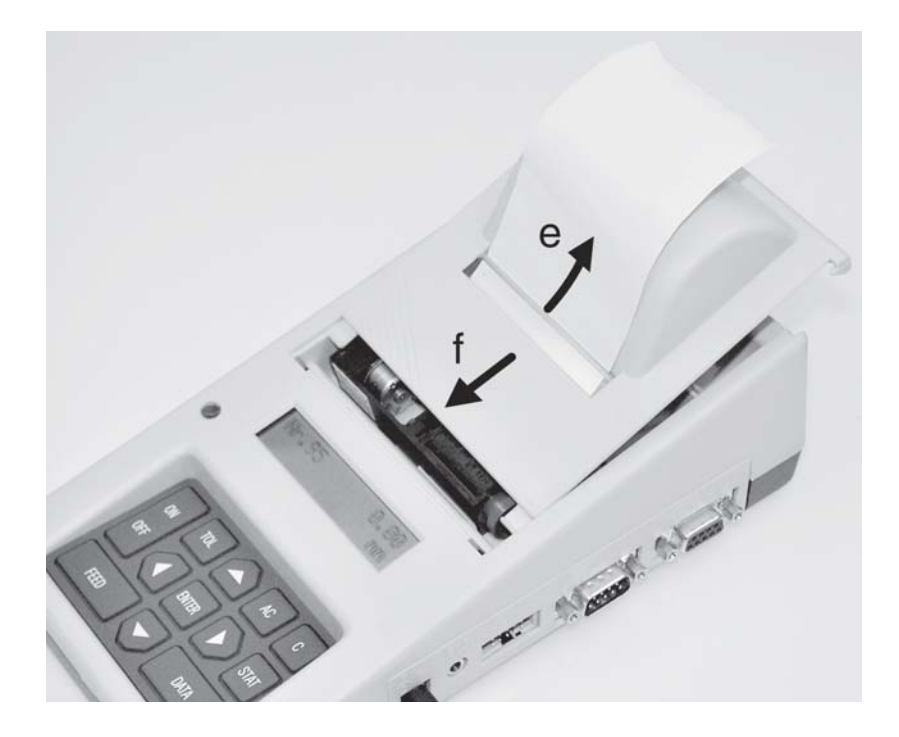

#### **Automatic Paper feed**

- Clamp (d) of the printer is closed.
- Place the new paper roll on the table behind the printer and unwind ca. 15 cm.
- Switch the unit on. On the display appears in the Start menu the following command "Load paper!".
- Guide paper through the underside of the paper feed (c) until the paper is automaticlly pulled through.
- Open clamp (b) of the printer and arrange the paper.
- Close clamp (d).
- Insert the paper roll on the roller locator in the printer.
- Slide the end of the paper roll through the slot in the printer cover (e) and replace the printer cover onto the housing (f).
- The Statistics Printer YKT-01 is now ready to print.

#### 4. First steps

- => Establish a power supply, see Chapter 3.1
- => Loading a paper roll, see Chapter 3.2

#### => Basic set-up

Setting up of Language, Measuring unit and Date/Time

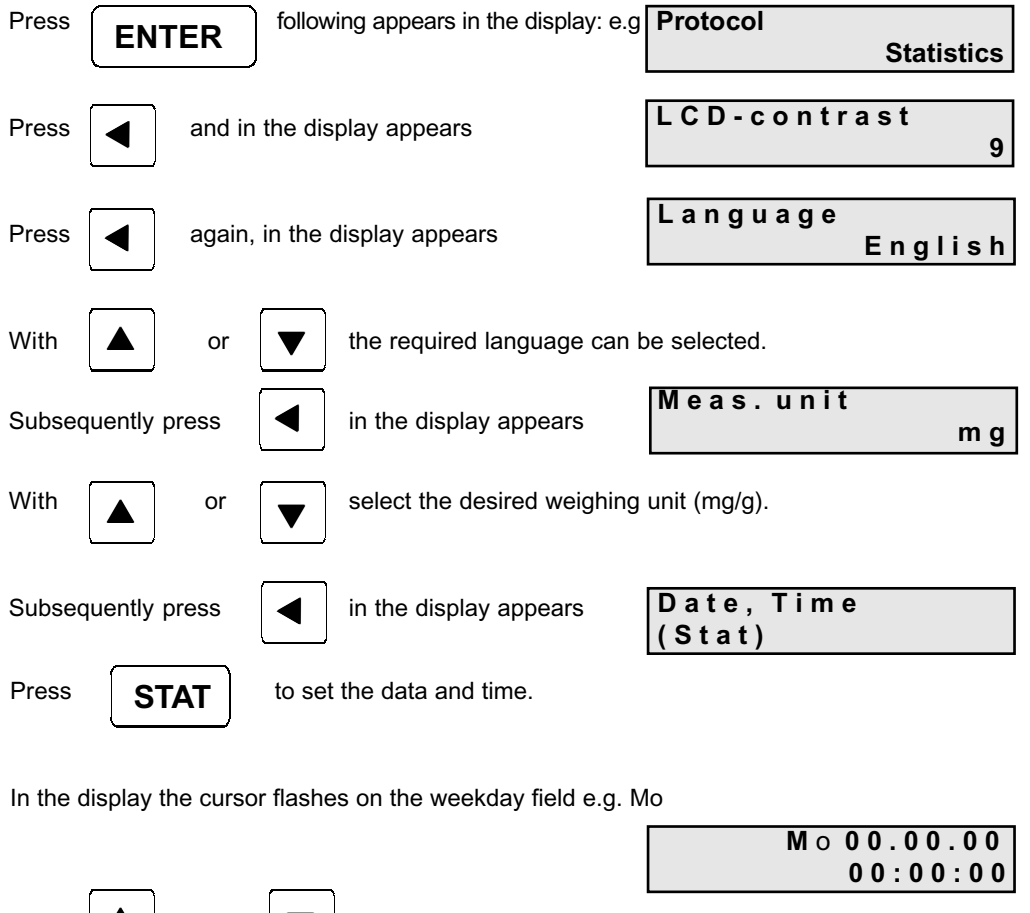

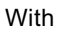

the current day can be selected.

With

or

the cursor moves to the next input position (Day, Month, Year, Hour, Minute, Second)

| With                                                                 | ▲ or                                                                | ▼                                                                                                    | the current date and                                                                                                    | t time can be set.                                                                |
|----------------------------------------------------------------------|---------------------------------------------------------------------|----------------------------------------------------------------------------------------------------|----------------------------------------------------------------------------------------------------|-----------------------------------------------------------------------------------|
| With                                                                 | ENTER                                                               | the setti                                                                                                    | ngs are confirmed and                                                                                                    | the basic settings are concluded.                                                 |
| => Se                                                                | elect Interfa                                                       | ce:                                                                                                    |                                                                                                    |                                                                                   |
| Press                                                                | ENTER                                                               | in the di                                                                                                    | splay appears                                                                                                    | lnterface<br>440/572/C/D/                                                         |
|                                                                      | <b>_</b> )                                                          | the sele                                                                                                    | cted scale model                                                                                                    | Intorfaco                                                                         |
| Press                                                                | The se                                                              | elected scale                                                                                                    | model appears.                                                                                                    |                                                                                   |
|                                                                      |                                                                     |                                                                                                    |                                                                                                    |                                                                                   |
| => Re                                                                | eceive and                                                          | print a meas                                                                                                    | ured value:                                                                                                    |                                                                                   |
| => Re<br>With the k                                                  | eceive and<br>key                                                   | print a meas                                                                                                    | ured value:<br>ne YKT-01 or the functi                                                                                            | ion key on the scale the                                                          |
| => Re<br>With the k<br>measuring                                     | eceive and<br>key <b>D</b> A<br>g values ar                         | print a meas                                                                                                    | ured value:<br>ne YKT-01 or the functi<br>I to the printer.                                                                       | ion key on the scale the                                                          |
| => Re<br>With the k<br>measuring<br>=> De                            | eceive and<br>key <b>D</b><br>g values ar<br>elete measu            | print a meas<br>TA on the<br>e transferred<br>ured value:                                                           | ured value:<br>ne YKT-01 or the functi<br>I to the printer.                                                                       | ion key on the scale the                                                          |
| => Re<br>With the k<br>measuring<br>=> De<br>With                    | eceive and<br>key DA<br>g values ar<br>elete measu                  | print a meas<br>TA on tr<br>e transferred<br>ured value:<br>or AC                                                   | ured value:<br>he YKT-01 or the functi<br>I to the printer.                                                                       | ion key on the scale the<br>alues will be deleted.                                |
| => Re<br>With the k<br>measuring<br>=> De<br>With<br>Press [         | eceive and<br>key DA<br>g values an<br>elete measu<br>C<br>AC       | print a meas<br><b>ATA</b> on the<br>transferred<br>ured value:<br>or <b>AC</b><br>in the displa                    | ured value:<br>he YKT-01 or the functi<br>I to the printer.<br>key a single or all va                                             | ion key on the scale the<br>alues will be deleted.<br>Delete all meas.<br>values? |
| => Re<br>With the k<br>measuring<br>=> De<br>With<br>Press (<br>With | eceive and<br>key DA<br>g values ar<br>elete measu<br>C<br>AC<br>or | print a meas<br><b>ATA</b> on the<br>transferred<br>ured value:<br>or <b>AC</b><br>in the displa<br><b>v</b> select | ured value:<br>he YKT-01 or the functi<br>I to the printer.<br>) key a single or all va<br>ay appears<br>ct yes or no and confirr | ion key on the scale the<br>alues will be deleted.<br>Deleteall meas.<br>values?  |

## 5. Operation mode

#### Keyboard

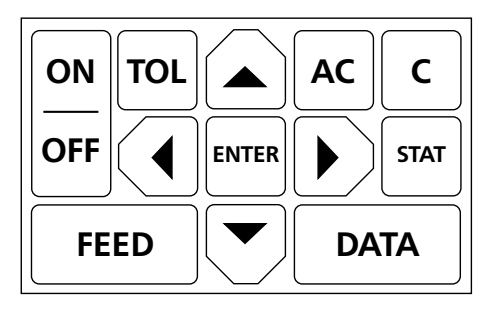

Long pressing: > 1 sec., short pressing: < 1 sec.

#### 5.1 Switching On/Off (ON/OFF)

Switching ON and OFF, supply voltage display

### 5.1.1 Switching on (long pressing).

The following appears in the display after switching on:

YKT-01 V 1.4 Welcome

If there is no previous measuring series, then after 2 seconds appears in display:

| Fr | 1 | 2. | 1 | 1 |   | 01 |
|----|---|----|---|---|---|----|
|    | 1 | 0: | 1 | 3 | : | 40 |

If there is an existing measurement series, then after switching on the measuring value with the highest measuring value number will appear.

| No.17 | 12.345 |
|-------|--------|
|       | m g    |

After receiving a measuring value this remains in the display.

5.1.2 Switching off (short pressing):

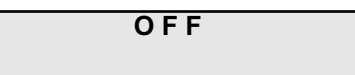

5.1.3 Displaying the supply voltage (long pressing, hold until in the display appears):

long pressing: continuous feed until the key is released

| Supply | voltage7.5V |
|--------|-------------|
|        |             |

5.2 Paper feed (FEED) short pressing: feeds 1 row

FEED

50

ON OFF

#### 5.3 Tolerance display/changing tolerance value (TOL)

#### 5.3.1 Displaying tolerance

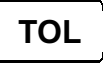

short pressing: Current tolerances will appear in the display. The cursor will appear on the sign of the Upper Tolerance.

| O.Tol | ±100.0000 |
|-------|-----------|
| U.Tol | +99.5000  |

#### Attention:

The input or changing of a tolerance value is only possible when the measuring series is deleted with the **AC** key. Within a series of measurements, tolerance values are only shown on the display, manifested by the absence of a flashing cursor.

#### 5.3.2 Inputting the tolerance

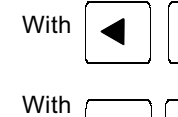

keys can the selected position be edited

keys the selected position be can edited. Valid entries are the numbers 0 to 9 and the signs " + ", " - " and " . "

Note:

- The default value is zero.
- The maximim number of positions including sign and decimal point is 10.
- This may only include 6 digits after the decimal point.
- It is permissable to enter any character of your choice in the 10 available positions.
- Positions remaining vacant between the numerals will be filled in during saving by
- moving them to the right.
- After saving, the numerals will be right aligned

| With | С   | key the character where the flashing cursor is positoned can be deleted.                                  |
|------|-----|----------------------------------------------------------------------------------------------------|
| With | AC  | can the whole figure be deleted and the cursor will return to the input field.                            |
| With | EN  | <b>TER</b> key it is possible to alternate between the upper and lower tolerance values.                  |
| With | τοι | is the input of tolerance value concluded, the tolerance value is saved and the input menu can be exited. |

#### 5.4 Transferring measuring values

# DATA

Measuring values are accepted either using the function(print) key (data transfer) at the scales or using the DATA key on the YKT -01. They will then be shown on the display and also printed if "print measuring value" has been activated.

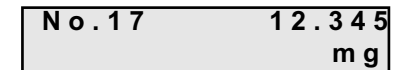

#### 5.5 Delete a measured value

#### 5.5.1 Delete an individual measured value

Whether one or several values have been received, with **C** the present value shown in the display can be deleted.

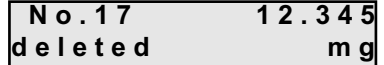

An acoustic signal is issued. If this is the last measuring value, it will be marked by a strike through on the printout. When there are 6 spaces between the last measured value and the actual position of the paper, the value can no longer be struck through and will be treated as an old measured value.

#### 5.5.2 Delete an old measured value

| If required to delete an old measured value, use |   | or | ▼ | to display the value |
|--------------------------------------------------|---|----|---|----------------------|
| and to delete with <b>C</b> .                    | L | ļ  | L | )                    |

As the returnpaper feed is only able to execute one recording step back, only the last printed value will be struck through. Subsequently the actual printing item will be displayed with e.g. **"no. 10 cancelled!"**.

If, starting with the highest reference number of the measuring values, always the penultimate reference number is cleared, this number will become vacant and allocated to the next accepted measuring value

If the cancelled value is not the one with the highest measuring value reference number then this number will remain in use. When the value is shown on the display it will have the remark "deleted"

| No.10   | 12.345 |
|---------|--------|
| deleted | m g    |

The deleted values are not considered in the number of measuring values or in the statistical evaluation.

С

Deleted values can be restored by pressing

(press longer than 1 sec.).

Therefore the message e.g. "No.10 restored" is printed.

Generally an acoustic signal is issued.

If no deleted value is selected, this function is not possible.

| 5.5.3 | Deleting a | measuring | value (all | measured | values) |
|-------|------------|-----------|------------|----------|---------|
|-------|------------|-----------|------------|----------|---------|

| Press, <b>AC</b> in the display appears                                                                  |
|----------------------------------------------------------------------------------------------------|
| Delete all meas.<br>values? no                                                                           |
| By pressing <b>ENTER</b> it is possible to abandon this menu without                                     |
| deleting any of the measuring values                                                                     |
|                                                                                                    |
| Select values? yes                                                                                       |
| and confirm with                                                                                         |
| 5.6 Calculate statistics                                                                                 |
| Via the key <b>STAT</b> the statistics for the present values be calculated.                             |
| The reports:                                                                                             |
| <ul> <li>Statistics</li> <li>Statistics with histogram</li> <li>Sample chart can be selected.</li> </ul> |
| For selection refer to Setting modes, chapter 6                                                          |
| 5.7 Leafing through a measuring list                                                                     |
| With the cursor keys 🔺 🗨 it is possible to leaf back and forth within the list.                          |
| 5.8 Printing a measuring list                                                                            |
| The current measuring list can be printed as often as required.                                          |
| Via the key <b>ENTER</b> the setting up mode is activated. With I leaf through until appears.            |
| Print meas. list<br>(Data)                                                                               |
| The current measuring sequence will be printed with <b>DATA</b>                                          |
| During a print-out the task, with ON/OFF can be switched off and with                                    |
| <b>FEED</b> the task is discontinued.                                                                    |
| Return with <b>ENTER</b> to the <b>Operating mode</b> .                                                  |

53

\_\_\_\_

## 5.9 Documenting the adjustment (GLP)

The YKT-01 is able to produce a GLP adjustment report.

Keep the **STAT** key pressed for approx. 3 seconds.

The following report will be printed and can be completed by hand.

| Documentation of<br>Adjustment (GLP)                    |            |  |
|---------------------------------------------------------|------------|--|
| Date:                                                   | Time:      |  |
| Balance<br>Manufacturer<br>Model:<br>Serial no.:<br>ID: | :<br>      |  |
| Adjustment w                                            | veight     |  |
| external                                                | internal   |  |
| Serial no.:<br>Rated value:<br>Class:                   |            |  |
| Adjustment s                                            | uccessful: |  |
| yes                                                     | no         |  |
| Auditor:                                                |            |  |
| Signature:                                              |            |  |
|                                                         |            |  |

## 6. Setting mode

## 6.1 Menu guide With you get from the working mode into the setup mode. **ENTER** The currently selected interface will always be displayed. e.g.: Main menu Interface 440/572/C/D/KB+ Parameter With the main menu is selected can the related parameters of the main menu be selected. With **ENTER** With can the **setting mode** at any point be abandoned.

#### Attention:

The current settings are confirmed with a change to the next menu item.

resp. accepted once there has been

At any point the setting mode is switched off and the new settings are saved.

| Main menu          | Parameter menu                                                                          | Chapter | Edit parameter     | Chapter |
|--------------------|-----------------------------------------------------------------------------------------|---------|--------------------|---------|
|                    |                                                                                         |         | STAT               |         |
| Report             | Statistics<br>Stat. / Histogr.<br>Sample chart                                          | 6.3     |                    |         |
| Print value        | yes<br>no                                                                               | 6.4     |                    |         |
| Send value         |                                                                                         |         | not documented     |         |
| Report header      | yes<br>no                                                                               | 6.6     |                    |         |
| Sample size        | 1 25                                                                                    | 6.7     |                    |         |
| Auto. Data         | no<br>yes                                                                               | 6.8     | Edit time interval | 7.2     |
| Print series       |                                                                                         | 5.8     |                    |         |
| Send series        |                                                                                         |         | not documented     |         |
| ASCII – Printer    |                                                                                         | 6.9     |                    |         |
| Acoust. Signal     | On<br>Off                                                                               | 6.10    |                    |         |
| Interface          | 440/572/C/D/KB<br>770/GS/GJ<br>AR/PR<br><47x/EG/EW><br><ab><br/><itx ftx=""></itx></ab> | 6.11    |                    |         |
| Full indication    | yes<br>no                                                                               | 6.5     |                    |         |
| Date, Time         |                                                                                         | 6.12    | Edit date and time | 7.4     |
| Edit weighing unit | mg<br>g<br>kg<br>t<br>Ib<br>ct                                                          | 6.13    | Edit weighing unit | 7.3     |
| Language           | German<br>English<br>French                                                             | 6.14    |                    |         |
| LCD-Contrast       | 016                                                                                     | 6.15    |                    |         |

## 6.2 Overview: Setting mode

## 6.3 Protocol

The desired protocol can be selected. After having made the selection the following appears on the display:

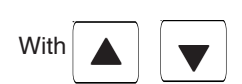

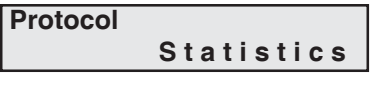

it is possible to switch to

|       | Protocol       |
|-------|----------------|
|       | Stat./Histogr. |
| or to | Protocol       |
|       | Sample chart   |

## 6.3.1 Statistics

|                                  | [g]                                                                | * Results*                                              |                                                                                                    |
|----------------------------------|--------------------------------------------------------------------|---------------------------------------------------------|----------------------------------------------------------------------------------------------------|
| 1<br>2<br>3<br>4<br>5<br>6<br>7. | 19.992<br>19.893<br>18.887<br>19.946<br>20.557<br>20.458<br>20.432 | Mo 09.10.02<br>n<br>Max<br>Min<br>R<br>x<br>Σ<br>s<br>s | 13:45:15<br>X<br>XX.XXX<br>XX.XXX<br>X.XXX<br>XX.XXXX<br>XX.XXXXX<br>XX.XXXXX<br>X.XXXXX<br>X.XXXXX<br>X.XXXXX |
|                                  |                                                                    |                                                         |                                                                                                    |

| UT<br>LT<br>Subgr.size                                          | 20.500<br>19.900<br>5<br>[g]<br>19.992<br>19.893 ►                                                     | G XX.XXX to<br>H XX.XXX to<br>I XX.XXX to<br>J XX.XXX to<br>UT X<br>                                                   | $ \begin{array}{cccc} \text{Max} \\ \text{Min} \\ \text{R} \\ \text{R} \\ \text{X} \\ \Sigma \\ \sigma \\ \text{S} \\ \text{VT} \\ \text{< LT} \\ \text{Def. } \\ \end{array} $ | XX.XX<br>XX.XX<br>XX.XX<br>XX.XX<br>XX.XX<br>X.XX<br>X.X                     |
|-----------------------------------------------------------------|----------------------------------------------------------------------------------------------------|----------------------------------------------------------------------------------------------------|----------------------------------------------------------------------------------------------------|------------------------------------------------------------------------------|
| 3.<br>4.<br>5.<br>6.<br>7.<br>8.<br>9.<br>10.                   | 18.887 u<br>19.946<br>20.557 t<br>1<br>20.458<br>20.432<br>19.950<br>19.321 u<br>20.429<br>2<br>19.956 | C X<br>D X<br>E X<br>F X<br>G X<br>H X<br>J X<br>J X<br>LT X                                                           | C m<br>C mk<br>Cp<br>Cpk<br>Sam.size<br>* Histogram *<br>UT<br>LT<br>Classes                                                                                                    | x.xxx<br>x.xxx<br>x.xxx<br>x.xxx<br>5<br>20.500<br>19.900                    |
| * Results*<br>Mo 09.10.02                                       | 13:45:15                                                                                               | 6.3.3 Sample chart                                                                                                    | Class limits<br>A<br>B<br>C                                                                                                    | XX.XXX<br>XX.XXX<br>XX.XXX                                                   |
| n<br>Max<br>Min<br>R<br>Σ<br>S<br>S<br>> UT<br>< LT             | X<br>XX.XXX<br>XX.XXX<br>XX.XXXX<br>XX.XXXXX<br>XX.XXXXX<br>X.XXXXX<br>X.XXXXX<br>X<br>X<br>X          | UT 20.500<br>LT 19.900<br>Sam.size 5<br>[g]<br>LT UT<br>+XXX.XXXX h :<br>+XXX.XXXX h :<br>+XXX.XXXX h:<br>+XXX.XXXX h: | D<br>E<br>F<br>G<br>H<br>I<br>J<br>UT X                                                                                                    | XX.XXX<br>XX.XXX<br>XX.XXX<br>XX.XXX<br>XX.XXX<br>XX.XXX<br>XX.XXX<br>XX.XXX |
| Def. %<br>C m<br>C mk<br>Cp<br>Cpk<br>Sam.size<br>* Histogram * | x<br>x.xxx<br>x.xxx<br>x.xxx<br>x.xxx<br>5<br>20.500                                                   | +XXX.XXXX   h:<br>1<br>+XXX.XXXX   : •<br>+XXX.XXXX   : •<br>+XXX.XXXX   •:<br>+XXX.XXXX   •:<br>+XXX.XXXX   •:        |                                                                                                    |                                                                              |
| LT<br>Classes<br>Class limits                                   | 19.900<br>10                                                                                           | $\begin{vmatrix} 2 & \\ +XXX.XXXX \\ +XXX.XXXX \\ +XXX.XXXX \\ +XXX.XXXX \\ \vdots \bullet \end{vmatrix}$              | _   H<br>  H<br>  J<br>  J                                                                                                    | X<br>X<br>X<br>X                                                             |
| A<br>B<br>C<br>D                                                | XX.XXX to<br>XX.XXX to<br>XX.XXX to<br>XX.XXX to                                                       | * Results*<br>Mo 09.10.02 13:45:15                                                                                     | LT X                                                                                                    |                                                                              |

#### 6.4 Print values

After having made the selection the following appears on the display:

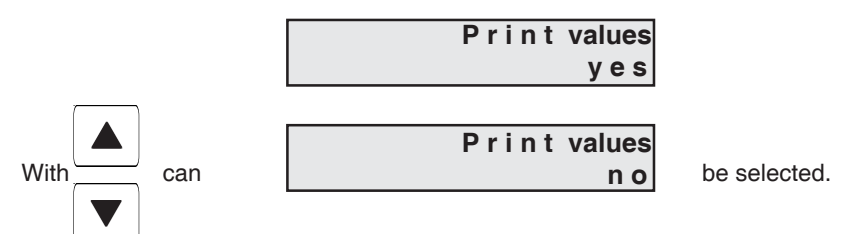

When measurement list are accepted an acoustic signal will be issued.

#### 6.5 Full indication

After having made the selection the following appears on the display:

|                                                             | Full indication                                                     |                                                |
|-------------------------------------------------------------|---------------------------------------------------------------------|------------------------------------------------|
|                                                             | У                                                                   | es                                             |
| The entire display is reco<br>left out; the entire weighing | orded, however special characte<br>ng value is printed out. For Exa | ers (e.g. verification labelling, /) are mple: |
|                                                             | Display 0.0017/2                                                    | Printout 0.00172                               |

| With | can | Full indication | no | be selected. |
|------|-----|-----------------|----|--------------|
|      |     |                 |    |              |

Display values are only recorded up to the special characters. Any additional values stated after the special characters will be left out. For Example:

| Display $0.0017/2$ | Printout 0 0017 |
|--------------------|-----------------|
| Display 0.001772   | FIIIIOUL 0.0017 |

#### 6.6 Protocol header

Once selected the following will appear on the display:

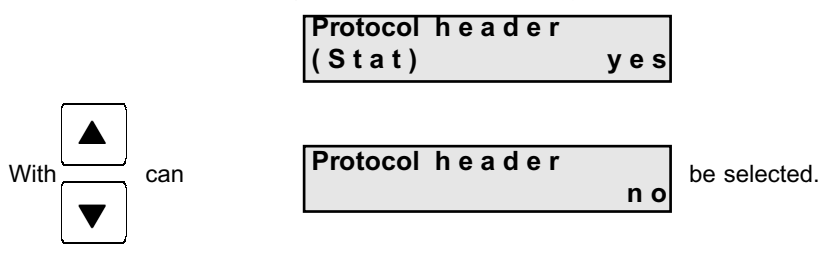

#### 6.7 Subgroup size (sam. size)

Once selected the following will appear on the display:

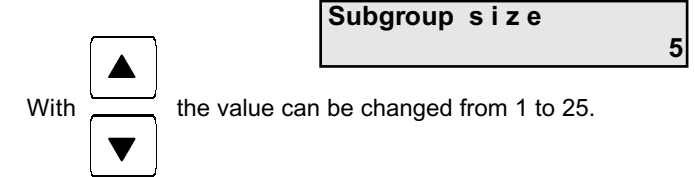

#### 6.8 Auto Data (Time-controlled automatic data transfer )

In regular time intervals the measured values can automatically be transferred. After having made the selection the following appears on the display:

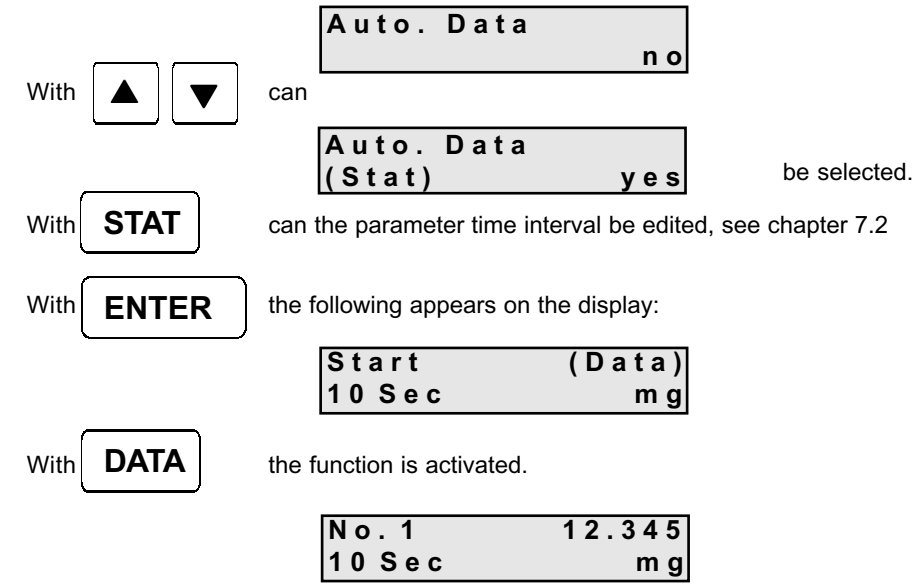

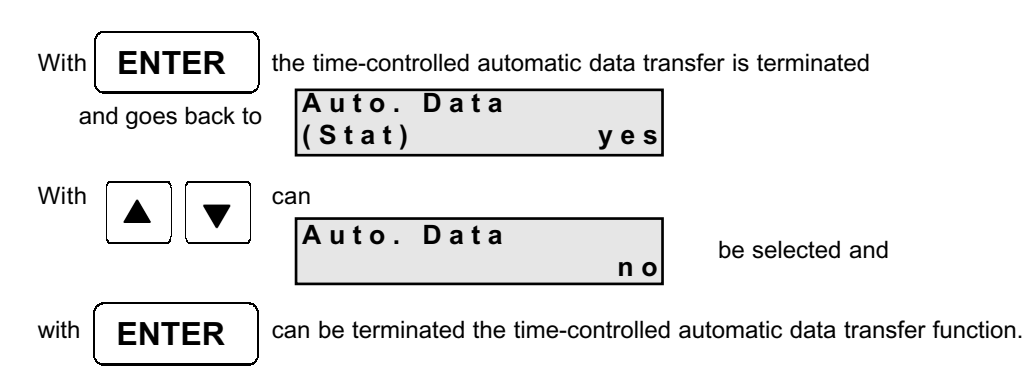

#### Note:

During the time-controlled automatic data transfer the following keys are locked: TOL., AC, C, STAT and the cursor keys. The keys that remain operational are: ON/OFF, ENTER, FEED and DATA.

#### 6.9 ASCII – Printer

After having made the selection the following appears on the display:

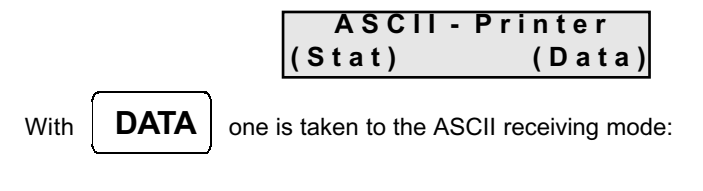

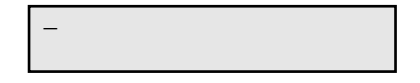

The cursor flashes at the top left hand corner position of the display. The commands Xon / Xoff are active. Xon is sent after Xoff has been sent. The memory size amounts to 50 Byte. A maximum of 32 characters can be seen in the display. A received CRLF returns the cursor to the top left hand corner positon.

| Vith  | AC | С   |
|-------|----|-----|
| VILII | AC | U U |

can the whole display be deleted.

All possible characters will be printed.

With ENTER

١

returns one to the following display:

| ASCII  | - Printer |
|--------|-----------|
| (Stat) | (Data)    |

#### 6.10 Acoustic signal

Here the acoustic signal can for all functions be switched on or off. There are 3 acoustic signals available:

- 1 x short for measuring value transfer
- 1 x long for deleting measuring value/measuring list
- 3 x short for **Error messages**

After having made the selection the following appears on the display:

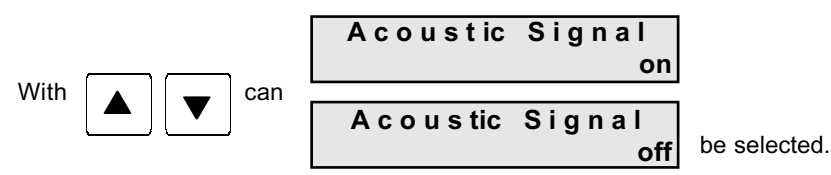

#### 6.11 Interface

The desired interface can be selected. After having made the selection the following appears on the display:

440/572/C/DKB

can be switched.

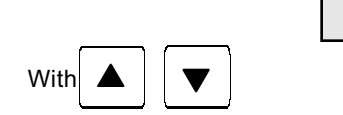

The interfaces referred to as:

- 440/572/C/D/KB, - 770/GS/GJ - AR/PR

are programmed with fixed parameters. For suitable hand measuring instruments and data cables see Appendix B.

The Interfaces referred to as:

- < 47x/EG/EW > - < ABS/ABJ> - < ITx/FTx >

have been assigned the appropriate parameters. For suitable hand measuring instruments and data cables see Appendix B.

#### 6.12 Date, Time

The data and time can be set here.

After having made the selection the following appears on the display:

| Date, Time |  |
|------------|--|
| (Stat)     |  |

| With | STAT |
|------|------|
|------|------|

Date and Time can be edited, see chapter 7.2

#### 6.13 Measuring unit

The desired measuring unit can be selected. After having made the selection the following appears on the display:

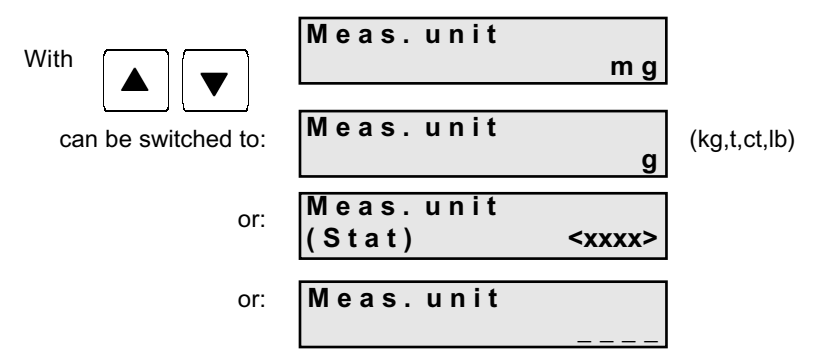

Meas. unit "-----, means that the measuring value will be issued without measuring unit

**STAT** the Weight unit can be freely edited, see chapter 7.3

Attention: If the measuring unit is changed, both tolerance limits are automatically set to zero without Error message.

#### 6.14 Language

With

Ther desired language can be selected.

After having made the selection the following appears on the display:

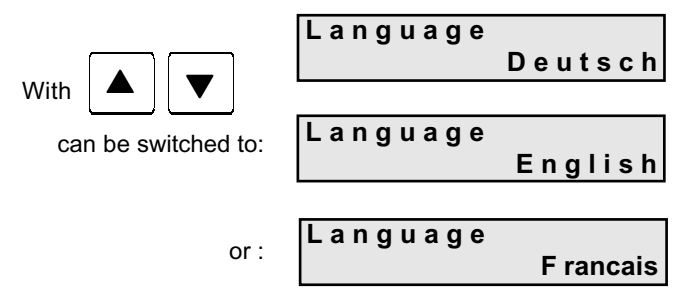

#### 6.15 LCD-contrast

The contrast of the display has 17 levels and can be altered to the personal requirements of the user. After having made the selection the following appears on the display:

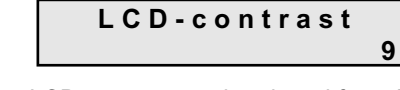

With

the LCD-contrast can be altered from 0 to 16.

## 7. Edit parameter

## 7.1 Editor function

The display shows in the right hand corner the current editor mode.

|      | Part no.:<br>_                        | [>]                                                        |
|------|---------------------------------------|------------------------------------------------------------|
| With | <b>DATA</b> it can be switched as     | follows:                                                   |
| ``   | [>] refers to upper case              | (A to Z)                                                   |
|      | [<] refers to lower case              | ( a to z and ä, ö, ü, ß)                                   |
|      | [1] refers to numbers                 | (0 to 9)                                                   |
|      | [*] refers to special characters      | ( $20_{H}$ to $2F_{H}$ ; $3A_{H}$ to $40_{H}$ ; $E6_{H}$ ) |
|      | [#] refers to following control chara | acters: $J \rightarrow CR$                                 |
|      |                                       | $\Gamma \rightarrow LF$                                    |
|      |                                       | $\blacksquare  \rightarrow \text{ End of string}$          |
|      |                                       | $\square \rightarrow 0,5$ sec. pause                       |
|      |                                       |                                                            |

The cursor flashes at the first possible position that can be edited.

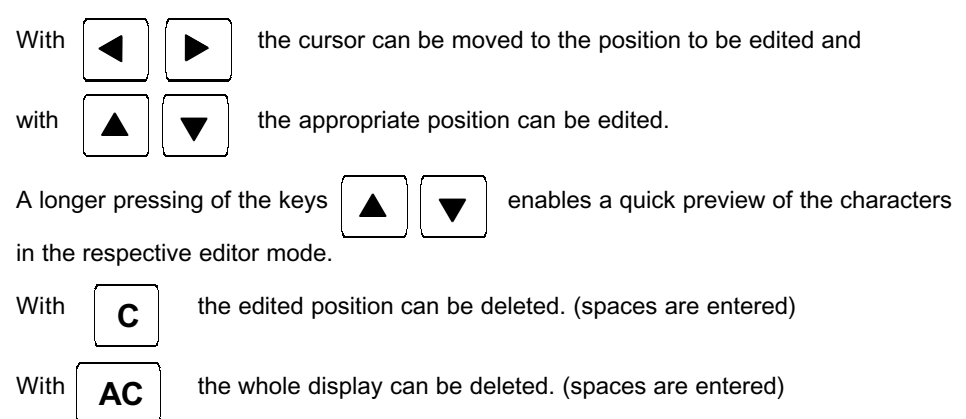

## 7.2 Edit time interval

After having made the selection the following appears on the display: A u t o . D a t a

|                     | (Stat)                                                  | yes          |
|---------------------|---------------------------------------------------------|--------------|
| The key <b>STAT</b> | allows the selected parameter t<br>Auto. Data<br>10 Sec | o be edited. |
| Using the           | keys this parameter will be                             | altered.     |
| With b the curs     | or is moved under the unit and                          |              |
| with                | modified                                                |              |
| Possible entries:   | 059 sec<br>059 min<br>099 hr                            |              |
| With ENTER          | one returns to the Main menu                            |              |
|                     | Auto. Data                                              |              |
|                     | (Stat)                                                  | yes          |

## 7.3 Edit weight unit

After having made the selection the following appears on the display:

|                         | Meas.unit                    | < <b>x x x x x</b> > |                        |
|-------------------------|------------------------------|----------------------|------------------------|
|                         | (Stat)                       | ~ * * * * * *        |                        |
| With STAT the_N         | <b>/leas. unit</b> can be fr | eely <b>edited</b> . |                        |
| Π                       | Meas.unit                    | ( > )                |                        |
| L                       |                              | < x x x x >          |                        |
| With                    | ursor can be moved           | to the next p        | osition                |
| and with                | the appropriate pos          | sition can be e      | dited.                 |
|                         |                              |                      |                        |
| With <b>ENTER</b> one a | accepts the setting a        | and returns to       | the <b>Main menu</b> . |

Attention: If the weight unit is changed, both tolerance limits are automatically set to zero without Error message.

#### 7.4 Edit Date, Time

After having made the selection the following appears on the display:

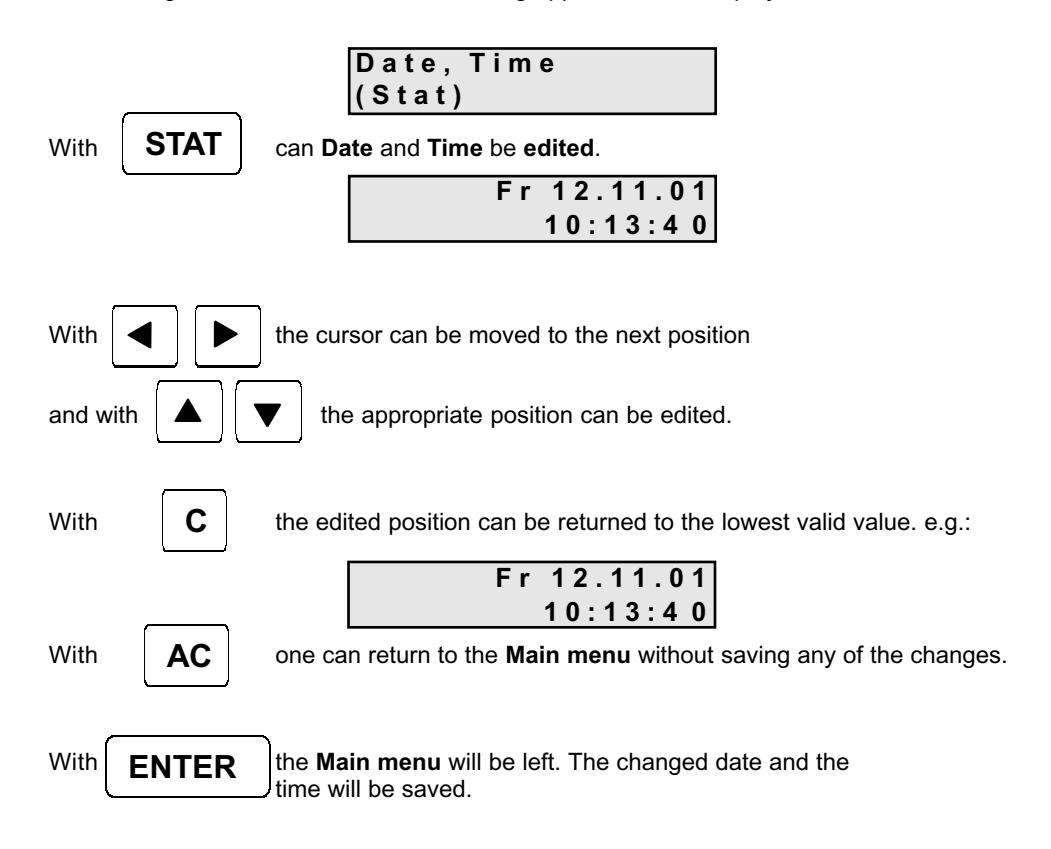

## 8. Additional functions

#### 8.1 Initialisation of the internal memory

#### Caution!

While switched off press the keys

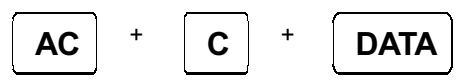

simultaneously and press

to switch on the unit.

The internal memory will be re-initialised with the default values. The previous settings will be lost !

#### 8.2 Printer Self-test

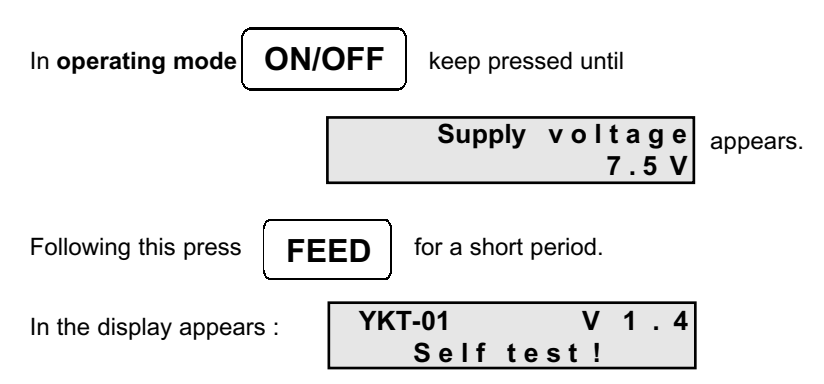

The available characters, date, time and voltage are printed, the LED is active and an acoustic signal is sounded.

in order to continue operation without paper. In the display appears: Appendix A The task is always shown on the LCD-display. An error message will be visible for approx. 1 or 2 seconds. An acoustic signal (3 x) is issued. Then the previous display will reappear. Some error messages which require a decision or signal system failure have to be confirmed. **Note:** When the acoustic signal is switched off, no error tone will be sounded. switch off the printer off confirm and Load paper (see chapte 3.2) or: Printer (Enter) With ENTER With ENTER continue. Remedy There is no more paper in the printer. Cause Error messages and references Load paper! Message/Error 69

| 70 | Message/Error                       | Cause                                                                                                    | Remedy                                                                                                    |
|----|-------------------------------------|----------------------------------------------------------------------------------------------------|----------------------------------------------------------------------------------------------------|
|    | Approx.5 sec:<br>Voltage<br>toolowi | The operating voltage has dropped below<br>the 6.0 Volt limit. The unit is switched off<br>(Protection against excessive discharge). | Change batteries/accu's or plug in the adapter or exchange the adapter.                                                                                                    |
|    | and 1 sec:<br>OFF                   |                                                                                                    |                                                                                                    |
|    | TolError!                           | <ol> <li>The upper tolerance limit is not<br/>bigger as or equal to the lower<br/>tolerance limit.</li> </ol>                        | Change the tolerances such that the upper<br>tolerance limit is larger or equal to the lower<br>tolerance limit.<br>Note:<br>While entering the tolerance values, is<br>activated, the device is<br>switched off. Tolerance<br>changes will not be saved.<br>Use decimal point or sign only once per<br>value. |
|    |                                     | <ol> <li>Decimal point or prefix<br/>exist several times.</li> </ol>                                                                 | Correct to max. 999 values.                                                                                                    |
|    | Maximum<br>meas.value               | Number of measuring values exceeds 999.                                                                                              |                                                                                                    |

|    | Ĩ                                 |                                                                                                    | -                                                                                           |
|----|-----------------------------------|----------------------------------------------------------------------------------------------------|---------------------------------------------------------------------------------------------|
|    | wessagererror<br>Wrong<br>format! | Cause<br>The measuring value may include a<br>maximum of 6 places after the decimal<br>point. The maximum number of digits<br>including the prefix and the decimal point is<br>10 digits. If this number is being exceeded,<br>an error message will be displayed. | Kemedy<br>Check on the measuring instrument that the<br>format conforms to the default.     |
|    | Wrong<br>meas. unit!              | The measuring unit of the measuring value<br>is selected in the set-up mode. When a<br>measuring instrument however is also<br>sending the measuring unit and this<br>deviates from the selcted unit, an error<br>message will appear.                             | Change the weighing unit at the YKT.                                                        |
|    | No meas. value<br>available!      | When a measuring value is being<br>requested with DATA but is not<br>available within 3 sec, this error message                                                                                                    | Check the connection to the interface.                                                      |
|    | No meas. series<br>available!     | <ol> <li>There is no measuring sequence<br/>available for printing.</li> <li>There is no measuring sequence<br/>available for sending.</li> </ol>                                                                                                    | Collect a new series of measuring values                                                    |
| 71 | not possible!                     | The required action is not possible, e.g.<br>attempting to change the sample size within<br>a started series of measuring will result in<br>an error message.                                                                                                    | e.g. abort and delete the series of<br>measurements. Subsequently alter the<br>sample size. |
|    |                                   |                                                                                                    |                                                                                             |

Appendix B Overview scales and data cables

| Weighing model series    | Interface cables |
|--------------------------|------------------|
| 440,572,CB,DE,DS,KB      | 572-926          |
| 470,880,770,GS,GJ,CGB    | 70-926           |
| 474,EG,EW *              | 474-926*         |
| AR,PR                    | PR-A23           |
| ABS,ABJ                  | ABS-A05          |
| ITB, ITT, ITS, FTB, FTC* | ITB-A15          |

\* Print signal can only be triggered by the scale, a signal request via YKT is not possible

# Appendix C Available optional accessories

Printpaper 1 pack = 5 items \*

\* not included in the scope of supply
## Appendix D Scale configuration

This additional description contains information on the required settings to be made on the scales in order to enable a communication between scale and printer. Where a scale type is selected under INTERFACE the printer automatically accepts the INTERFACE PARAMETERS with all corresponding data regarding bits per second, data bits, parity, stop bits and reports. At the printer end all settings for a successful data communication between scale and printer have therefore already been made. Only the parameters of the scale software will need to be adjusted.

The following settings should be made (with reference to the model specific operating manual):

| Model 470<br>i F.2<br>81 o.c.3<br>82 b.L.1<br>83 PA 0 (setting does not appear with<br>all devices)                                                                                       | Model 474<br>6 IF 1<br>61 o.c.3<br>62 b.L.1<br>7 un.1            |
|----------------------------------------------------------------------------------------------------|------------------------------------------------------------------|
| Models 572/440/DE/KB/CB<br>9600 baud<br>"Autoprint" and "Autoprint PC" off<br>Numerator must be switched off                                                                              | Models 770/GS/GJ/CGB<br>514 612<br>523 622<br>531 641<br>542 721 |
| Models 822/824/870/880<br>9600 baud<br>Par E<br>Print ST (single printout of a stable value)<br>Per-ALL off (printout of weighing result only)<br>Prt-dEL off (no print delay)<br>GLP off | Models EW/EG<br>6 0. c.3<br>7 b.L.1                              |
| Models PRS/PRJ<br>9600 baud<br>7 bit<br>Par E<br>1 stop bit                                                                                                    | Models ABS/ABJ<br>1200 baud<br>8 bit<br>Par N<br>1 stop bit      |
| Model ITx/FTx<br>2700 baud<br>7 bit<br>Par Even<br>1 stop bit                                                                                                    |                                                                  |

## Appendix E Collection of formulas

| n                                                               | : Number of measuring values                     |
|-----------------------------------------------------------------|--------------------------------------------------|
| Max                                                             | : Maximum value of populations                   |
| Min                                                             | : Minimum value of populations                   |
| R                                                               | : Range of populations (max. value – min. value) |
| х                                                               | : Mean value of all measuring ranges             |
| Σ                                                               | : Sum of all measuring ranges                    |
| $\sigma_n$                                                      | : Standard deviation of population               |
| $\sigma_{n-1}$                                                  | : Standard deviation of a sample                 |
| >OT                                                             | : Number of excesses; upper tolerance            |
| <ut< td=""><td>: Number of excesses; lower tolerance</td></ut<> | : Number of excesses; lower tolerance            |
| Def. %                                                          | : Number of defective parts in %                 |
| Cm                                                              | : Maschine potential                             |
| Cmk                                                             | : Maschine capability index                      |
| Ср                                                              | : Process potential                              |
| Cpk                                                             | : Process capability                             |
| OT                                                              | : Upper limit value OGW (Nominal value + OTol)   |
| UT                                                              | : Lower limit value UGW (Nominal value – UTol)   |
| Stpgröße                                                        | : Number of parts sampled                        |

## Process mean of population

$$\overline{X} = \frac{x_1 + x_2 + \dots + x_n}{n}$$

## Standard deviation of population

$$\sigma_{n} = \sqrt{\frac{\sum x_{i}^{2} - \frac{1}{n} \left(\sum x_{i}\right)^{2}}{n}}$$

Standard deviation of a sample

$$\sigma_{n-1} = \sqrt{\frac{\sum x_i^2 - \frac{1}{n} (\sum x_i)^2}{n-1}}$$

## **Machine Potential**

 $Cm = \frac{OGW - UGW}{6 \sigma_{n-1}}$ 

**Machine Capability Index** 

 $Cmk = Minimum_{of_{-}} \frac{OGW-Xm}{3\sigma_{n-1}} \_resp. \_\frac{Xm-UGW}{3\sigma_{n-1}}$ 

**Process Potential** 

$$Cp = \frac{OGW - UGW}{6\hat{\sigma}}$$

**Process Capability** 

 $Cpk = Minimum_{of_{-}} \frac{OGW-Xm}{3\hat{\sigma}} \_resp. \_\frac{Xm-UGW}{3\hat{\sigma}}$ 

## Estimated value for the standard deviation

 $\hat{\sigma} = \frac{R_m}{d2}$ , whereby "d2" is representing a constant dependent on the sample size (table)

### Mean value for the standard deviation

 $Rm = \frac{R_1 + R_2 + \ldots + R_n}{m}$ , whereby "m" represents the number of samples

Range of individual sample

 $R_n = |x_{n \min} - x_{n \min}|$ , whereby  $x_{n \max} = \max$  value resp.  $x_{n \min} = \min$  value of the sample

### Table of Formula Constants

| Stpgröße | 2     | 3     | 4     | 5     | 6     | 7     |
|----------|-------|-------|-------|-------|-------|-------|
| d2       | 1.28  | 1.693 | 2.059 | 2.326 | 2.534 | 2.704 |
|          |       |       |       |       |       |       |
| Stpgröße | 8     | 9     | 10    | 11    | 12    | 13    |
| d2       | 2.847 | 2.970 | 3.078 | 3.173 | 3.258 | 3.336 |
|          |       |       |       |       |       |       |
| Stpgröße | 14    | 15    | 16    | 17    | 18    | 19    |
| d2       | 3.407 | 3.472 | 3.532 | 3.588 | 3.640 | 3.689 |
|          |       |       |       |       |       |       |
| Stpgröße | 20    | 21    | 22    | 23    | 24    | 25    |
| d2       | 3.735 | 3.778 | 3.819 | 3.858 | 3.895 | 3.931 |

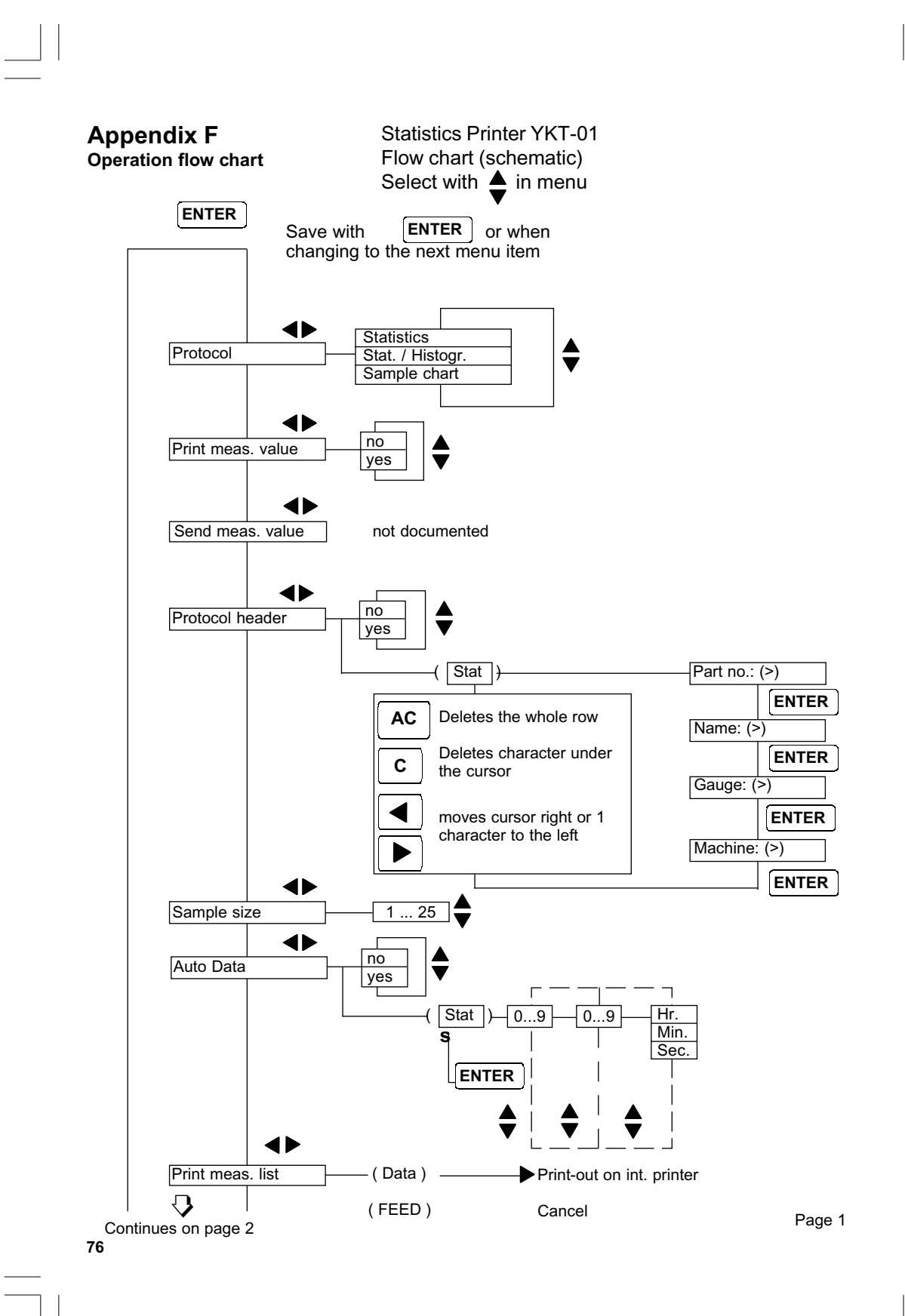

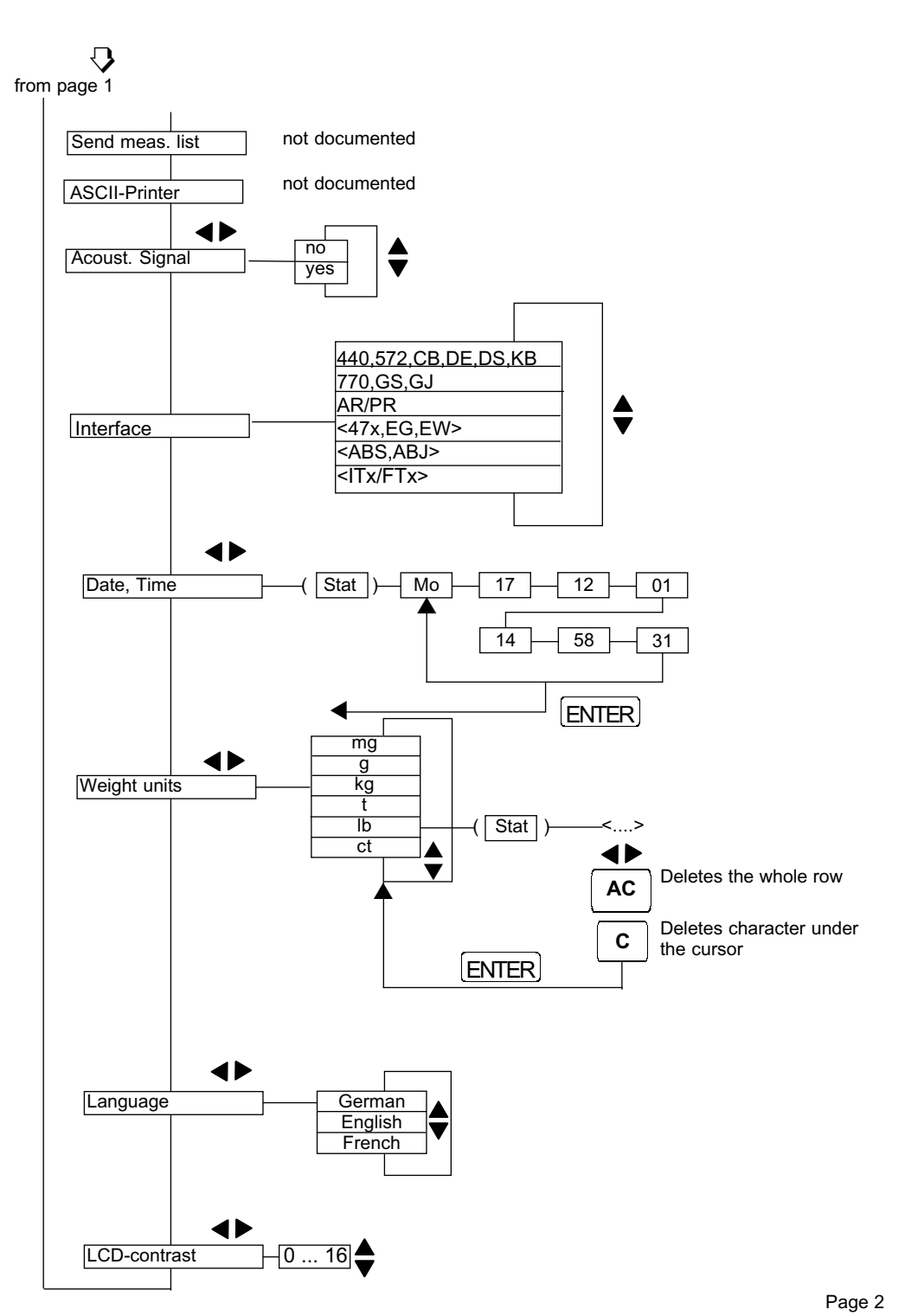

77 <sup>2</sup>

1

# Table de somaire

# page

| 1.                                                                                                    | Introduction                                                                                                    | 80                                                                                                    |
|----------------------------------------------------------------------------------------------------|----------------------------------------------------------------------------------------------------|----------------------------------------------------------------------------------------------------|
| <b>2.</b><br>2.1<br>2.2<br>2.3                                                                                                    | Caractéristiques techniques, fournitures, désignations<br>Données techniques<br>Contenu de la livraison<br>Désignations                                                                                                    | <b>81</b><br>81<br>81<br>82                                                                               |
| <b>3.</b><br>3.1<br>3.1.1<br>3.1.2<br>3.2                                                                                                    | Mise en œuvre                                                                                                    | <b>83</b><br>83<br>83<br>83<br>84                                                                         |
| 4.                                                                                                    | Premières démarches                                                                                                    | 86                                                                                                    |
| <b>5.</b><br>5.1<br>5.1.2<br>5.3<br>5.2<br>5.3<br>5.3.1<br>5.3.2<br>5.5.1<br>5.5.2<br>5.5.3<br>5.5.3<br>5.6<br>5.7<br>5.8<br>5.9                                   | Mode de travail                                                                                                    | <b>88</b><br>88<br>88<br>88<br>88<br>89<br>89<br>90<br>90<br>90<br>90<br>90<br>91<br>91<br>91<br>91<br>91 |
| 6.<br>6.1<br>6.2<br>6.3<br>6.3.1<br>6.3.2<br>6.3.3<br>6.4<br>6.5<br>6.6<br>6.7<br>6.8<br>6.9<br>6.10<br>6.11<br>6.12<br>6.12<br>6.12<br>6.12<br>6.14<br>6.15<br>78 | Mode de réglage         Commande par menu         Vue synoptique mode de réglage         Protocole         Statistiques         Statistiques avec histogramme (stat./histogr.)         Carte valeur individuelle (carte val. indiv.)         Edition de la valeur de mesure         Affichage total         En-tête de protocole         Grandeur des échantillons (échantillons aléatoires )         Auto. Data (reprise automatique des données asservie au temps)         Imprimante ASCII         Signal acoust. ( signal acoustique )         Interface         1         Unité de mesure         1         Contraste écran | <b>93</b><br>94<br>95<br>95<br>96<br>97<br>97<br>98<br>98<br>98<br>98<br>98<br>99<br>100<br>101<br>101    |

| 7.        | Edition des paramètres                                  |     |
|-----------|---------------------------------------------------------|-----|
| 7.1       | Fonction d'édition                                      |     |
| 7.2       | Edition de l'intervalle de temps                        | 103 |
| 7.3       | Edition de l'unité de mesure                            | 104 |
| 7.4       | Edition de la date, de l'heure                          | 105 |
| 0         | Fonctions additionnollos                                | 106 |
| 0.<br>8 1 | Initialisation de la mémoire interne :                  | 106 |
| 0.1       | Autotost imprimanto                                     | 106 |
| 0.2       |                                                         |     |
|           | Annexe                                                  |     |
| А         | Messages d'erreur et remarques                          | 107 |
| В         | Accessoires en option                                   | 110 |
| С         | Tableau synoptique des balances et des câbles de donnés | 110 |
| D         | Configuration balance                                   | 111 |
| Е         | Collection de formules                                  | 112 |
| F         | Scénario de commande                                    | 114 |

79 \_\_\_\_\_

## 1. Introduction

Avant la première mise en service de l'imprimante de statistiques YKT-01, nous vous recommandons de lire soigneusement ce mode d'emploi.

L'imprimante de statistiques YKT-01 comporte un mécanisme d'impression par transfert thermique.

Elle est équipée d'une interface permettant le raccordement de balances électroniques.

### Champs d'application

Réception et sortie des marchandises, production, suivi de la qualité

### Particularités

- Jusqu'à 999 valeurs de mesure peuvent être mémorisées (fonction de générateur de signaux de sortie logarithmiques)
- Ecran à deux lignes alphanumérique à 16 caractères pour l'affichage des réglages et / ou des messages d'erreur et de statut sous forme de boîte dialogue
- Fonctionnement avec bloc-secteur enfichable ou, au choix, avec 6 accus standard AA 1,2 V (les accus ne sont pas rechargés à l'aide du bloc-secteur enfichable fourni à la livraison)
- Grande vitesse d'impression, impression sur papier thermosensible
- · Pas de perte de données en cas de panne de tension d'alimentation secteur
- Mise en œuvre possible comme interface sur RS 232C
- Multilingue (allemand / français / anglais)

### Remarques de sécurité et générales

- Assurez-vous que les données de branchement électriques pour le bloc-secteur sont respectées.
- Les connecteurs pour les câbles de données doivent être branchés ou débranchés uniquement à l'état d'arrêt.
- Protéger l'instrument contre l'humidité, la poussière et les milieux corrosifs. Enlever de temps en temps la bourre de papier du mécanisme d'impression.
- Ne pas brancher de câble d'interface supérieur à 3 m de longueur.
- Les accus usagés utilisés en fonctionnement optionnel sur accus sont à mettre au rebut conformément à la réglementation.
- Température de stockage : -10 °C jusqu'à +50 °C
- Température de service : +5 °C jusqu'à +40 °C

### L'imprimante de statistiques YKT -01 répond aux exigences de la directive CE 89/336/ CEE concernantla compatibilité électromagnétique et la directive en matière de basse tension 73/23/CEE.

Si vous avez des questions, n'hésitez pas à nous contacter.

# 2. Caractéristiques techniques, fournitures, désignations

## 2.1 Données techniques

| Valeurs de mesure maximales                | 999                     |
|--------------------------------------------|-------------------------|
| Caractères par ligne                       | 24                      |
| Largeur du papier                          | 58 mm                   |
| Long x larg x haut                         | 215 x 116 x 85 mm       |
| Fonctionnement sur accus sous 1100 mAh     | > 7000 lignes imprimées |
| Fonctionnement du générateur de signaux de |                         |
| sortie logarithmiques sur accus            | 24 h environ            |
| Classe de protection                       | IP 40                   |
| Poids total incl. accus*                   | 600 g                   |

### 2.2 Contenu de la livraison

Imprimante de statistiques YKT -01 dans un étui en plastique complète avec: bloc-secteur à enficher rouleau de papier

mode d'emploi

#### 2.3 Désignations

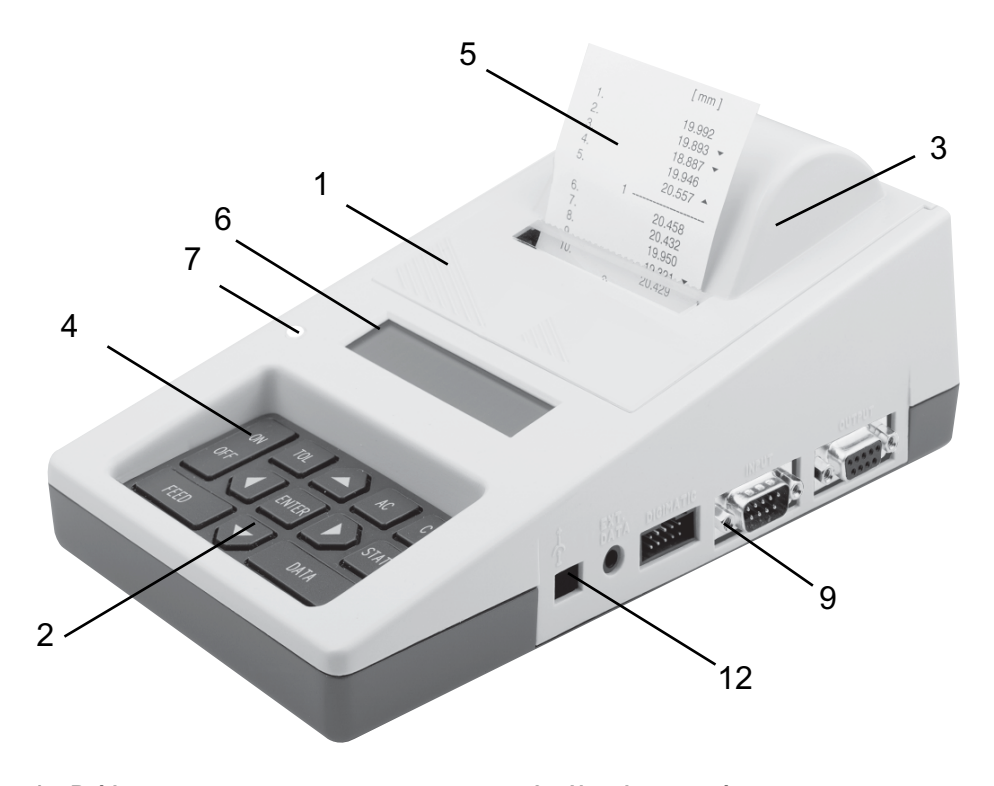

- Boîtier 1
- 2

- 3 4 5
- Boitier Panneau de commande Capot d'imprimante Touche ON/OFF Impression sur papier Ecran alphanumérique LED de tolérance 6 7

- 8 Non documenté
- 9 Entrée de données appareil de mesure RS 232 (INPUT)
  10 Non documenté
  11 Non documenté

- Branchement pour bloc-secteur
   Couvercle du compartiment à batterie

## 3. Mise en œuvre

### 3.1 Alimentation en tension

L'imprimante de statistiques est branchée par le bloc-secteur enfichable faisant partie des fournitures au secteur électrique ou alimentée de façon interne sur 6 accus standards AA 1,2 V.

### 3.1.1 Fonctionnement sur secteur

- Brancher le bloc-secteur enfichable au secteur (tenir compte du voltage disponible) et le relier à la prise de raccordement 12.

- N'utiliser que le bloc-secteur enfichable joint aux fournitures.

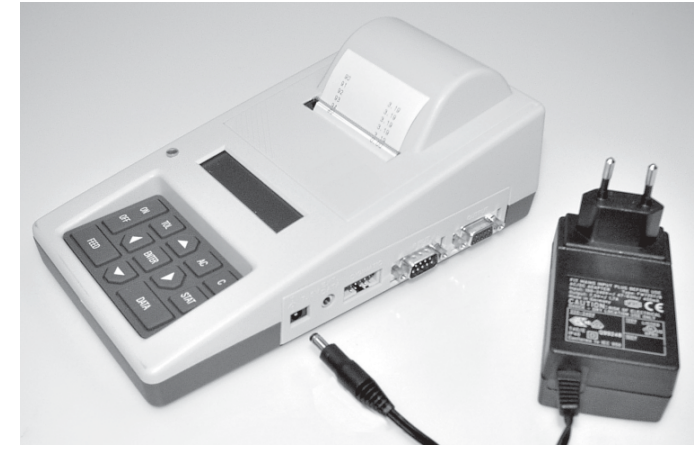

### 3.1.2 Fonctionnement sur accus

- Retirer le couvercle 14 de l'arrière de l'appareil dans le sens de la flèche. Ce couvercle permet également de fermer le logement d'accu :
- Veiller à la polarité correcte des accus, telle qu'elle est visualisée au fond de l'appareil, à la mise en place.
- Remettre en place le couvercle.

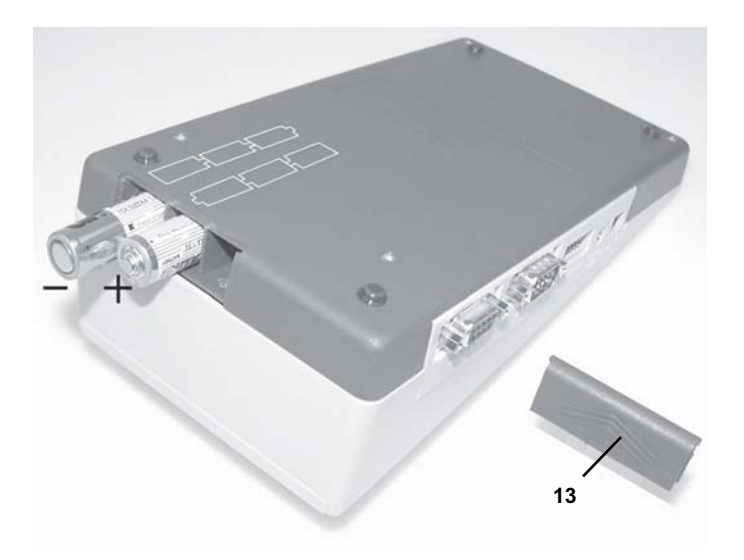

### 3.2 Mise en place du rouleau de papier

- Mettre à l'arrêt l'appareil.
- Glisser le revêtement d'imprimante 3 vers le haut (a) et l'enlever.
- Passer l'axe en plastique à travers le noyau du nouveau rouleau de papier (lors du changement de papier : enlever l'ancien axe en plastique et, le cas échéant, retirer les débris de papier du mécanisme d'impression).

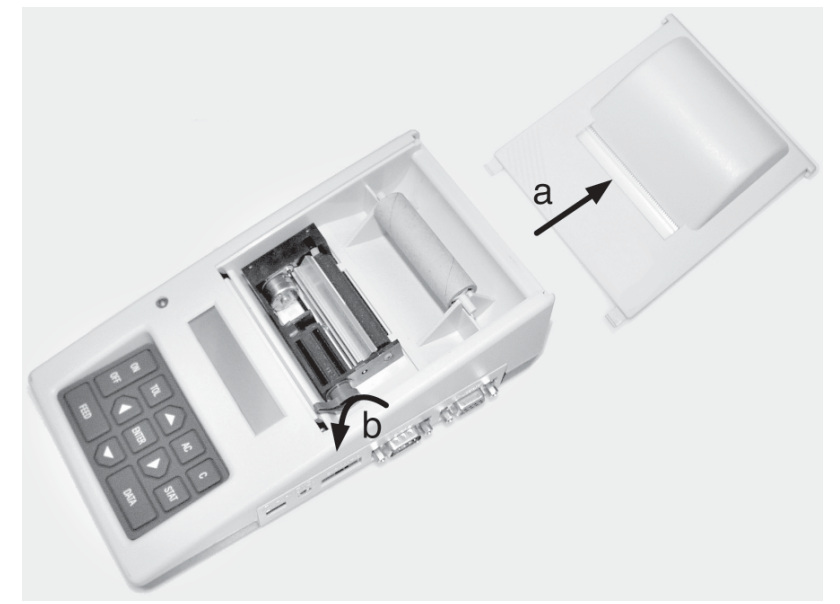

### Rentrée manuelle

- Ouverture du mécanisme de serrage (b).
- Poser le nouveau rouleau de papier derrière l'imprimante sur la table et dévider approx. 15 cm.
   Attention : Dévider le papier par le bas (voir figure en bas), l'extrémité du papier doit être coupée de façon droite.
- Mettre en marche l'appareil. Sur l'écran apparaît le menu de départ suivi de l'injonction " réalimenter en papier ".

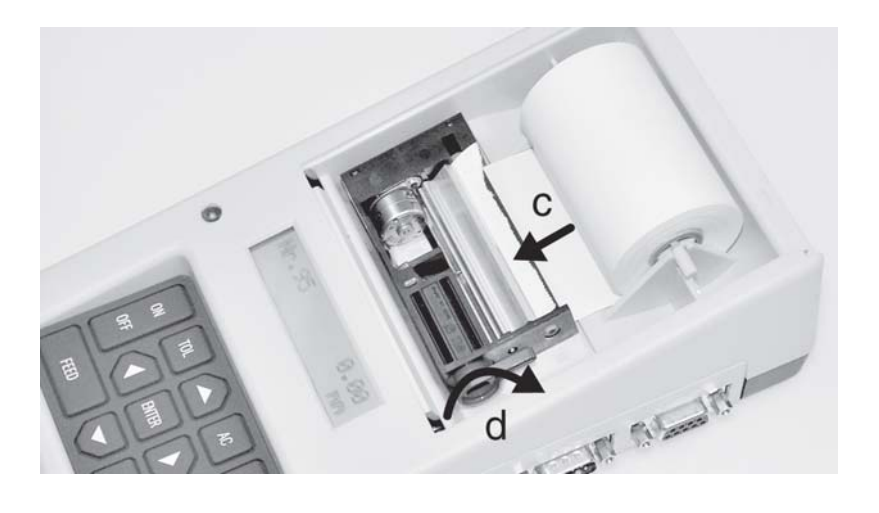

- Engager l'extrémité du papier dans le cylindre de transport du papier dans l'imprimante (c) jusqu'à ce que le papier dépasse le mécanisme à imprimer.
- Orientation du papier.
- Fermeture du serrage du mécanisme d'impression (d).
- Insertion du rouleau de papier dans le logement du rouleau de l'imprimante.
- Une pression sur la touche FEED permet de rentrer le papier jusqu'à ce que la touche soit de nouveau relâchée. L'extrémité du papier doit dépasser de 3 - 5 cm l'en-tête d'impression.
- Faire passer l'extrémité du rouleau du papier à travers la fente dans le capot de l'imprimante (e) et poser de nouveau le capot sur le boîtier (f).
- L'imprimante de statistiques YKT-01 est prête pour l'impression.

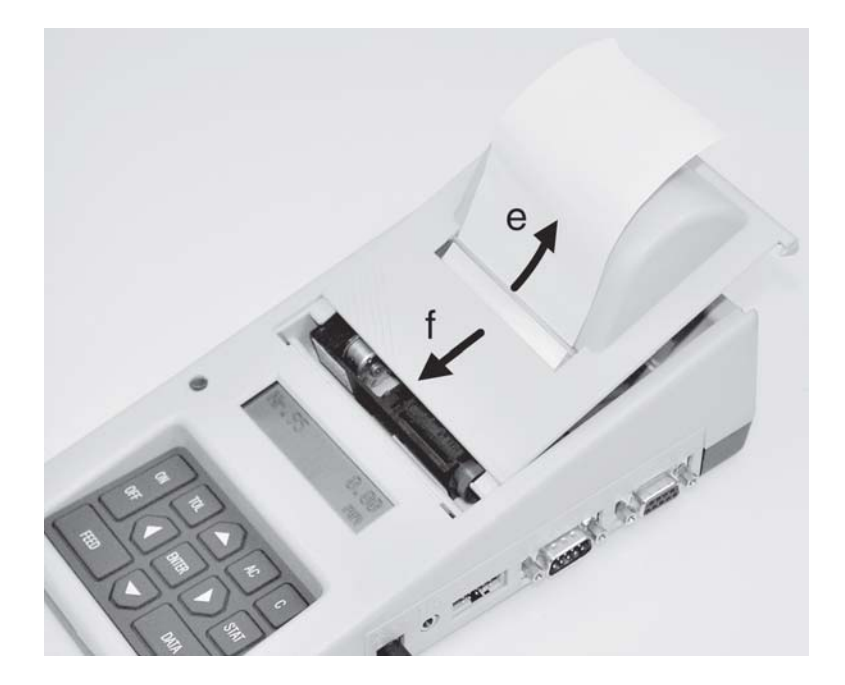

### Rentrage automatique

- Le serrage (d) du mécanisme d'impression est fermé.
- Poser le nouveau rouleau de papier derrière l'imprimante sur la table et dévider approx. 15 cm.
- Mettre en marche l'appareil. Sur l'écran apparaît le menu de départ suivi de l'injonction " réalimenter en papier ".
- Engager l'extrémité du papier dans le cylindre de transport du papier dans l'imprimante (c) jusqu'à ce que le papier soit happé automatiquement.
- Ouvrir le serrage (b) du mécanisme d'impression et orienter le papier.
- Refermer le serrage (d).
- Insertion du rouleau de papier dans le logement du rouleau de l'imprimante.
- Faire passer l'extrémité du rouleau du papier à travers la fente dans le capot de l'imprimante (e) et poser de nouveau le capot sur le boîtier (f).
- L'imprimante de statistiques YKT-01 est prête pour l'impression.

4. Premières démarches
=> Etablir l'alimentation en tension, voir chapitre 3.1
=> Mettre en place le rouleau de papier, voir chapitre 3.2

=> Réglage fondamental Réglage de la langue, de l'unité de mesure et de la date/heure

Appuyer sur la touche

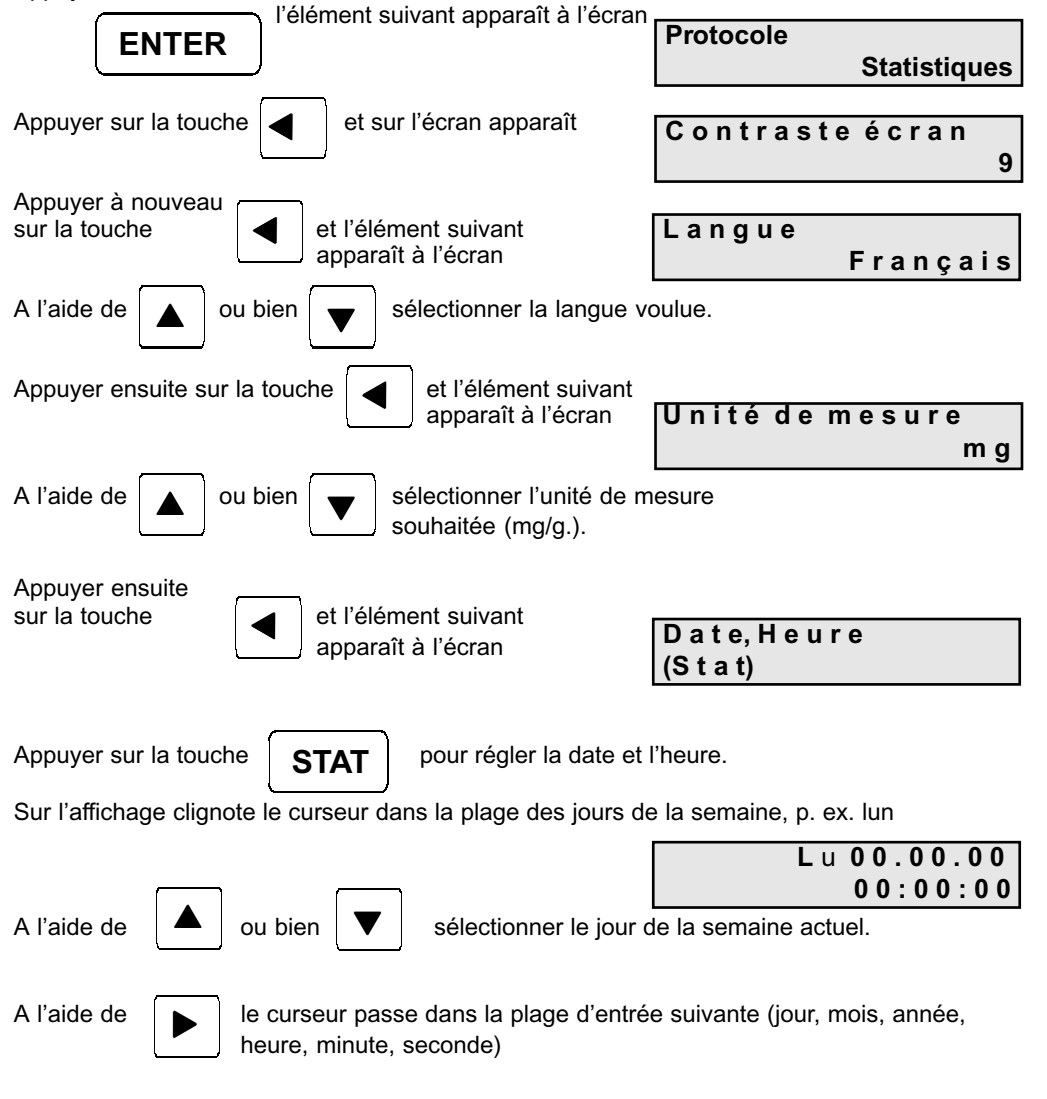

| A l'aide de  ou bien  végler la date actuelle et l'heure.                                                                                                    |
|----------------------------------------------------------------------------------------------------|
| A l'aide de <b>ENTER</b> sont confirmés les réglages et clôturés les réglages fondamentaux                                                                                                    |
| => Sélectionner l'interface :                                                                                                    |
| Appuyer sur la touche ENTER et le modèle de Interface<br>440/572/C/D/KB                                                                                                    |
| balance sélectionné apparaît à l'écran                                                                                                    |
| Appuyer à nouveau sur la touche 👿 jusqu'à ce que le modèle de balance souhaité                                                                                                    |
| apparaisse à l'écran.                                                                                                    |
| Pour finir, appuyer sur <b>ENTER</b> pour confirmer la sélection.                                                                                                    |
| <ul> <li>Reprendre et imprimer les valeurs de mesure :</li> <li>A l'aide de la touche DATA sur l'imprimante YKT-01 ou à l'aide des touches de fonction de la balance, les valeurs de mesure peuvent être envoyées à l'imprimante.</li> </ul> |
| => Effacement des valeurs de mesure :                                                                                                    |
| La touche ou bien AC permet d'effacer certaines et/ou toutes les valeurs de mesure.                                                                                                    |
| Appuyer sur toucheet l'élément suivantEffacer toutesapparaît à l'écranlesvaleurs?non                                                                                                    |
| A l'aide de ou bien sélectionner oui ou non et CENTER                                                                                                    |

. L'imprimante de statistiques YKT-01 comporte de multiples possibilités ainsi que divers réglages afin de vous assister de manière optimale lors de vos opérations de mesure et de qualité. Les versions détaillées et les possibilités de réglage sont décrites dans les pages suivantes.

## 5. Mode de travail

### Plage de clavier

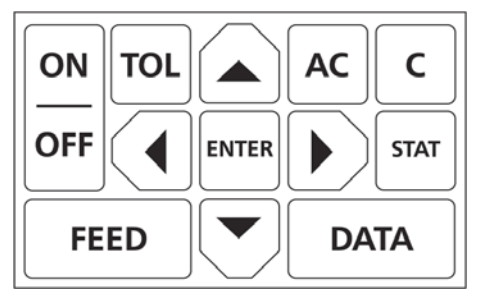

Pression prolongée sur la touche : > 1 sec., courte pression sur la touche : < 1 sec.

### 5.1 Mise en marche / mise à l'arrêt (ON/OFF)

Mettre l'appareil en marche et / ou à l'arrêt, affichage de la tension de régime

**5.1.1 Mise en marche** (pression prolongée sur la touche). L'élément suivant apparaît à l'écran après la mise en marche :

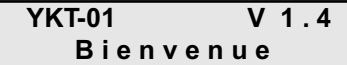

Si aucune série de mesures mest presente, reterment survant apparaît après 2 secondes :

| V | e 1 | 2 |   | 1 | 1 |   | 0 1 |  |
|---|-----|---|---|---|---|---|-----|--|
|   | 1   | 0 | : | 1 | 3 | : | 40  |  |

Si une série de mesures est déjà présente, la valeur de mesure avec le plus grand numéro de valeur de mesure est affichée après la mise en marche.

ON

OFF

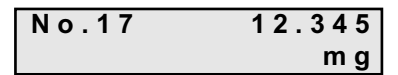

Après la reprise d'une valeur de mesure, celle-ci reste affichée à l'écran.

5.1.2 Mise à l'arrêt (courte pression sur la touche):

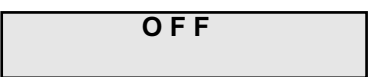

**5.1.3** Affichage de la tension de régime (pression prolongée sur la touche et tant que la touche est enclenchée) :

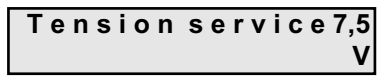

## 5.2 Avancement du papier (FEED)

courte pression sur la touche: avancement d'1 ligne

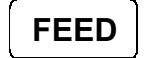

pression prolongée sur la touche: avancement en continu jusqu'à ce que la touche soit relâchée

### 5.3 Affichage de la tolérance/ entrée de la valeur de la tolérance (TOL)

### 5.3.1 Affichage de la tolérance

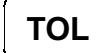

Brève pression sur la touche : les tolérances actuelles sont affichées à l'écran. Le curseur apparaît sur le signe de la tolérance supérieure.

| T.Sup | ±100.0000 |
|-------|-----------|
| T.Tol | +99.5000  |

### Attention :

L'entrée et / ou la modification des valeurs de tolérance n'est possible que si la série de mesures a été effacée au préalable avec **AC.** A l'intérieur d'une série de mesures, les valeurs de tolérance sont uniquement affichées, ce qui est signalé par l'absence de curseur clignotant.

## 5.3.2 Entrée de la tolérance

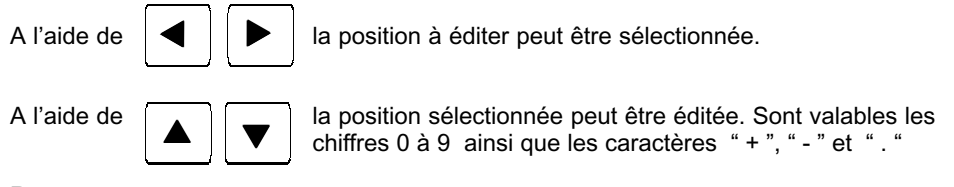

### Remarque :

- La valeur par défaut est zéro.
- Le nombre maximal de chiffres y compris le plus et le moins et la virgule décimale est de 10.
- Sur ces dix chiffres, six au maximum peuvent se situer derrière la virgule.
- Le choix de la saisie est libre sur les 10 positions.

- Si des positions entre les chiffres restent inoccupées, elles sont remplies lors de la mémorisation par décalage des chiffres.

- Après mémorisation, les chiffres alignés contre la marge de droite sont édités.

| A l'aide de | <b>C</b> le caractère situé à la position du curseur clignotant peut être effacé.                                                   |
|-------------|----------------------------------------------------------------------------------------------------|
| A l'aide de | <b>AC</b> le chiffre entier est supprimé et le curseur est placé au début de la plage d'entrée.                                     |
| A l'aide de | <b>ENTER</b> la valeur de tolérance supérieure ou inférieure est sélectionnée.                                                      |
| A l'aide de | <b>TOL</b> l'entrée des valeurs de tolérance est terminée, le menu d'entrée est quitté et les valeurs de tolérance sont mémorisées. |

#### 5.4 Reprise de valeurs de mesure

# DATA

La touche de fonction (Print) (transfert de données) sur la balance ou la touche DATA sur l'imprimante YKT -01 permettent de reprendre les valeurs de mesure. Elles sont ensuite affichées à l'écran et imprimées dès lors que la fonction " Impression valeurs de mesure " est activée.

| No.17 | 12.345 |
|-------|--------|
|       | m g    |

### 5.5 Effacement de valeurs de mesure

### 5.5.1 Effacement de différentes valeurs de mesure

Si une ou plusieurs valeurs de mesure ont été reprises, la valeur affichée peut être supprimée grâce à

|        | L      |
|--------|--------|
| No.17  | 12.345 |
| effacé | m g    |

Un signal acoustique est émis. S'il s'agit de la dernière valeur de mesure, elle est biffée dans le protocole d'impression. Si plus de 6 lignes vides apparaissent entre la dernière valeur de mesure et la position actuelle du papier, la valeur ne peut plus être biffée et elle est traitée comme une valeur de mesure plus ancienne.

С

#### 5.5.2 Effacement d'une valeur de mesure plus ancienne

Si une valeur de mesure plus ancienne doit être effacée, ou valeur, ou valeur,

С

celle-ci pouvant être effacée avec

Comme le papier ne se laisse pas biner indéfiniment, seule la valeur éditée en dernier est biffée. Ainsi, la position d'impression réelle est indiquée, par exemple, par " N° 10 effacée ! ".

Si en partant du numéro de la valeur de mesure le plus élevé, c'est toujours la valeur avec le numéro de valeur de mesure immédiatement inférieur qui est effacée, le numéro de valeur de mesure est libéré et associé à la valeur de mesure inférieure.

Si la valeur effacée n'est pas celle avec le numéro de valeur de mesure le plus élevé, le numéro de valeur de mesure reste attribué. Si la valeur est affichée à l'écran, la mention " Effacée " apparaît.

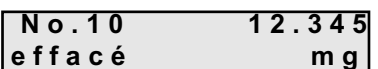

Il n'est pas tenu compte <del>laes valeurs enacees pour le nomb</del>re de valeurs de mesure et l'évaluation statistique.

Les valeurs de mesure effacées peuvent être rétablies avec

C

(plus d'1 seconde).

Le message " **N° 10 rétabli** ", par exemple, est édité. Un signal acoustique est généralement émis.

Si aucune valeur de mesure n'est sélectionnée, cette fonction n'est pas disponible.

| 5.5.3 Effacer la série de mesure (toutes les valeurs de mesure)<br>AC doit être activé. Sur l'affichage apparaît<br>Effacer toutes<br>lesvaleurs? non |
|----------------------------------------------------------------------------------------------------|
| Par pression de <b>ENTER</b> le menu peut être quitté, sans effacer la série de mesures                                                               |
| ▼ ou sélectionner avec Effacer toutes les valeurs? oui                                                                                                |
| et confirmer avec <b>ENTER</b> .                                                                                                    |
| 5.6 Evaluation d'une statistique                                                                                                    |
| A l'aide de la touche <b>STAT</b> les statistiques pour les valeurs de mesure saisies sont calculées.                                                 |
| Les éléments suivants sont disponibles en tant que protocoles :                                                                                       |
| <ul> <li>Statistiques</li> <li>Statistiques avec histogramme</li> <li>Carte valeur individuelle en option.</li> </ul>                                 |
| La sélection s'effectue dans le mode de réglage, voir au chapitre 6                                                                                   |
| 5.7 Défilement de la série de mesures                                                                                                    |
| A l'aide des touches de curseur vous pouvez faire défiler la série de mesures en avant et / ou en arrière.                                            |
| 5.8 Edition de la série de mesures                                                                                                    |
| La série actuelle de mesures peut être imprimée autant de fois que souhaité.                                                                          |
| A l'aide de la touche défiler jusqu'à ce que <b>ENTER</b> le mode de réglage est activé. A l'aide de faire faire                                      |
| Impr.liste vals<br>(Data) apparaisse.                                                                                                    |
| La série de mesures actuelle est éditée à l'aide de <b>DATA</b> .                                                                                     |
| Durant le processus d'impression, il est possible de mettre a rairêt                                                                                  |
| à l'aide de ON/OFF et d'interrompre le processus d'impression avec                                                                                    |
| Retour avec ENTER en Mode de travail.                                                                                                    |
| 91                                                                                                    |
|                                                                                                    |

## 5.9 Documentation de l'ajustage (GLP)

L'imprimante YKT-01 est adaptée pour la création de protocole d'ajustage GLP.

Maintenez la touche STAT

enfoncée pendant env. 3 sec.

Le protocole suivant est imprimé et peut être complété à la main.

| Documentation de l'ajustage (GLP)                                                            |              |  |  |  |
|----------------------------------------------------------------------------------------------|--------------|--|--|--|
| Date :                                                                                       | Heure :      |  |  |  |
| <u>Balance</u><br>Constructeur<br>Modèle :<br>N° de série :<br>ID :<br><u>Poids d'ajusta</u> | :<br><br>age |  |  |  |
| □ externe                                                                                    | □ interne    |  |  |  |
| N° de série<br>Valeur nomi<br>Catégorie :                                                    | :<br>nale:   |  |  |  |
| Ajustage réu                                                                                 | issi :       |  |  |  |
| 🗌 oui                                                                                        | non          |  |  |  |
| Contrôleur :<br>Signature :                                                                  |              |  |  |  |

## 6. Mode de réglage

## 6.1 Commande par menu

A l'aide de **ENTER** , vous pouvez passer du mode de travail au mode de réglage.

L'interface sélectionnée est affichée, par exemple :

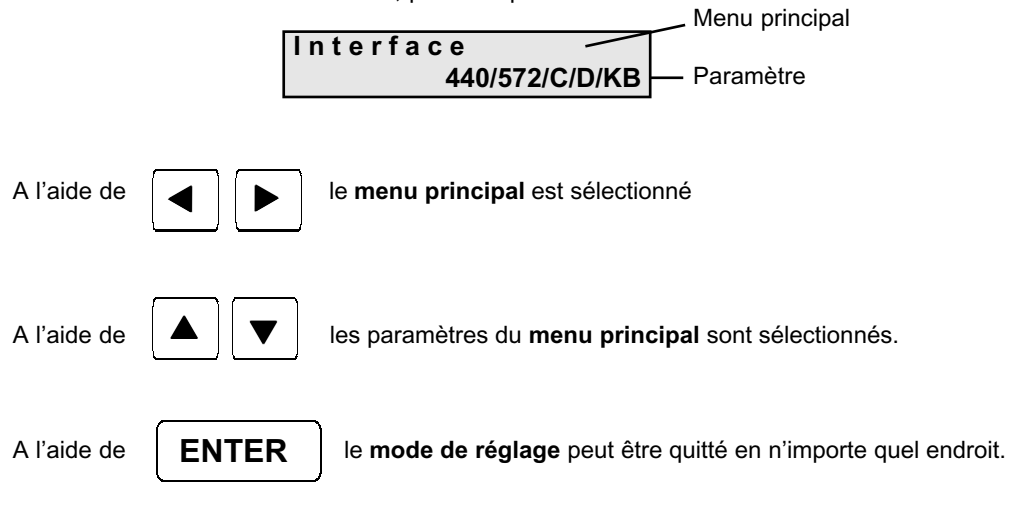

### Attention :

Les réglages actuels sont confirmés avec **ENTER**, e point de menu suivant.

, et / ou repris avec transition au

Si l'appareil est mis hors circuit à un endroit quelconque du mode de réglage, les nouveaux réglages sont également mémorisés.

| Menu principal          | Menu paramètres                                                                         | Chapitre | Edition des paramètres           | Chapitre |
|-------------------------|-----------------------------------------------------------------------------------------|----------|----------------------------------|----------|
|                         |                                                                                         |          | STAT                             |          |
| Protocole               | Statistiques<br>stat./histogr.<br>valeur indiv.                                         | 6.3      |                                  |          |
| Impression valeur       | oui                                                                                     | 6.4      |                                  |          |
| Envoi de la valeur      |                                                                                         |          | non documenté                    |          |
| En-tête de<br>protocole | oui<br>non                                                                              | 6.6      |                                  |          |
| Echantillon aléat.      | 1 25                                                                                    | 6.7      |                                  |          |
| Auto. Data              | non<br>oui                                                                              | 6.8      | Edition de l'intervalle de temps | 7.2      |
| Ed. série mesures       |                                                                                         | 5.8      |                                  |          |
| Envoi série mesur       |                                                                                         |          | non documenté                    |          |
| Imprimante ASCI         |                                                                                         | 6.9      |                                  |          |
| Signal acoustique       | Marche<br>Arrêt                                                                         | 6.10     |                                  |          |
| Interface               | 440/572/C/D/KB<br>770/GS/GJ<br>AR/PR<br><47x/EG/EW><br><ab><br/><itx ftx=""></itx></ab> | 6.11     |                                  |          |
| Affichage total         | oui                                                                                     | 6.5      |                                  |          |
| Date, heure             | 110                                                                                     | 6.12     | Edition de la date et de l'heure | 7.4      |
| Unité de mesure         | mg<br>g<br>kg<br>t<br>Ib<br>ct                                                          | 6.13     | Edition de l'unité de mesure     | 7.3      |
| Langue                  | allemand<br>anglais<br>français                                                         | 6.14     |                                  |          |
| Contraste écran         | 016                                                                                     | 6.15     |                                  |          |

## 6.2 Vue synoptique mode de réglage

## 6.3 Protocole

Le protocole voulu peut être sélectionné. Après sélection, l'affichage suivant apparaît :

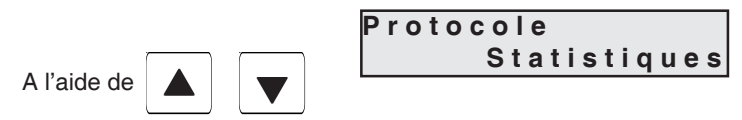

vous pouvez passer à

| Protocole     |
|---------------|
| Stat./Histogr |
|               |
|               |
| Protocole     |
| Valeursdebase |

## 6.3.1 Statistiques

ou bien

| 1.<br>2.<br>3.<br>4. | [g]<br>19.992<br>19.893<br>18.887<br>19.946 | * Résultats *<br>Mo 09.10.02<br>n<br>Max | 13:45:15<br>X<br>XX.XXX                                 |
|----------------------|---------------------------------------------|------------------------------------------|---------------------------------------------------------|
| 6.<br>7.             | 20.458<br>20.432                            | R<br>x<br>Σ<br>s<br>                     | X.XXX<br>XX.XXXXX<br>XX.XXXXX<br>X.XXXXX<br>X.XXXXX<br> |

| 3.2 Statistiq<br>istogramme (st | ues avec<br>tat./histogr.) | E<br>F<br>G                   | XX.XXX à<br>XX.XXX à<br>XX.XXX à | n<br>Max<br>Min | X<br>XX.XXX<br>XX XXX |
|---------------------------------|----------------------------|-------------------------------|----------------------------------|-----------------|-----------------------|
| TS                              | 20.500                     | H H                           | XX.XXX à                         | R               | X.XXX                 |
| TI                              | 19.900                     | III                           | xx.xxx à                         | x               | XX.XXXXX              |
| Taille ec.                      | 5                          | J                             | XX.XXX à                         | Σ               | XX.XXXXX              |
|                                 |                            | +                             | XX.XXX                           | σ               | X.XXXXX               |
|                                 | [g]                        | TS X                          |                                  | S               | X.XXXXX               |
|                                 | 10.000                     |                               |                                  | > TS            | X                     |
| 1.                              | 19.992                     |                               | A<br>V                           |                 | X                     |
| 2.                              | 19.093 U                   |                               | A<br>V                           | Del. 6          | A<br>V VVV            |
| 3.<br>Д                         | 10.007 u<br>10.046         |                               | X                                | Cmk             | X XXX                 |
| 5                               | 20.557 t                   |                               | X                                | Cn              | X XXX                 |
| 0.                              | 1                          |                               | X                                | Cpk             | X.XXX                 |
| 6.                              | 20.458                     | G                             | Х                                | Taille ec.      | 5                     |
| 7.                              | 20.432                     | Н                             | Х                                |                 |                       |
| 8.                              | 19.950                     | III                           | Х                                | * Histogram     | ne *                  |
| 9.                              | 19.321 u                   | J                             | Х                                |                 |                       |
| 10.                             | 20.429                     |                               |                                  | TS              | 20.500                |
|                                 | 2                          | I T X                         |                                  | II I            | 19.900                |
| 11.                             | 19.956                     |                               |                                  | Classes         | 10                    |
| * Résultats *                   |                            |                               |                                  | Limites class   | es:                   |
|                                 |                            | 6.3.3 Carte va                | leur individu-                   | A               | XX.XXX à              |
| lun 09.10.02                    | 13:45:15                   | elle (carte val. i            | ndiv.)                           | В               | XX.XXX a              |
|                                 | 37                         |                               |                                  |                 | XX.XXX a              |
| II<br>Mav                       | A<br>VV VVV                | TS                            | 20.500                           |                 | XX XXX à              |
| Min                             | XX XXX                     |                               | 19.900                           |                 | XX XXX à              |
| R                               | X.XXX                      | l'l'aille ec.                 | 5                                | G               | XX.XXX à              |
| x                               | XX.XXXXX                   |                               |                                  | H               | XX.XXX à              |
| Σ                               | XX.XXXXX                   |                               | יחד ידי כי                       | I               | XX.XXX à              |
| S                               | X.XXXXX                    | + * * * * * * * * * * * *     | h · l                            | J               | XX.XXX à              |
| S                               | X.XXXXX                    | +XXX.XXXX                     | h:                               |                 | XX.XXX                |
| >TS                             | X                          | +XXX.XXXX                     | h:                               |                 |                       |
| < 11                            | X                          | +XXX.XXXX                     | :h                               | TS X            |                       |
| Def. %                          | X                          | +XXX.XXXX                     | h:                               |                 |                       |
| C m<br>C m lr                   | X.XXX<br>V VVV             |                               | 1                                |                 | A<br>V                |
| Cmk                             | A.AAA<br>V VVV             |                               |                                  |                 | A<br>V                |
| Cpk                             | X XXX                      | +XXX.XXXX                     |                                  |                 | X                     |
| Taille ec.                      | 5                          | +XXX.XXXX                     |                                  | E               | X                     |
| * Histogramm                    | e *                        | +XXX.XXXX                     |                                  | F               | X                     |
|                                 | -                          | $  _{+XXX}^{+AAA} \cdot AAAA$ |                                  | G               | Х                     |
| TS                              | 20.500                     |                               | 2                                | Н               | Х                     |
| Т                               | 19.900                     | +XXX.XXXX                     | Ī• :                             | I I             | Х                     |
| Classes                         | 10                         | +XXX.XXXX                     | •                                | J               | Х                     |
| Timitor alarm                   |                            | +XXX.XXXX                     | : •                              |                 |                       |
| LIMITOC CLACCO                  | zy vvv >                   |                               |                                  |                 |                       |
| 7                               | AA.AAA d                   | * Résultats*                  |                                  |                 |                       |
| A<br>B                          | YX YYY S                   | 11                            |                                  | 11              |                       |
| A<br>B<br>C                     | XX.XXX à                   |                               | 12 45 45                         |                 |                       |

### 6.4 Edition de la valeur de mesure

Après sélection, l'affichage suivant apparaît :

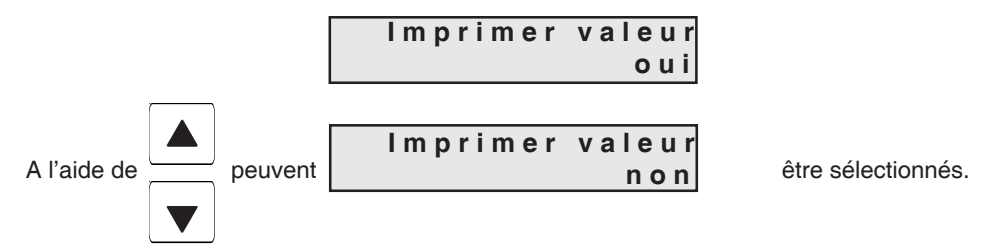

Si des valeurs de mesure sont reprises maintenant, un signal acoustique est émis.

## 6.5 Affichage total

Aprés sélection, l'affichage suivant apparaît :

| Affichage total |     |
|-----------------|-----|
|                 | oui |

L'affichage entier est enregistré, sauf les symboles particuliers (p.ex. /..). La valeur totale est imprimée, p. ex.

Affichage 0.0017/2

Impression 0.00172

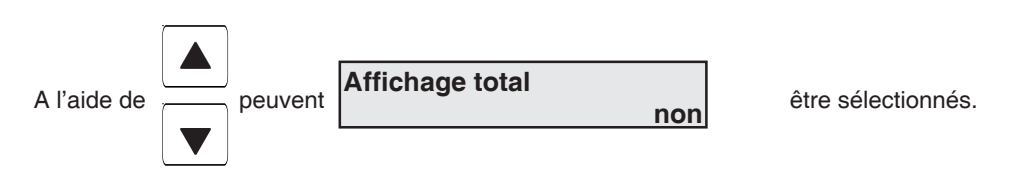

Les valeurs affichées ne sont que enregistrées jusqu'au symbole particuliers. Les valeurs après le symbole particulier ne sont pas prises en compte.

Affichage 0.0017/2 Impression 0.0017

#### 6.6 En-tête de protocole

Après sélection, l'affichage suivant apparaît :

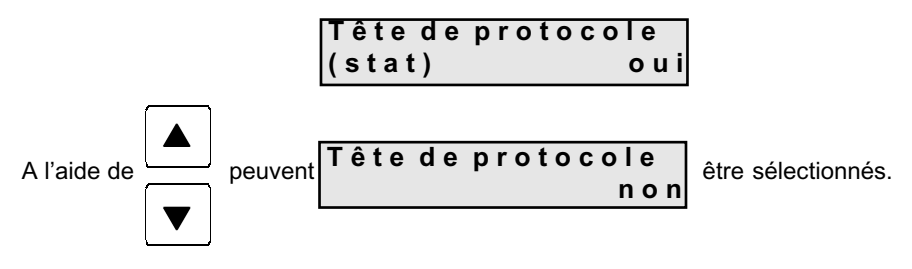

#### 6.7 Grandeur des échantillons (échantillons aléatoires )

Après sélection, l'affichage suivant apparaît :

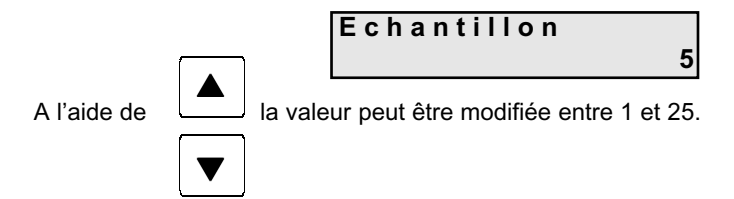

#### 6.8 Auto. Data (reprise automatique des données asservie au temps)

Les valeurs de mesure sont collectées automatiquement à intervalles de temps réguliers. Après sélection, l'affichage suivant apparaît :

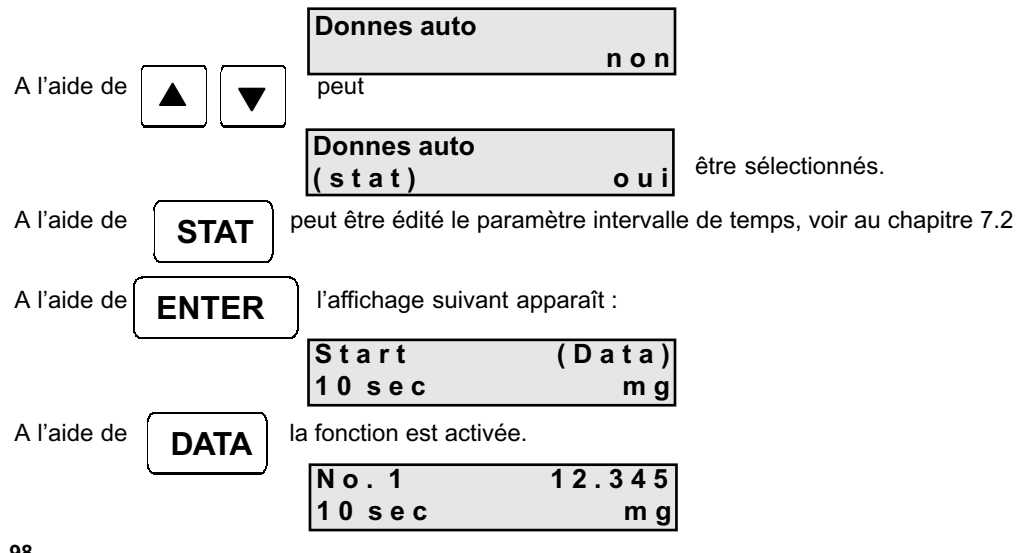

| A l'aide de (<br>temps   | ENTER  | est interrompue la repri             | se automa   | tique des données asservie au |
|--------------------------|--------|--------------------------------------|-------------|-------------------------------|
| et le reto               | ourà ( | onnes auto<br>s t a t )              | oui         | est effectué.                 |
| A l'aide de              |        | peut être sélectionné<br>Donnes auto | n o n       | et                            |
| à l'aide de<br>au temps. | ENTER  | ) vous pouvez quitter la r           | eprise auto | omatique des données asservie |

### Remarque :

Pendant la reprise automatique des données asservie au temps, les touches suivantes sont bloquées : TOL., AC, C, STAT et les touches du curseur

Les touches suivantes sont disponibles : ON/OFF, ENTER, FEED et DATA.

### 6.9 Imprimante ASCII

Après sélection, l'affichage suivant apparaît :

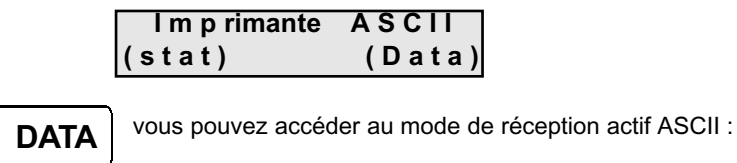

-

Le curseur clignote en haut et à gauche. Les ordres Xon / Xoff sont actifs. Xon n'est envoyé qu'après un Xoff. La taille de la mémoire comporte 50 octets. 32 caractères au maximum sont affichés à l'écran. Un CRLF reçu ramène le curseur de nouveau en position en haut et à gauche.

A l'aide de

A l'aide de

**AC** l'affichage à l'écran peut être entièrement effacé.

Tous les caractères susceptibles d'être représentés sont imprimés.

| A l'aide de | ENTER | vous accédez de nouveau à l'affichage suivant |                          |  |
|-------------|-------|-----------------------------------------------|--------------------------|--|
|             | (     | lmprimante /<br>stat)                         | A S C I I<br>( D a t a ) |  |

### 6.10 Signal acoust. ( signal acoustique )

C'est ici que sont mis en marche et / ou à l'arrêt tous les signaux acoustiques pour toutes les fonctions. 3 signaux acoustiques sont disponibles :

- 1 x bref pour reprise d'une valeur de mesure
- 1 x long pour effacer une valeur de mesure/série de mesures
- 3 x brefs pour messages d'erreur

Après sélection, l'affichage suivant apparaît :

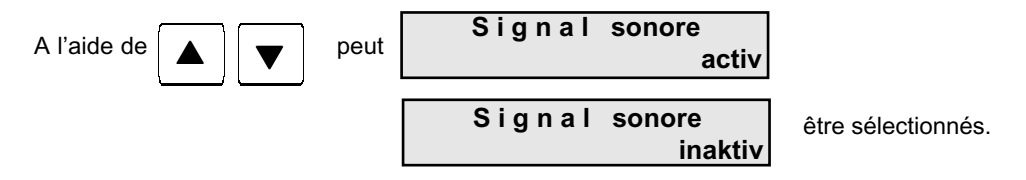

### 6.11 Interface

L'interface souhaitée peut être sélectionnée. Après sélection, l'affichage suivant apparaît :

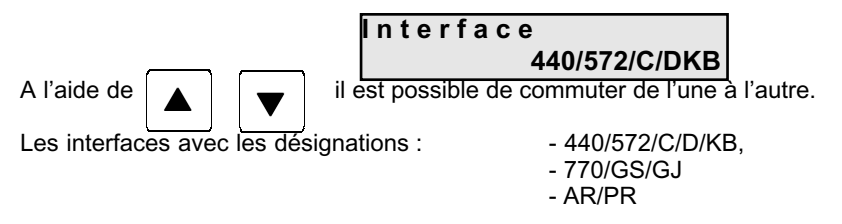

sont programmées avec des paramètres invariables. Pour les moyens de mesure et câbles de données voir annexe B.

| Les interfaces avec les désignations : | - < 47x/EG/EW > |
|----------------------------------------|-----------------|
|                                        | - < ABS/ABJ>    |
|                                        | - < ITx/FTx >   |

comportent les paramètres adaptés. Pour les moyens de mesure et câbles de données voir annexe B.

### 6.12 Date, heure

La date et l'heure peuvent être réglés à ce niveau.

Après sélection, l'affichage suivant apparaît :

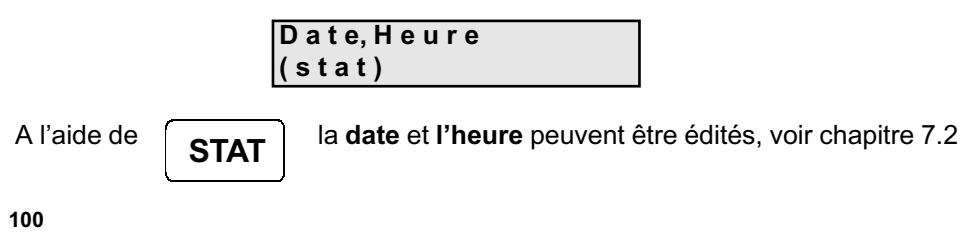

### 6.13 Unité de mesure

L'unité de mesure voulue peut être sélectionnée. Après sélection, l'affichage suivant apparaît :

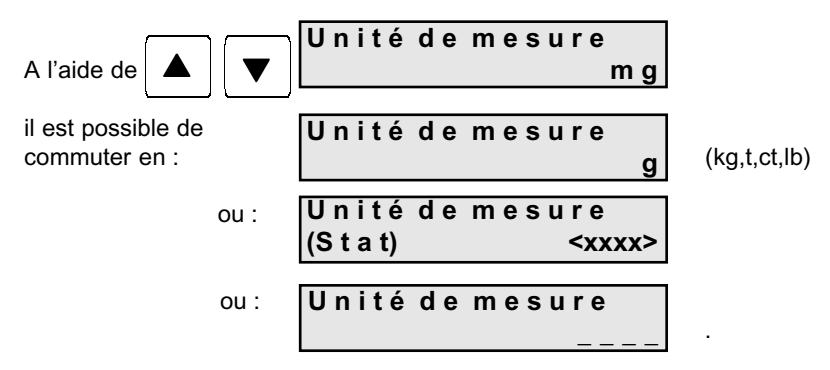

Unité de mesure "------ " signifie que la valeur de mesure est éditée sans unité de mesure.

A l'aide de **STAT** l'**Unité de mesure** peut être **éditée** librement, voir chapitre 7.3

Attention : Si l'unité de mesure est modifiée, les deux limites de tolérance sont remises à zéro automatiquement et sans message d'erreur.

### 6.14 Langue

La langue voulue peut être sélectionnée.

Après sélection, l'affichage suivant apparaît :

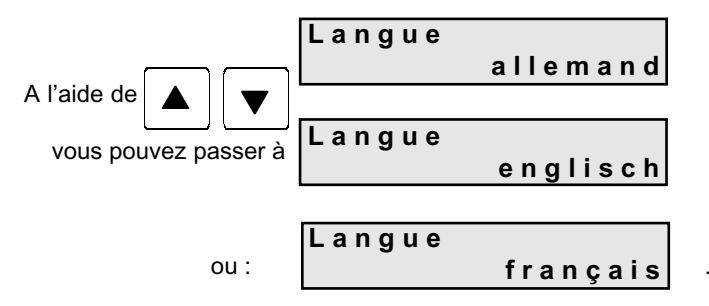

### 6.15 Contraste écran

Le contraste de l'affichage peut être adapté en 17 paliers aux exigences personnelles.

Après sélection, l'affichage suivant apparaît :

A l'aide de

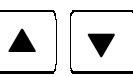

le contraste LCD peut être modifié de 0 à 16.

# 7. Edition des paramètres

## 7.1 Fonction d'édition

Le mode d'édition respectif est affiché en haut à droite.

| No.d'article:<br>_                                                      | [>]                                                          |
|-------------------------------------------------------------------------|--------------------------------------------------------------|
| A l'aide de <b>DATA</b> vous pouvez le commute                          | er de la façon suivante :                                    |
| [>] signifient majuscules                                               | ( A à Z )                                                    |
| [<] signifient minuscules                                               | ( a à z et ä, ö, ü, ß)                                       |
| [1] signifient chiffres                                                 | (0à9)                                                        |
| [*] signifient caractères part                                          | iculiers ( $20_{H} a 2F_{H}; 3A_{H} a 40_{H}; E6_{H})$       |
| [#] signifient les signes de c                                          | commande suivants : $\  \  \  \  \  \  \  \  \  \  \  \  \ $ |
|                                                                         | $\Gamma \rightarrow LF$                                      |
|                                                                         | I → fin de la chaîne de<br>caractères                        |
|                                                                         | $\square \rightarrow$ pause de 0,5 sec.                      |
| Le curseur clignote à la première position suscep                       | otible d'être éditée.                                        |
| A l'aide de                                                             | é à la position à éditer et                                  |
| à l'aide de                                                             | e est éditée.                                                |
| Une pression prolongée sur les touches<br>caractères en mode d'édition. | <b>v</b> permet de parcourir rapidement les                  |
| A l'aide de <b>C</b> l'emplacement à éditer peut                        | t être effacé. (Des espaces y sont reportés)                 |
| A l'aide de <b>AC</b> l'ensemble du texte peut êt                       | re effacé. (Des espaces y sont reportés)                     |

### 7.2 Edition de l'intervalle de temps

Après sélection, l'affichage suivant apparaît :

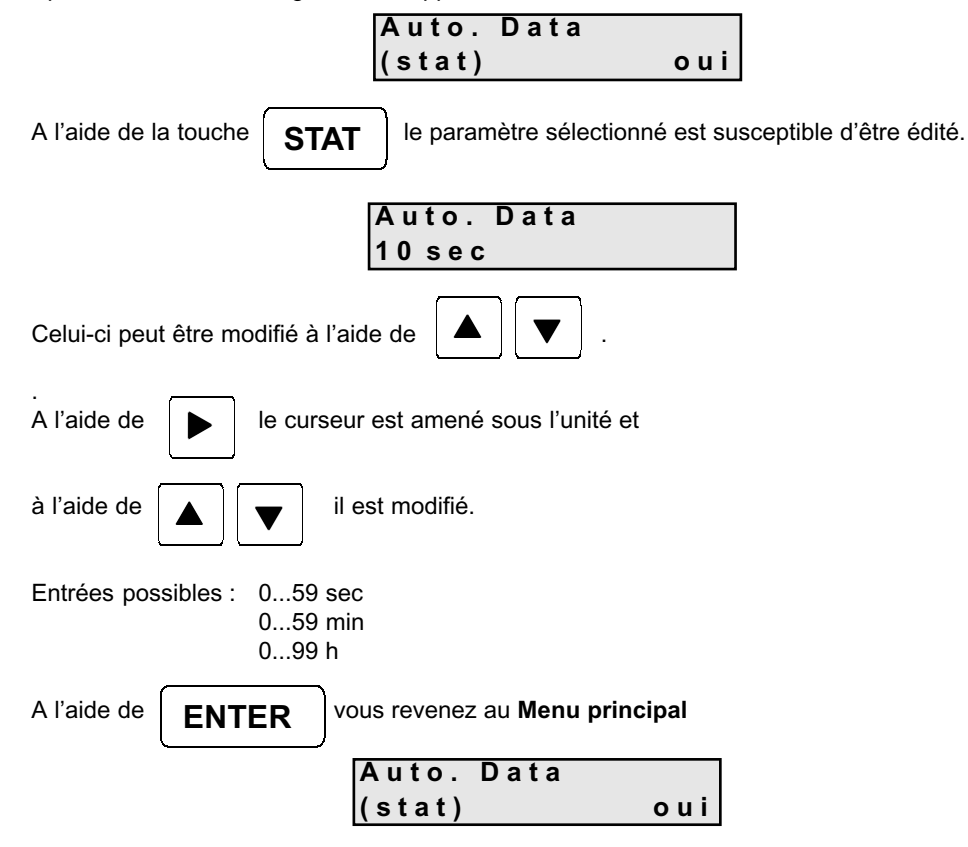

## 7.3 Edition de l'unité de mesure

Après sélection, l'affichage suivant apparaît :

|                   | Unité de me<br>(Stat)                   | sure<br><xxxx></xxxx>    |                      |
|-------------------|-----------------------------------------|--------------------------|----------------------|
| A l'aide de STAT  | l'Unité de mesure                       | peut être libre          | ment <b>éditée</b> . |
|                   | Unité de me                             | sure(>)<br><xxxx></xxxx> |                      |
| A l'aide de       | le curseur est avar                     | ncé au prochai           | n emplacement        |
| et avec           | la position respect                     | ive est éditée.          |                      |
| A l'aide de ENTER | le réglage est repri<br>Menu principal. | is et vous accé          | dez de nouveau au    |

**Attention :** Si l'unité de mesure est modifiée, les deux limites de tolérance sont remises à zéro automatiquement et **sans message d'erreur**.

### 7.4 Edition de la date, de l'heure

Après sélection, l'affichage suivant apparaît :

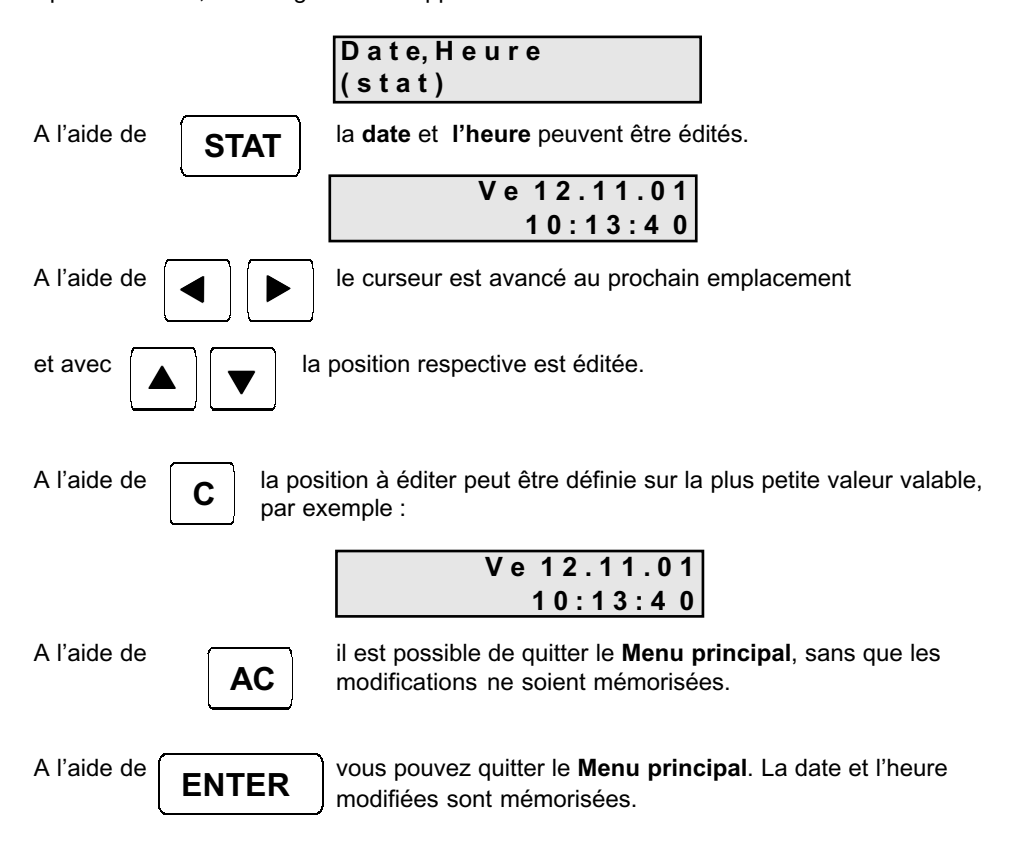

## 8. Fonctions additionnelles

8.1 Initialisation de la mémoire interne :

Attention !

Garder simultanément enclenchées les touches à l'état d'arrêt

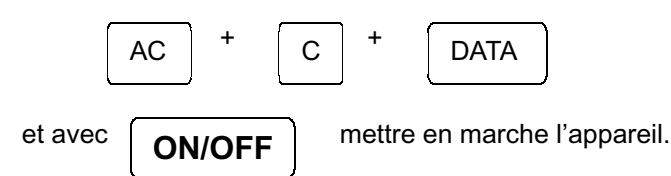

La mémoire interne est réinitialisée avec les valeurs par défaut. Tous les réglages individuels sont perdus !

### 8.2 Autotest imprimante

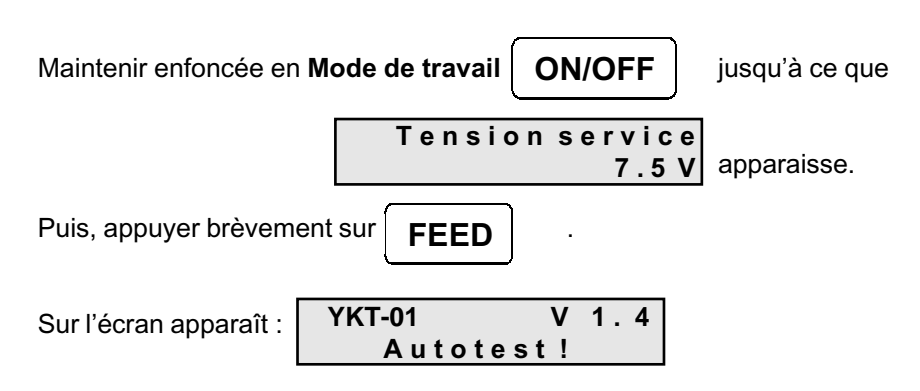

Les caractères, date, heure et tension disponibles sont imprimés, la DEL est active et un signal acoustique est émis.

| indes. Un signal acoustique est émis (3 fois). Ensuite,<br>ui requièrent une décision ou qui signalent une défaillance du<br>oduit pas de message d'erreur acoustique.                                                                                                    | Mettre en place du nouveau papier<br>d'impression (voir<br>chapitre 3.2) ou :<br>A l'aide de<br>A l'aide de<br>ENTER<br>mettre hors | mécanisme d'impression et continuer de<br>travailler sans papier.<br>Le message suivant apparaît :<br><b>Imprimante</b><br>(Enter) inact. | A l'aide de et poursuivre.<br>et poursuivre. |
|----------------------------------------------------------------------------------------------------|----------------------------------------------------------------------------------------------------|----------------------------------------------------------------------------------------------------|----------------------------------------------|
| Messages d'erreur et remarques<br>L'édition s'effectue toujours sur l'écran LCD.<br>Un message d'erreur reste affiché pendant approx. 1 ou 2 seco<br>l'affichage précédent est rétabli. Certains messages d'erreur, qu<br>système, doivent par contre être acquittés.<br><b>Remarque :</b> Si un signal acoustique a été désactivé, il ne se pr<br><b>Message / panne</b>   Cause | Miseenplace<br>dupapier!                                                                                                    |                                                                                                    |                                              |

107

\_\_\_\_

| Message / panne                                                                             | Cause                                                                                                    | Dépannage                                                                                                    |
|---------------------------------------------------------------------------------------------|----------------------------------------------------------------------------------------------------|----------------------------------------------------------------------------------------------------|
| Approx. 5 sec :<br><b>Tension service</b><br><b>trop basse!</b><br>et 1 sec :<br><b>OFF</b> | La tension de régime est inférieure à la<br>valeur-limite de 6,0 volts. L'appareil est mis<br>hors circuit (protection contre la décharge<br>totale). | Remplacer les batteries / accus et / ou<br>brancher ou remplacer le bloc-secteur.                                                                                                    |
| TolErreur!                                                                                  | <ol> <li>La valeur-limite de tolérance supérieure<br/>n'est pas supérieure ou égale à la<br/>valeur de tolérance inférieure.</li> </ol>               | Modifier les tolérances, de façon à ce que la<br>limite de la valeur de tolérance supérieure<br>soit supérieure ou égale à la limite de la<br>valeur de tolérance inférieure.<br>Remarque :<br>Remarque :<br>si pendant l'entrée des valeurs de tolérance<br>est actionné, <b>ON/OFF</b> se met hors<br>l'appareil<br>circuit.<br>Les modifications de tolérance ne sont pas<br>mémorisées. |
|                                                                                             | <ol> <li>Le point décimal ou le signe affixé se<br/>répète plusieurs fois.</li> </ol>                                                                 | N'utiliser qu'une seule fois le point décimal<br>et le signe affixé par valeur.                                                                                                    |
| Nombre de valeurs<br>de mesures maximal !                                                   | Le nombre de valeurs de mesure de 999 a<br>été dépassé.                                                                                               | Ne pas dépasser le nombre de valeur de<br>mesure maximal.                                                                                                    |

\_\_\_\_\_

L\_\_\_\_ 108
| wessage / panne                         | Cause                                                                                                    | uepannage                                                                                                    |
|-----------------------------------------|----------------------------------------------------------------------------------------------------|----------------------------------------------------------------------------------------------------|
| Mauvais<br>format!                      | La valeur de mesure doit au maximum<br>comporter 6 unités après la virgule. Le<br>nombre maximal de chiffres y compris le<br>plus et le moins et la virgule décimale est<br>de 10. Si ces valeurs sont dépassées, ce<br>message d'erreur apparaît. | Au niveau du moyen de mesure, veiller à ce<br>que le format corresponde avec les<br>données.                              |
| Mauvaise unité<br>de mesure!            | L'unité de mesure des valeurs de mesure<br>est ajustée en mode de réglage. Si cepen-<br>dant un appareil de mesure transmet en<br>même temps l'unité de mesure et si celle-ci<br>déroge de l'unité préréglée, ce message<br>d'erreur apparaît.     | Convertir l'unité de mesure sur le YKT.                                                                                   |
| Aucune valeur<br>disponible!            | Si avec <b>DATA</b> une valeur de me-<br>sure est demandée, et que<br>celle-ci n'est pas disponible dans un délai<br>de 3 sec., ce message d'erreur apparaît.                                                                                      | Contrôlez la connexion avec l'interface                                                                                   |
| Aucune série de<br>mesures disponible ! | <ol> <li>Aucune série de mesures à imprimer<br/>n'est disponible</li> <li>Aucune série de mesures à envoyer<br/>n'est disponible</li> </ol>                                                                                                    | Réaliser une série de mesures                                                                                             |
| i m p o s s i b l e !                   | L'action souhaitée n'est pas possible (p.<br>ex. : une tentative est effectuée pour modi-<br>fier un échantillon aléatoire en cours de<br>série de mesures déjà commencée), ce<br>message d'erreur apparaît.                                       | p. ex. interruption et effacement d'une série<br>de mesures. Ensuite, modifier la grandeur<br>de l'échantillon aléatoire. |

### Annexe B

Tableau synoptique des balances et des câbles de donnés

| Séries de modèles de pesage | Câble d'interface |  |  |
|-----------------------------|-------------------|--|--|
| 440,572,CB,DE,DS,KB         | 572-926           |  |  |
| 470,880,770,GS,GJ,CGB       | 770-926           |  |  |
| 474,EG,EW *                 | 474-926*          |  |  |
| AR,PR                       | PR-A23            |  |  |
| ABS,ABJ                     | ABS-A05           |  |  |
| ITB, ITT, ITS, FTB, FTC*    | ITB-A15           |  |  |

\* Le signal d'impression peut être émis uniquement par la balance, aucune demande de signal possible par le modèle YKT

# Annexe C

Accessoires en option

1 lot = 5 pièces \*

\* non compris dans la livraison

## Annexe D Configuration balance

Cette description supplémentaire comporte des informations concernant les réglages nécessaires à effectuer sur les balances afin de permettre la communication entre la balance et l'imprimante.

Lorsqu'un type de balance est sélectionné sous INTERFACE, l'imprimante reprend automatiquement les PARAMÈTRES D'INTERFACE avec toutes les données liées concernant les bits par seconde, les bits d'information, la parité, les bits d'arrêt et le protocole. Tous les réglages sont ainsi effectués au niveau de l'imprimante pour permettre une communication parfaite entre la balance et l'imprimante. Il ne reste plus qu'à adapter les paramètres du logiciel de la balance.

Les réglages suivants doivent être effectués (à l'aide de du mode d'emploi spécifique au modèlet) :

| Modèle 470<br>i F.2<br>81 o.c.3<br>82 b.L.1<br>83 PA 0 (le réglage n'apparaît pas sur<br>tous les appareils)                                                                                                    | Modèle 474<br>6 IF 1<br>61 o.c.3<br>62 b.L.1<br>7 un.1                                                                        |
|----------------------------------------------------------------------------------------------------|----------------------------------------------------------------------------------------------------|
| Modèles 572/440/DE/KB/CB<br>9600 bauds<br>" Autoprint " et " Autoprint PC " off<br>Le numérateur doit être désactivé                                                                                                    | Modèles 770/GS/GJ/CGB           514         612           523         622           531         641           542         721 |
| Modèles 822/824/870/880<br>9600 bauds<br>Par E<br>Print ST (impression individuelle d'une valeur stable)<br>Per-ALL off (impression uniquement du résultat de la mesure)<br>Prt-dEL off (aucun retard d'impression)<br>GLP off | Modèle EW/EG<br>6 0. c.3<br>7 b.L.1                                                                                           |
| Modèles PRS/PRJ<br>9600 bauds<br>7 bits<br>Par E<br>1 bit d'arrêt                                                                                                    | <u>Modèles ABS/ABJ</u><br>1200 bauds<br>8 bits<br>Par N<br>1 bit d'arrêt                                                      |
| Modèle ITx/FTx<br>2700 bauds<br>7 bits<br>Par Even<br>1 bit d'arrêt                                                                                                    |                                                                                                    |

111

#### Annexe E Collection de formules

| n                                                                             | : nombre des valeurs de mesure                             |
|-------------------------------------------------------------------------------|------------------------------------------------------------|
| Max                                                                           | : valeur maxi de la totalité de base                       |
| Min                                                                           | : valeur min de la totalité de base                        |
| R                                                                             | : portée de la totalité de base (valeur maxi - valeur min) |
| x                                                                             | : moyenne de toutes les valeurs de mesure                  |
| Σ                                                                             | : montant total de de toutes les valeurs de mesure         |
| $\sigma_n$                                                                    | : écart standard des échantillons individuels aléatoires   |
| $\sigma_{n-1}$                                                                | : écart standard des échantillons aléatoires               |
| >OT                                                                           | : nombre de dépassements de la tolérance supérieure        |
| <ut< td=""><td>: nombre de dépassements de la tolérance inférieure</td></ut<> | : nombre de dépassements de la tolérance inférieure        |
| Def. %                                                                        | : nombre des pièces défectueuses en %                      |
| Cm                                                                            | : potentiel machine                                        |
| Cmk                                                                           | : capacité machine                                         |
| Ср                                                                            | : potentiel processus                                      |
| Cpk                                                                           | : capacité processus                                       |
| OT                                                                            | : valeur limite supérieure = valeur nominale + STol        |
| UT                                                                            | : valeur limite inférieure = valeur nominale - I Tol       |
| Stpgröße                                                                      | : nombre de pièces dans l'échantillon aléatoire            |

# Moyenne arithmétique des échantillons aléatoires

$$\overline{\mathbf{X}} = \frac{\mathbf{x}_1 + \mathbf{x}_2 + \dots + \mathbf{x}_n}{n}$$

#### Ecart standard des échantillons individuels aléatoires

$$\sigma_{n} = \sqrt{\frac{\sum x_{i}^{2} - \frac{1}{n} \left(\sum x_{i}\right)^{2}}{n}}$$

Ecart standard des échantillons aléatoires

$$\sigma_{n-1} = \sqrt{\frac{\sum_{i=1}^{n} x_{i}^{2} - \frac{1}{n} \left(\sum_{i=1}^{n} x_{i}\right)^{2}}{n-1}}$$
112

#### **Potentiel machine**

$$Cm = \frac{OGW - UGW}{6 \sigma_{n-1}}$$

#### Capacité machine

$$Cmk = Minimum\_de\_ \quad \frac{OGW-Xm}{3 \sigma_{n-1}} \_resp.\_\frac{Xm-UGW}{3 \sigma_{n-1}}$$

**Potentiel processus** 

$$Cp = \frac{OGW - UGW}{6\hat{\sigma}}$$

Capacité processus

 $Cpk = Minimum_de_{-} \frac{OGW-Xm}{3\hat{\sigma}} \_resp.{-}\frac{Xm-UGW}{3\hat{\sigma}}$ 

#### Valeur estimée de l'écart standard

$$\hat{\sigma} = \frac{R_m}{d2}$$
, d2 représentant une constante dépendant de l'étendue de l'échantillon (tableau)

#### Valeur moyenne de toutes les étendues des échantillons aléatoires

 $Rm = \frac{R_I + R_2 + ... + R_n}{m}$ , "m" représentant le nombre d'échantillons aléatoires

#### Etendue des échantillons individuels aléatoires

 $R_n = |x_{n \min} - x_{n \min}|$ , étant x<sub>nmax</sub> la valeur la plus élevée et / ou x<sub>nmin</sub> la valeur la plus petite de l'échantillon aléatoire

## Tableau des constantes de formules

| Stpgröße | 2     | 3     | 4     | 5     | 6     | 7     |
|----------|-------|-------|-------|-------|-------|-------|
| d2       | 1.28  | 1.693 | 2.059 | 2.326 | 2.534 | 2.704 |
|          |       |       |       |       |       |       |
| Stpgröße | 8     | 9     | 10    | 11    | 12    | 13    |
| d2       | 2.847 | 2.970 | 3.078 | 3.173 | 3.258 | 3.336 |
|          |       |       |       |       |       |       |
| Stpgröße | 14    | 15    | 16    | 17    | 18    | 19    |
| d2       | 3.407 | 3.472 | 3.532 | 3.588 | 3.640 | 3.689 |
|          |       |       |       |       |       |       |
| Stpgröße | 20    | 21    | 22    | 23    | 24    | 25    |
| d2       | 3.735 | 3.778 | 3.819 | 3.858 | 3.895 | 3.931 |

113

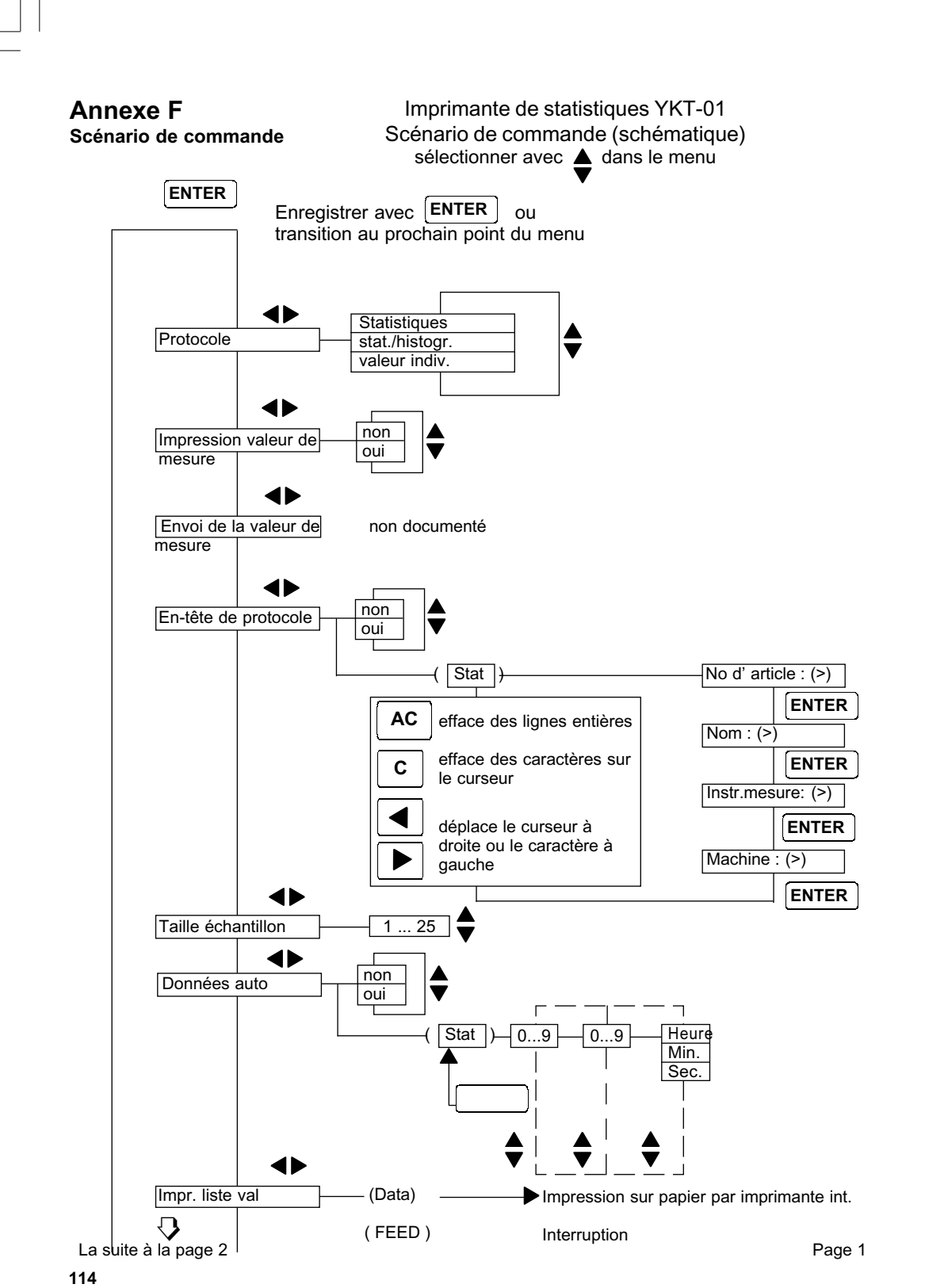

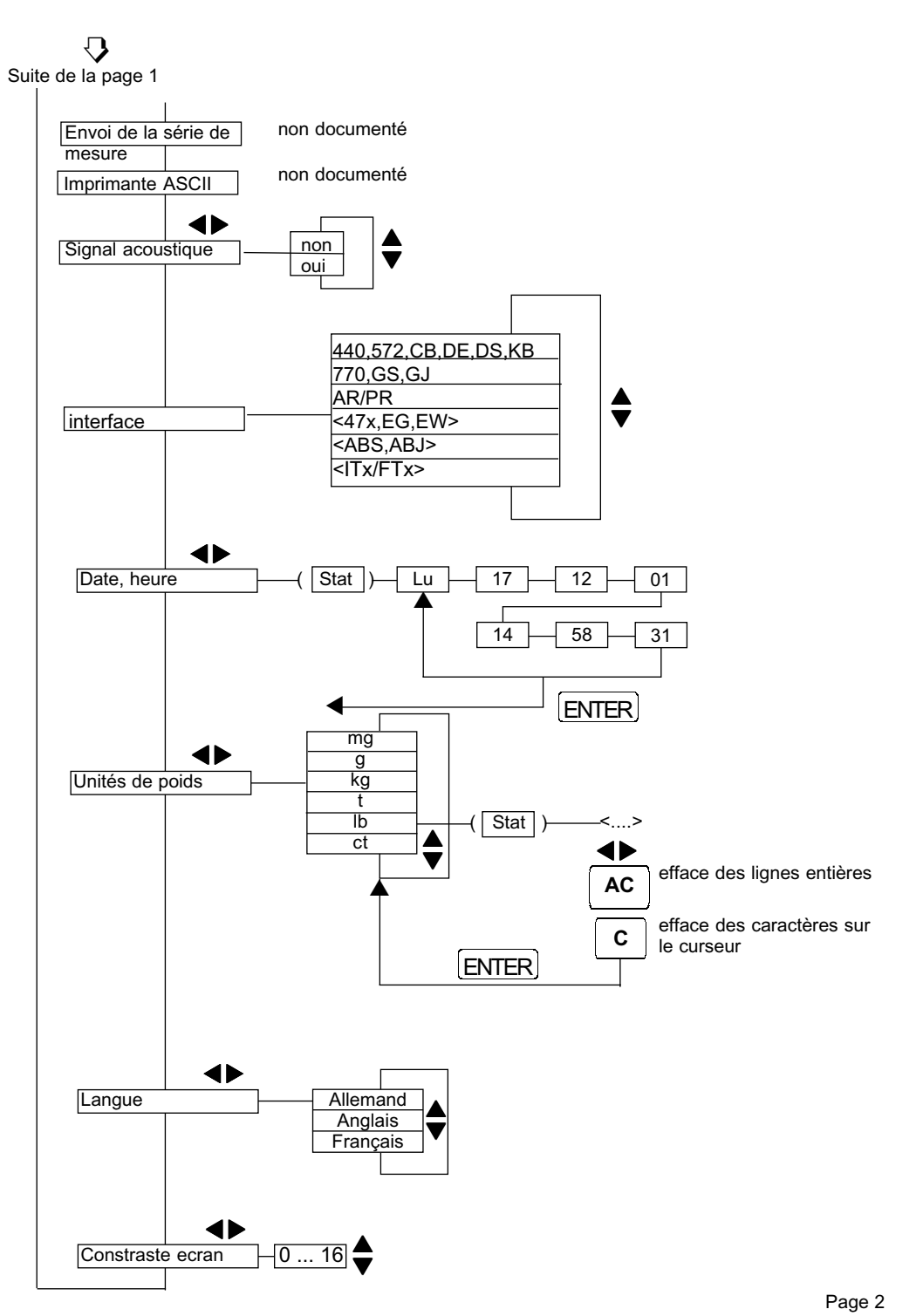